# Informační zdroje z oblasti zdravotnictví a medicíny

Moravská zemská knihovna v Brně PhDr. Martina Machátová Tel.: 541 646 170 E-mail: <u>machat@mzk.cz</u>

Aktualizace: 3. května 2019

### **U.S. National Library of Medicine**

#### https://www.nlm.nih.gov/

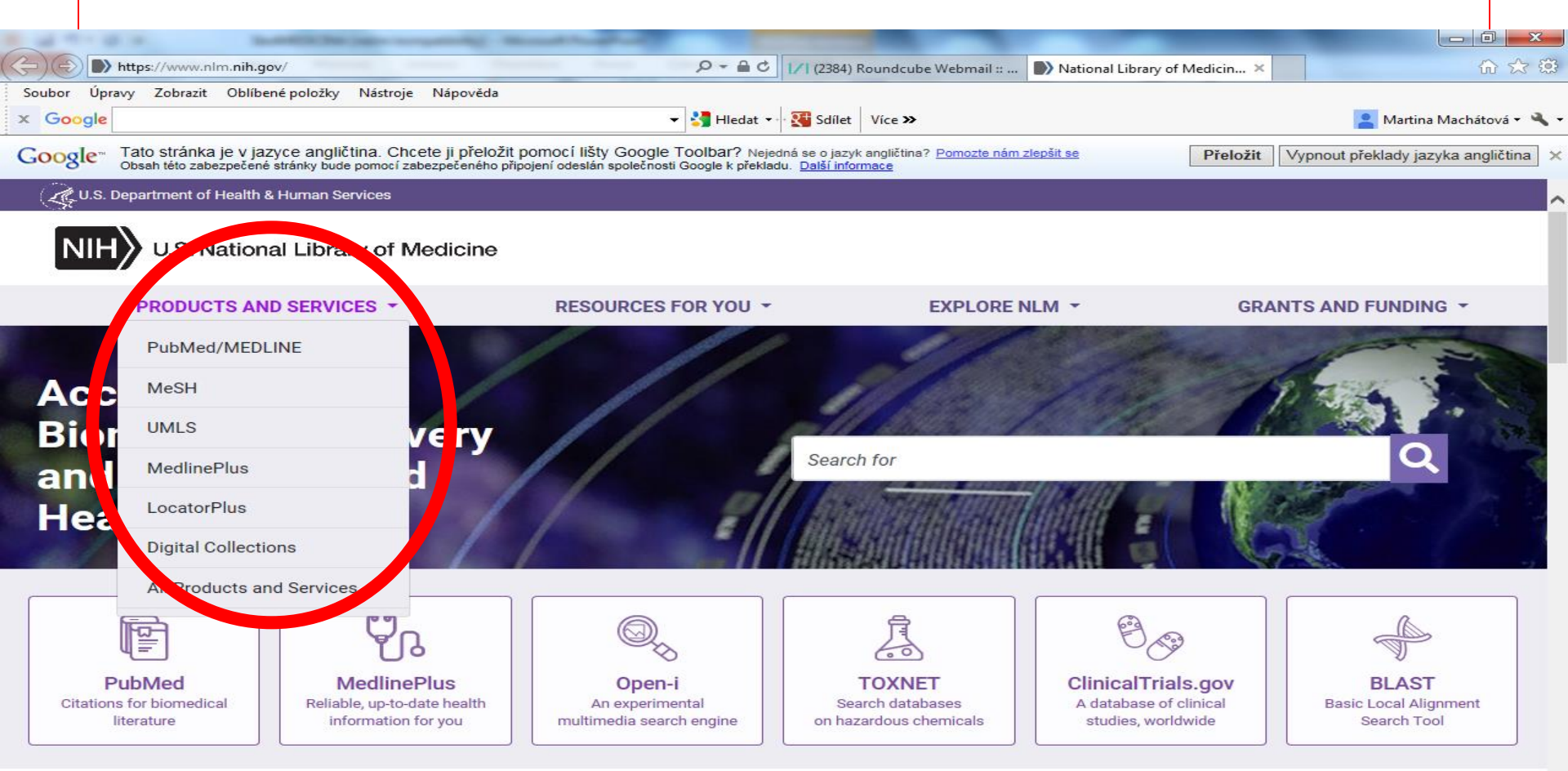

#### **News and Highlights**

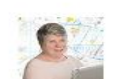

Director's Blog Science and Medicine Need Women

In Focus It's the NLM Technical Bulletin's Golden

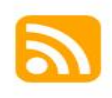

NLM Announcements

NLM Welcomes Applications to its Michael E. DeBakey Fellowship in the History of Medicine for 2020

NCBI Insights

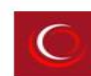

Circulating Now A Great War Postscript: Spring 1919

Technical Bulletin NLM Technical Bulletin, NLM Technical <u>MeSH – Medical Subject Headings</u> <u>https://www.nlm.nih.gov/mesh/</u>

- Tezaurus řízený slovník termínů (deskriptorů).
- Tyto deskriptory lze využívat při vyhledávání literatury.
- Tezaurus MeSH se používá při zpracování článků z 5 400 biomedicínských časopisů.
- Zpracovatel: U.S. National Library of Medicine.
- Verze z r. 2019 obsahuje 29 351 hlavních deskriptorů.
- Tezaurus MeSH používá řada knihoven a informačních pracovišť na celém světě ke zpracování biomedicínské literatury včetně ČR.

| and the state of the state of t |                                                                                                    |                                                                |                                               |
|----------------------------------------------------------------------------------------------------|----------------------------------------------------------------------------------------------------|----------------------------------------------------------------|-----------------------------------------------|
| + https://www.nlm.nih.gov/mesh/meshhome.html                                                                                                    | Ø - 🚔 C 🚺 (2385)                                                                                             | ) Roundcube Webma 🔛 MeSH Browser                               | 🌒 Medical Subject Headi 🗙 🔐 🏠 😂               |
| Soubor Úpravy Zobrazit Oblíbené položky Nástroje Nápověda                                                                                                    |                                                                                                    |                                                                |                                               |
| x Google                                                                                                    | 👻 🔧 Hledat 👻 🔀 Sdílet                                                                                        | Více »                                                         | 🞴 Martina Machátová 🕶 🔧 🤸                     |
| Google Tato stránka je v jazyce angličtina. Chcete ji přeložit p<br>Obsah této zabezpečené stránky bude pomocí zabezpečeného připo                                                                                                    | omocí lišty Google Toolbar? Nejedná se o jaz<br>jení odeslán společnosti Google k překladu. <u>Další inf</u> | yk angličtina? <u>Pomozte nám zlepšit se</u><br>o <u>rmace</u> | Přeložit Vypnout překlady jazyka angličtina × |
| U.S. Department of Health & Human Services                                                                                                    |                                                                                                    |                                                                | · · · · · · · · · · · · · · · · · · ·         |
| NIH U.S. National Library of Medicine                                                                                                    |                                                                                                    | Search for                                                     | Q                                             |
| PRODUCTS AND SERVICES +                                                                                                    | RESOURCES FOR YOU +                                                                                          | EXPLORE NLM +                                                  | GRANTS AND FUNDING +                          |
| Medical Subject Headings                                                                                                    | Learn About MeSH   MeSH                                                                                      | Browser Download MeSH Data                                     | MeSH on Demand   Suggestions                  |
| Home                                                                                                    |                                                                                                    |                                                                |                                               |

#### Welcome to Medical Subject Headings!

#### The NLM's curated medical vocabulary resource.

Our main purpose is to provide a hierarchically-organized terminology for indexing and cataloging of biomedical information such as MEDLINE/PUBmed and other NLM databases. We also distribute pharmaceutical information through our RxNorm database, and manage the curation of the UMLS and SnoMed database.

#### What's New

Visit our What's New page to see all recent MeSH developments including the most recent ones listed below

- 2019 MeSH files are now in production
  - The MeSH Browser now displays 2019 MeSH and 2018 MeSH vocabularies
  - · Reports of MeSH changes are available from our What's New page
  - · All 2019 MeSH files are now available via FTP download
- · A new class of Supplemental Records (SCRs) has been released
  - · The class 4 SCRs are devoted to specific organisms

- The records will be updated on a daily basis in response to new and important species appearing in the literature
- Indexers will be able to use the new organism SCRs on a timely basis
- MeSH in Resource Description Format(RDF) is now in production
  - · The downloadable files contain a full representation of XML MeSH in RDF format

#### Learn About MeSH

- Tutorials and Webinars
- MeSH Vocabulary
  - Introduction to MeSH
  - Browser Instructions
  - Finding Keywords for Publications
  - Translations of MeSH
- Search and Retrieval using MeSH
  - Cataloging with MeSH Terminology
  - Searching PubMed® Using MeSH Search Terms
  - PubMed® Online Training
- Publications and Presentations by MeSH staff

#### **Related MeSH Efforts**

### MeSH – FullWord vyhledávání

### https://meshb.nlm.nih.gov/search

| <b>(</b> | 🔿 🥖 https                                                                                                    | ://meshb.nlm. <b>ni</b> l | h.gov/search?searchInField=allTerm | s&sort=&size=20&s | earchType 🔎 🗕 C 🧯 | MeSH Browser       | ×          |  |  |  |
|----------|----------------------------------------------------------------------------------------------------|---------------------------|------------------------------------|-------------------|-------------------|--------------------|------------|--|--|--|
| Soubor   | Soubor Úpravy Zobrazit Oblíbené položky Nástroje Nápověda<br>≽ 🕘 httpwww.mzk 🥥 Roundcube Webmail Na 进 Navrhované weby 🕶 |                           |                                    |                   |                   |                    |            |  |  |  |
| MeSH     | Search                                                                                                    | Tree View                 | MeSH on Demand NEW                 | MeSH 2017         | MeSH Suggestions  | About MeSH Browser | Contact Us |  |  |  |

| ankl                                                                                  | FullWord 👻   | Exact Match | All Fragments | Any Fragment      |
|---------------------------------------------------------------------------------------|--------------|-------------|---------------|-------------------|
| All Terms                                                                             | FullWord Se  | arch        | Sort b        | y: Relevance 🗸    |
| <ul> <li>Main Heading (Descriptor) Terms</li> </ul>                                   | SubString Se | earch       | Result        | ts per Page: 20 🗸 |
| Qualifier Terms                                                                       |              |             |               |                   |
| <ul> <li>Supplementary Concept Record Terms</li> </ul>                                |              |             |               |                   |
| O MeSH Unique ID                                                                      |              |             |               |                   |
| O Search in all Supplementary Concept Record Fields                                   |              |             |               |                   |
| ○ Heading Mapped To                                                                   |              |             |               |                   |
| <ul> <li>Indexing Information</li> </ul>                                              |              |             |               |                   |
| O Pharmacological Action                                                              |              |             |               |                   |
| <ul> <li>Search Related Registry and CAS Registry/EC Number/UNII Code (RN)</li> </ul> |              |             |               |                   |
| O Related Registry Search                                                             |              |             |               |                   |
| CAS Registry/EC Number/UNII Code (RN)                                                 |              |             |               |                   |
| ○ Search in all Free Text Fields                                                      |              |             |               |                   |
| <ul> <li>Annotation</li> </ul>                                                        |              |             |               |                   |
| ⊖ ScopeNote                                                                           |              |             |               |                   |
| ○ SCR Note                                                                            |              |             |               |                   |

1 pages

🔍 100% 🛛 👻

# MeSH – WordString vyhledávání

#### Výsledky

| Ð    | ) 🥖 https://meshb.nlm.nih.gov/search?searchInField=allTerms&sort=&size=20&searchType 🔎 🖛 🚔 🖒 🎉 MeSH Browser 🛛 🗶 | ☆ 🕁 |
|------|----------------------------------------------------------------------------------------------------|-----|
| r    | Úpravy Zobrazit Oblíbené položky Nástroje Nápověda                                                              |     |
| ) ht | ipwww.mzk 💊 Roundcube Webmail Na 🗿 Navrhované weby 🕶                                                            |     |
|      |                                                                                                    |     |
|      | Ankle Injuries                                                                                                  |     |
|      |                                                                                                    |     |
|      | Ankle Sorains                                                                                                   |     |
|      |                                                                                                    |     |
|      | Arthroplasty, Replacement, Ankle Descriptor                                                                     |     |
|      | Arthroplasty, Replacement, Ankle                                                                                |     |
|      | Total Ankle Replacement                                                                                         |     |
|      | Ankle Replacement Arthroplasty                                                                                  |     |
|      | Deflex Abnormal Descriptor                                                                                      |     |
|      | Reflex. Ankle. Decreased                                                                                        |     |
|      | Reflex, Ankle, Abnormal                                                                                         |     |
|      | Reflex, Ankle, Absent                                                                                           |     |
|      |                                                                                                    |     |
|      | Lateral Ligament, Ankle Descriptor                                                                              |     |
|      | Lateral Ligament, Ankle                                                                                         |     |
|      | Ankle Lateral Ligament                                                                                          |     |
|      | Internal Lateral Ankle Lidament                                                                                 |     |

#### Záznam deskriptoru

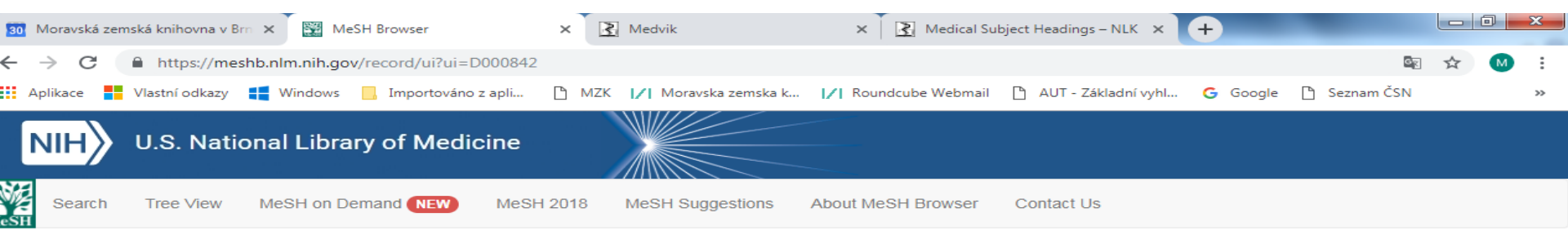

#### Ankle MeSH Descriptor Data 2019

| Details | Qualifiers    | MeSH Tree Structures                                  | Concepts                                                                                                    |
|---------|---------------|-------------------------------------------------------|----------------------------------------------------------------------------------------------------|
| м       | eSH Heading   | Ankle                                                 |                                                                                                    |
| Tre     | ee Number(s)  | A01.378.610.250.149                                   |                                                                                                    |
|         | Unique ID     | D000842                                               |                                                                                                    |
|         | Annotation    | primates only; use TARSUS available; do not confuse X | , ANIMAL for non-primate vertebrates; differentiate from ANKLE JOINT; ANKLE BONES see TARSAL BONES is also<br>ref TARSUS with tarsus or tarsal referring to the eyelid |
|         | Scope Note    | The region of the lower limb                          | between the FOOT and the LEG.                                                                                                    |
| 1       | Entry Term(s) | Regio tarsalis                                        |                                                                                                    |
|         |               | Tarsus                                                |                                                                                                    |
|         | See Also      | Ankle Joint                                           |                                                                                                    |
|         |               | Tarsal Bones                                          |                                                                                                    |
| Publi   | c MeSH Note   | 1963; see ANKLE INJURIE                               | S to search ANKLE/injuries 1966-91; for TARSUS see TARSUS 1988-2001                                                                                                    |
|         | History Note  | 1963; use ANKLE INJURIE                               | S to search ANKLE/injuries 1966-91                                                                                                    |
| Entry   | Combination   | injuries:Ankle Injuries                               |                                                                                                    |
| Date    | e Established | 1963/01/01                                            |                                                                                                    |
|         | Date of Entry | 1999/01/01                                            |                                                                                                    |
| F       | Revision Date | 2013/07/09                                            |                                                                                                    |
|         |               |                                                       |                                                                                                    |

page delivered in 0.134s

Copyright, Privacy, Accessibility, Site Map, Viewers and Players U.S. National Library of Medicine, 8600 Rockville Pike, Bethesda, MD 20894 National Institutes of Health, Health & Human Services, Freedom of Information Act

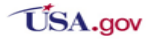

### Záznam deskriptoru - kvalifikátory

| G Google              | ×                                         | Medical Subject Heading       | 🗙 🕅 🗱 MeSH Browser                      | ×                   |                       |                                      | Osoba 1 👝 🗊 🛛    |
|-----------------------|-------------------------------------------|-------------------------------|-----------------------------------------|---------------------|-----------------------|--------------------------------------|------------------|
| ← → C ☆ ₽ z           | abezpečeno   https://meshb.nlm.nih.g      | gov/record/ui?ui=D064386      |                                         |                     |                       |                                      | ⊠ ☆ 🐼 🖸 🗾        |
| Aplikace  /  Moravski | á zemská knil 🛛 🛛 🖉 Organizační struktura | 🗋 Uživatelé přihlášení na 🏼 🖊 | Blokace PC 🛛 🛛 🖉 🛛 J/ Seznam blokaci PC | 🗋 Rezervační systém | 🗋 SPISOVÁ SLUŽBA - Př | 🗋 MMR-NIPEZ - Komod 🛛 🔁 TENDERMARKET | » Statní záložky |
|                       |                                           |                               |                                         |                     |                       |                                      |                  |
|                       |                                           |                               |                                         |                     |                       |                                      |                  |
|                       | Ankle Frac                                | tures MeSH I                  | Descriptor Data 20                      | 17                  |                       |                                      |                  |
|                       |                                           |                               |                                         |                     |                       |                                      |                  |
|                       | Detail Qualifiers                         | MeSH Tree Structures          | Concepts                                |                     |                       |                                      |                  |
|                       |                                           |                               |                                         |                     |                       |                                      |                  |
|                       | Allowable Qualifiers                      | blood (PL)                    |                                         |                     |                       |                                      |                  |
|                       | Allowable Qualifiers                      | cerebrospinal fluid (CE)      |                                         |                     |                       |                                      |                  |
|                       |                                           | chemically induced (CI)       |                                         |                     |                       |                                      |                  |
|                       |                                           | classification (CL)           |                                         |                     |                       |                                      |                  |
|                       |                                           | complications (CO)            |                                         |                     |                       |                                      |                  |
|                       |                                           | congenital (CN)               |                                         |                     |                       |                                      |                  |
|                       |                                           | diagnosis (DI)                |                                         |                     |                       |                                      |                  |
|                       |                                           | diagnostic imaging (DG)       |                                         |                     |                       |                                      |                  |
|                       |                                           | diet therapy (DH)             |                                         |                     |                       |                                      |                  |
|                       |                                           | drug therapy (DT)             |                                         |                     |                       |                                      |                  |
|                       |                                           | economics (EC)                |                                         |                     |                       |                                      |                  |
|                       |                                           | empryology (EM)               |                                         |                     |                       |                                      |                  |
|                       |                                           | enidemiology (EN)             |                                         |                     |                       |                                      |                  |
|                       |                                           | ethnology (EH)                |                                         |                     |                       |                                      |                  |
|                       |                                           | etiology (ET)                 |                                         |                     |                       |                                      |                  |
|                       |                                           | genetics (GE)                 |                                         |                     |                       |                                      |                  |
|                       |                                           | history (HI)                  |                                         |                     |                       |                                      |                  |
|                       |                                           | immunology (IM)               |                                         |                     |                       |                                      |                  |
|                       |                                           | metabolism (ME)               |                                         |                     |                       |                                      |                  |
|                       |                                           | microbiology (MI)             |                                         |                     |                       |                                      |                  |
|                       |                                           | mortality (MO)                |                                         |                     |                       |                                      |                  |
|                       |                                           | nursing (NU)                  |                                         |                     |                       |                                      |                  |
|                       |                                           | parasitology (PS)             |                                         |                     |                       |                                      |                  |
|                       |                                           | paurology (PA)                |                                         |                     |                       |                                      |                  |
|                       |                                           | prevention & control (PC)     |                                         |                     |                       |                                      |                  |
|                       |                                           | psychology (PX)               | 1                                       |                     |                       |                                      |                  |
|                       |                                           | radiotherapy (RT)             |                                         |                     |                       |                                      |                  |

#### Záznam deskriptoru - stromová (hierarchická) struktura

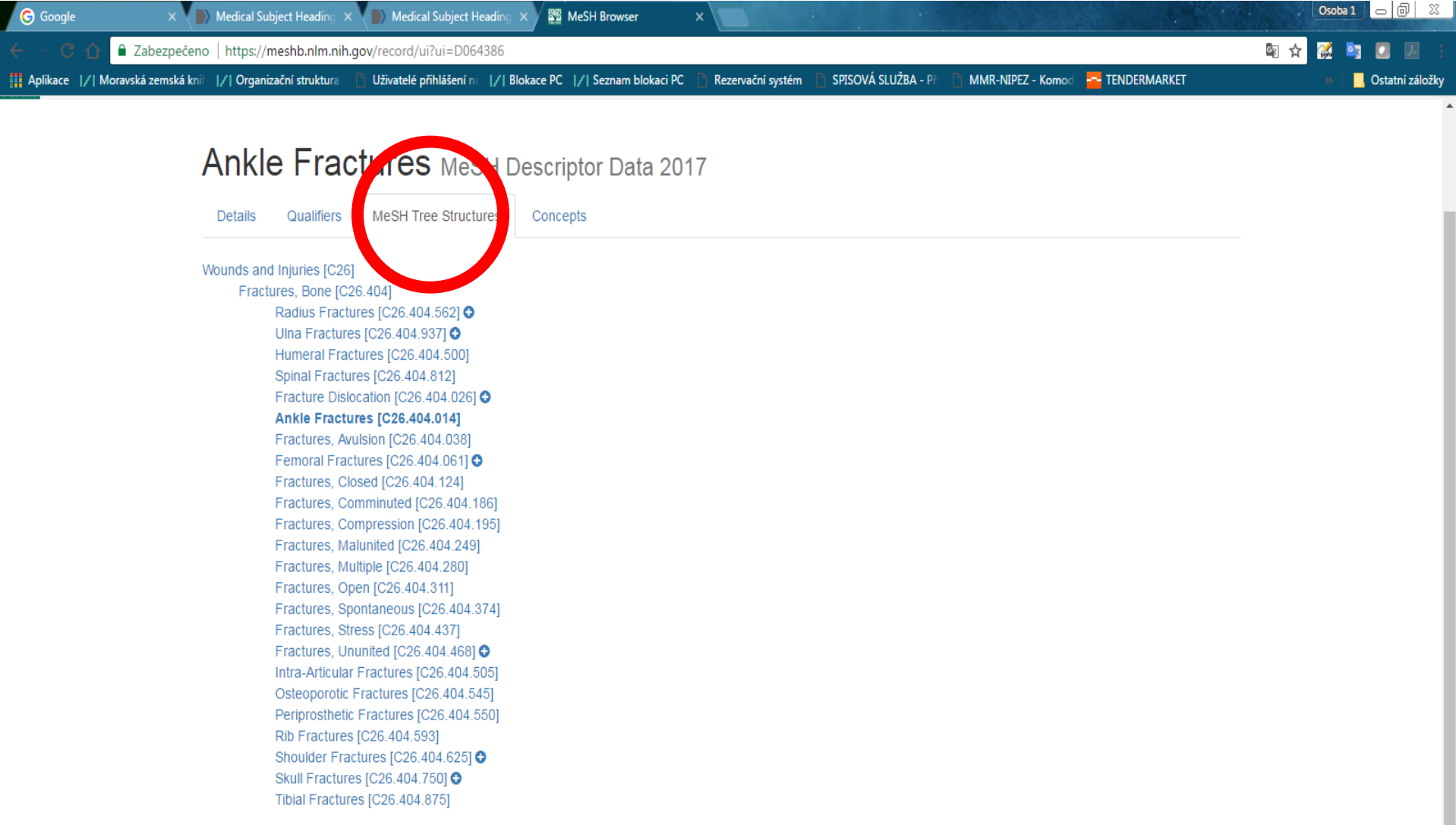

## U.S. National Library of Medicine – katalog

#### http://www.ncbi.nlm.nih.gov/nlmcatalog

| NLM Catalog              | NLM Catalog 🗸 emergenc* |                                                                                                    | × 😒 Sea                                                                                                    | rch                                       |      |
|--------------------------|-------------------------|----------------------------------------------------------------------------------------------------|----------------------------------------------------------------------------------------------------|-------------------------------------------|------|
|                          | Advanced                |                                                                                                    |                                                                                                    |                                           | Help |
|                          | 1                       | NLM Catalog                                                                                                    |                                                                                                    |                                           |      |
|                          | MATRONOU LITER ANY      | The NLM Catalog provides access to NLM t<br>electronic resources and other materials. Lin<br>catalog, are also provided. | bibliographic data for journals, books, audiovisuals,<br>iks to the library's holdings in LocatorPlus, NLM's or | computer software,<br>nline public access |      |
| Jsing NLM Catalog        | 1                       | NLM Catalog Tools                                                                                                    | More Resources                                                                                                  |                                           |      |
| low to Search for Journa | als                     | Journals in NCBI Databases                                                                                               | MeSH Database                                                                                                   |                                           |      |
| utorials                 |                         | Broad Subject Terms                                                                                                    | Images in the History of Medicine                                                                               |                                           |      |
| ILM Catalog FAQs         |                         | Authority Index                                                                                                    | Locator Plus                                                                                                    |                                           |      |
| lew and Noteworthy 🔊     |                         | Journal Lists by FTP                                                                                                    | <u>E-Utilities</u>                                                                                              |                                           |      |
|                          |                         |                                                                                                    |                                                                                                    |                                           |      |
|                          |                         |                                                                                                    |                                                                                                    |                                           |      |

GETTING STARTED NCBI Education NCBI Help Manual NCBI Handbook Training & Tutorials RESOURCES Chemicals & Bioassays Data & Software DNA & RNA Domains & Structures Genes & Expression Genetics & Medicine Genomes & Maps Homology Literature Proteins Sequence Analysis Taxonomy Training & Tutorials Variation POPULAR PubMed Bookshelf PubMed Central PubMed Health BLAST Nucleotide Genome SNP Gene Protein PubChem

#### FEATURED Genetic Testing Registry PubMed Health GenBank Reference Sequences Gene Expression Omnibus Map Viewer Human Genome Mouse Genome Influenza Virus Primer-BLAST

Sequence Read Archive

#### write to the Help Desi

#### NCBI INFORMATION

About NCBI Research at NCBI NCBI News NCBI FTP Site NCBI on Facebook NCBI on Twitter NCBI on YouTube

1

Copyright | Disclaimer | Privacy | Browsers | Accessibility | Contact National Center for Biotechnology Information, U.S. National Library of Medicine

USA.gov

### NLM katalog

### Bibliografický záznam

| S NCBI Resources 🗹 How To 🗹                                                                                                    |                                    |                                               | Sign in to NCBI               |
|----------------------------------------------------------------------------------------------------|------------------------------------|-----------------------------------------------|-------------------------------|
| ILM Catalog V                                                                                                    |                                    | Search                                        | Help                          |
| <u>isplay Settings:</u> ⊙ Full                                                                                                    | <u>Send to:</u> (>)                | NLM Holding<br>in LocatorPlus                 | S                             |
| Author(s):       Limmer, Daniel, author         Limmer, Daniel       O'Keefe, Michael F, author         Dickinson, Edward T, editor       Dickinson, Edward T, editor         Title(s):       Emergency care.         Edition:       13th edition / Daniel Limmer, Michael F. O'Keefe; medical editor, Edward T. Dickins<br>Harvey D. Grant, Robert H. Murray, Jr., J. David Bergeron.         Country of Publication:       United States         Publisher:       Upper Saddle River, New Jersey : Prentice Hall, [2016] | Son ; legacy authors, Add to Searc | 3 Search Builder                              |                               |
| Language: English<br>ISBN: 9780134024554<br>0134024559<br>Lan: 2014043533<br>MeSH: Emergencies<br>Emergency Medical Services/methods*                                                                                                    | Recent<br>Q acu<br>Q eme           | Activity<br>te care (2314)<br>ergenc* (14310) | Turn Off Clear<br>NLM Catalog |
|                                                                                                    | 0                                  | ergency (13147)                               |                               |

You are here: NCBI > Literature > National Library of Medicine (NLM) Catalog

GETTING STARTED NCBI Education NCBI Help Manual NCBI Handbook Training & Tutorials

RESOURCES Chemicals & Bioassays Data & Software DNA & RNA Domains & Structures Genes & Expression Genetics & Medicine Genomes & Maps Homology Literature

POPULAR PubMed Bookshelf PubMed Central PubMed Health BLAST Nucleotide Genome SNP Gene

FEATURED Genetic Testing Registry PubMed Health GenBank Reference Sequences Gene Expression Omnibus Map Viewer Human Genome Mouse Genome Influenza Virus

NCBI INFORMATION

About NCBI

NCBI News

NCBI FTP Site

NCBI on Twitter

Research at NCBI

NCBI on Facebook

NCBI on YouTube

Write to the Help Desk

### **MEDVIK**

### https://www.medvik.cz/bmc/

- Portál buduje Národní lékařská knihovna v Praze.
- Portál prohledává
  - katalog NLK,
  - digitální knihovnu NLK,
  - databázi Bibliographia medica Čechoslovaca, jež registruje literaturu z biomedicínských oborů vydanou na území ČR (do r. 2001 také ze Slovenska).

### Bibliographia medica Čechoslovaca - BMČ

- Bibliografická databáze zachycuje českou odbornou literatury z biomedicínských oborů (medicína, zdravotnictví a související obory). Obsahuje asi 900 000 záznamů.
- Snaha o co největší úplnost. Roční přírůstek: 20 000 záznamů.
- Do databáze je excerpováno průběžně asi 257 odborných českých periodik.
- Od r. 1988 zachycuje také práce českých autorů publikovaných v zahraničí.
- Databázi buduje Národní lékařská knihovna v Praze.
- Vytvářena od r. 1947 (tištěná bibliografie). Postupně probíhá převod tištěných verzí BMČ do elektronické podoby.
- Od r. 1978 používány deskriptory českého překladu MeSH.

Vyhledávací možnosti

Lze používat

- operátory AND, OR a NOT,
- \* rozšíření,
- ? zástupný znak,
- oboustranné horní uvozovky pro frázi, např. "diabetes mellitus",
- tezaurus MESH: výrazy lze zadávat v češtině i v angličtině.

### Základní vyhledávání – základní rešeršní pole

| 🖉 Medvik - Windows Interne                                                                                                    | t Explorer                                                              |                                          |                                                                                 | _ <b>-</b> ×  |
|----------------------------------------------------------------------------------------------------|-------------------------------------------------------------------------|------------------------------------------|---------------------------------------------------------------------------------|---------------|
| 🔄 🔍 🛛 🛃 http://www. <b>medvik.cz</b> /bmc/                                                                                            |                                                                         | 🔽 🗠 🗲 🗙 🛃 G                              | ioogle                                                                          | <b>P</b> -    |
| Soubor Úpravy Zobrazit Oblíbené položky                                                                                               | y Nástroje Nápověda                                                     |                                          |                                                                                 |               |
| × Google                                                                                                    |                                                                         | 🖌 🛂 Hledat 🔹 🖶 🔹 🔀 Sdílet 🛛 Více 🍽       |                                                                                 | Přihlásit 🔧 🕇 |
| 🜟 Oblíbené položky 🛛 🚖 🕖 Seznam ČSN                                                                                                   | 📝 Moravská zemská kniho 📝 M                                             | loravská zemská kniho… 📝 Moravská zemská | á kniho… 📝 Moravská zemská kr                                                   | niho »        |
| 😁 🗸 🍚 (248) Roundcube 🚾 Laptops, N                                                                                                    |                                                                         |                                          | Stránka 🔻 Zabezpečení 👻 Nástr                                                   | oje 🕶 🕜 🕶 🎽   |
| medvik                                                                                                    | (hrudník* or žebr*) and (poraněl<br>Hledej v: ● Katalogy ● BMČ-články © | ní* or zranění* or rán*) Hledat          |                                                                                 |               |
| Úvod Pokročilé hledání                                                                                                    | Autoři Témata                                                           |                                          | Výsledky Schránka                                                               |               |
| Online zdroje NLK<br>Portál E-zdrojů<br>Vyhledávač Summon<br>Digitální knihovna<br>EZB-NLK                                            | Najít konkrétní<br>Název<br>Časopis                                     | ۵<br>ب<br>ب                              | Vyhledávací plugin<br>Vyhledávací modul Medvik<br>pro Váš prohlížeč: instalovat |               |
| Základní informace<br>kontakt   otevírací doba<br>přihláška čtenáře<br>objednávky služeb   popis<br>online zdroje<br>vzdálený přístup | Předmět Autor Akce                                                      | ج<br>ج<br>ج                              |                                                                                 |               |
| MeSH-CZ<br>Bibliographia medica<br>Čechoslovaca                                                                                       | Prohledávat lze všechny báze provozované                                | v systému Medvik 🕒                       |                                                                                 |               |

/erze: 1.0 Přehled změn Napište nám Provozuje: Národní lékařská knihovna

#### Nápověda deskriptorů pro vyhledávání

| medvik                                                                                                    | Hedej v: • Katalogy • BMČ-články • vše ?                                                                                                    | Přihlášení                                                                                                    |
|----------------------------------------------------------------------------------------------------|----------------------------------------------------------------------------------------------------|----------------------------------------------------------------------------------------------------|
| Úvod Pokročilé hledání                                                                                                    | Autoři Témata Knihovny Prohlížení                                                                                                    | Výsledky Schránk                                                                                                    |
| Vydáno           Letošní rok         9           Loňský rok         14           Poslední dva roky         20           Posledních pět let         120           2000-2010         408           1990-1999         64           1968-1989         9           více         filtrova | Výsledky dotazu:       výsledky         událost       výsledky         (děti or dítě or "dětsk*") and ("eduka*" or "vzděláv*") and ("diabet*" or "cukrov*")       630         Image: Spět k výchozímu doto       přidat dotaz         Vávrh rozšíření dotazu       více ?         diabetes mellitus 1. typu () diabetes mellitus () výzkum - podpora finanční - jako téma () | Databáze<br>BMČ - články 617<br>katalogy Medvik 13<br>filtrovat<br>Vlastník<br>Národní lékařská 630<br>knihovna<br>Institut klinické a 3 |
| Jazyk<br>čeština 517<br>slovenština 87<br>angličtina 35<br>filtrovat                                                                                                    | Označ:       vše       stránka       ••••••••••••••••••••••••••••••••••••                                                                                                    | experimentaini<br>medicíny<br>Oddělení vědeckých 2<br>informací při MZČR<br>Ústav hematologie a 1<br>krevní transfúze<br>filtrova        |

#### Výsledky

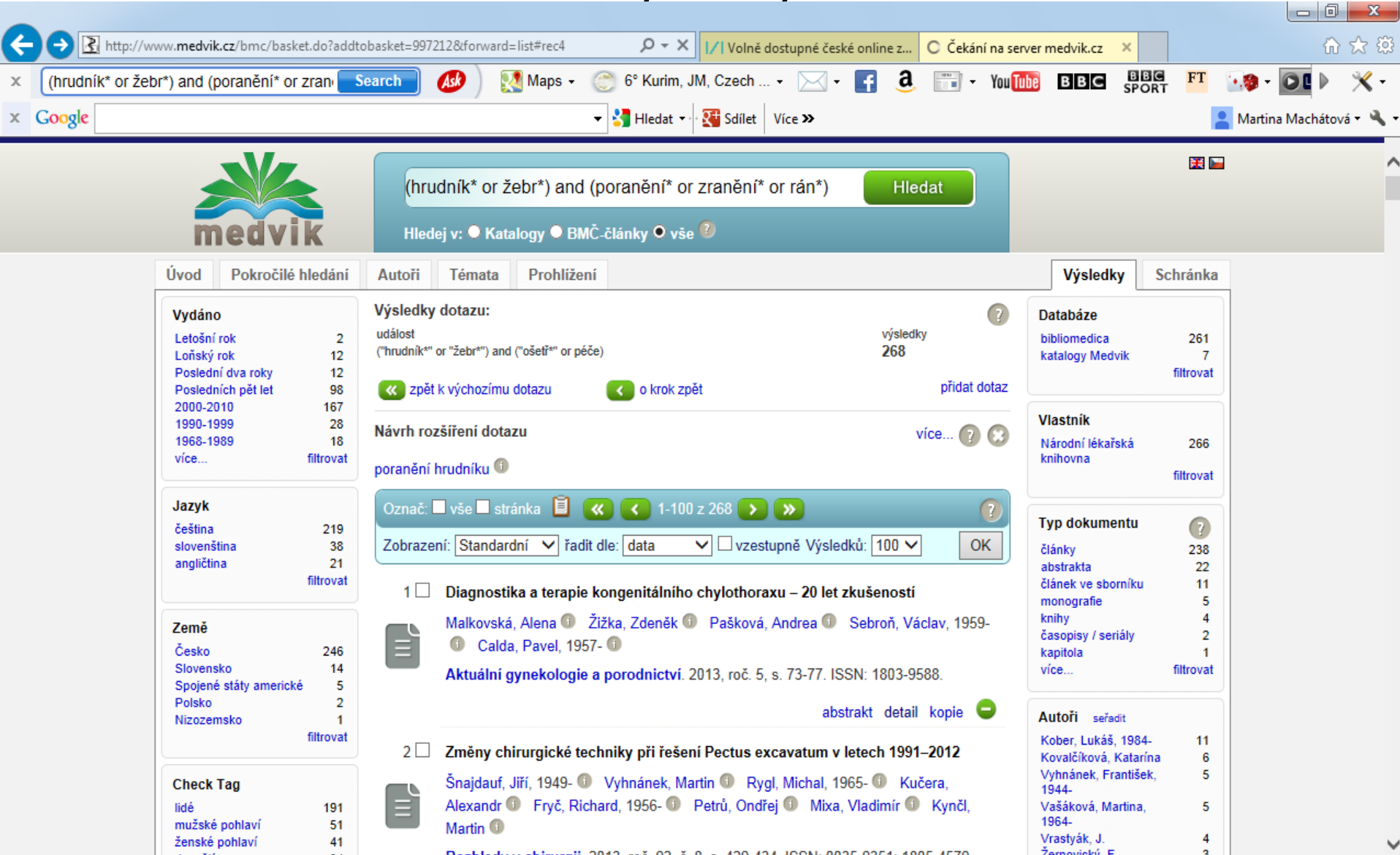

#### Hledání výrazů z rejstříků

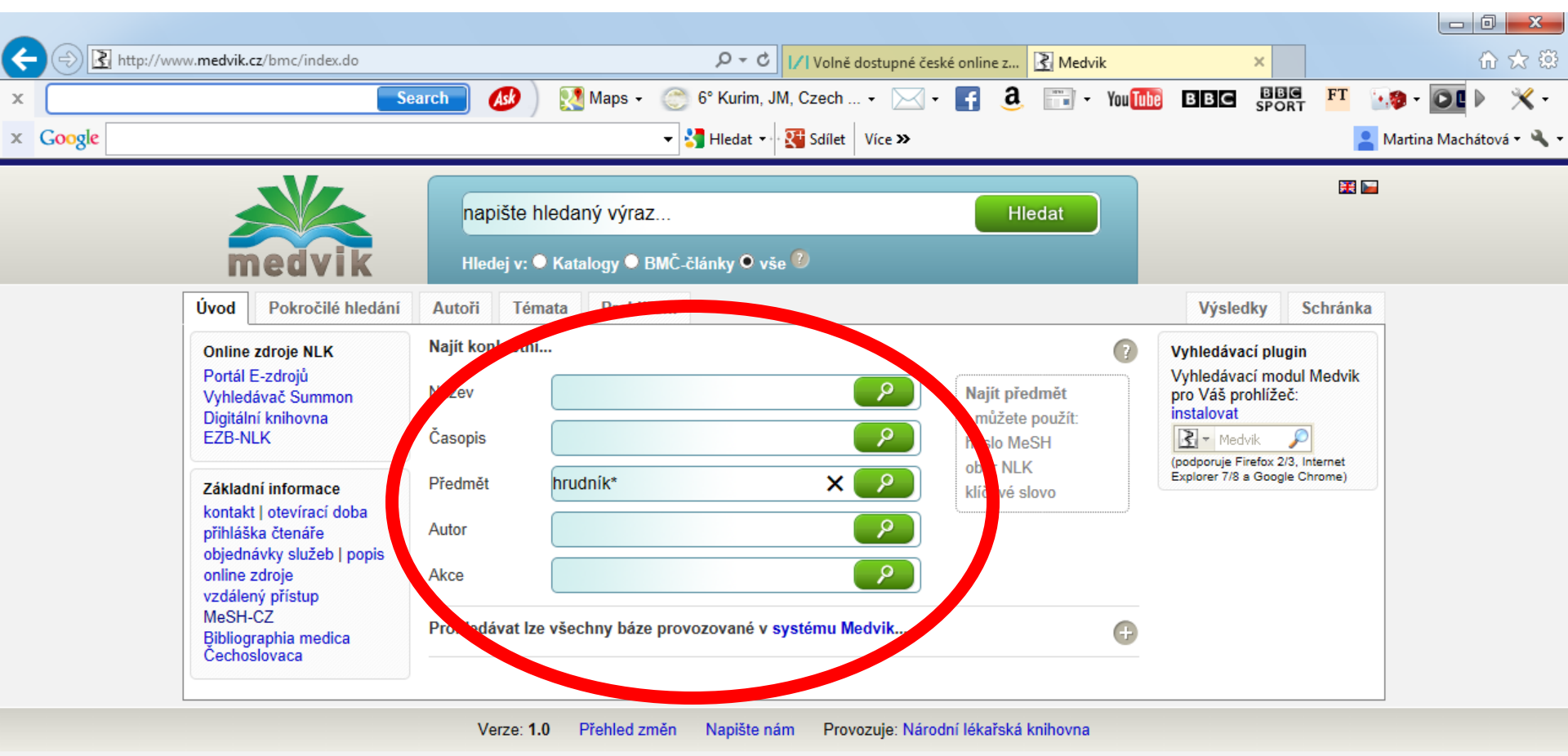

#### Výběr termínů z nabídky

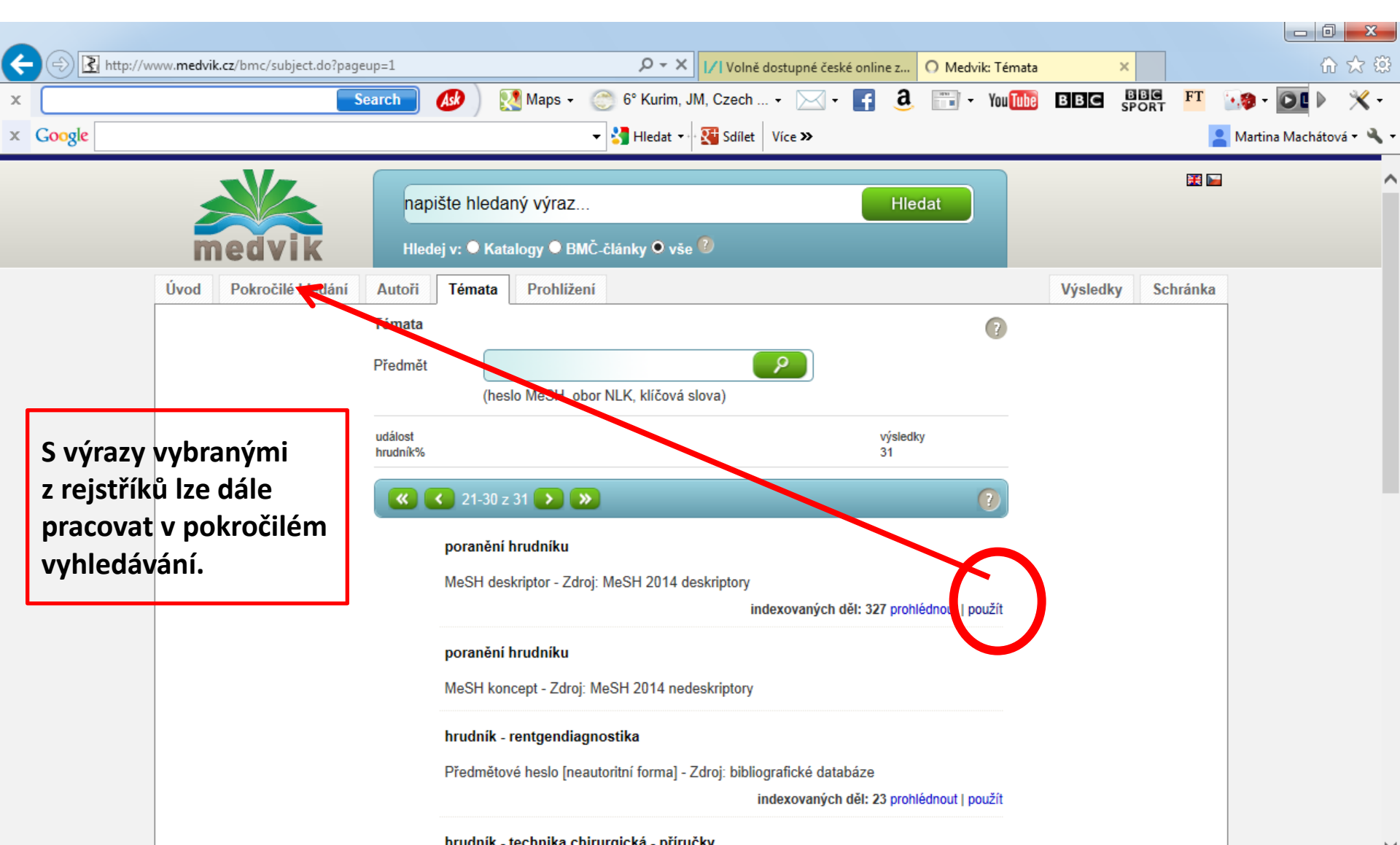

#### Pokročilé vyhledávání - práce s rejstříky

| vy Zobrazit Oblibene polozky Nastroje | Napovéda                                     |                                |                   |
|---------------------------------------|----------------------------------------------|--------------------------------|-------------------|
|                                       | napište hledaný výraz                        | Hiedat                         | Přihlášení        |
| medvik                                | Hledej v: ● Katalogy ● BMČ-články ● vše 🔞    |                                |                   |
| Úvod Pokročilé hledár                 | Autoři Témata Knihovny Prohlížení            |                                | Výsledky Schránka |
| Joani dle sto. Vrazů                  | Pokročilé hledání: rejstřík MeSH deskriptorů | 0                              | Akce              |
|                                       | • kdekoliv O rozšířeno zprava                | ○ rozšířeno volně ○ prohlížení |                   |
| Hledání dle rejstříků                 | Installe                                     |                                | Nové hledání      |
| Autor                                 | ROUTIK                                       |                                |                   |
| Předmět<br>Česepis ( zdrej            |                                              | 🗆 ignorovat diakritiku         |                   |
| Název                                 | Méně                                         |                                |                   |
| Nakladatel                            | Vyhledat dle podhesel:                       |                                |                   |
|                                       |                                              |                                |                   |
|                                       | Podheslo: abnormality                        |                                |                   |
|                                       |                                              |                                |                   |
|                                       | < < 1-5z5 🜔 💓                                | Najít Vybrat vše:              |                   |
|                                       | kotník                                       |                                |                   |
|                                       | hlezenní kloub                               | 146 🗌                          |                   |
|                                       | kotník                                       | 120 🗌                          |                   |
|                                       | tarzální kosti                               | 10 🗆                           |                   |
|                                       | kotnik - implantace totalni endoprotezy      |                                |                   |
|                                       | anropiasuka - nanrada kolniku                | 4 🗆                            |                   |
|                                       | poranění kotníku                             | 02                             |                   |
|                                       | kotnik - zlomeniny                           | 65 <b></b>                     |                   |
|                                       | fraktury kotníku                             | 6                              |                   |
|                                       | tlakový index kotník-paže                    |                                |                   |
|                                       | tlakový index kotník-paže                    | 39 🗆                           |                   |
|                                       | <b>« •</b> 1-5z 5 <b>• •</b>                 | Najít Vybrat vše: nahoru       |                   |

#### Pokročilé vyhledávání – vyhledávání ve vybraném poli

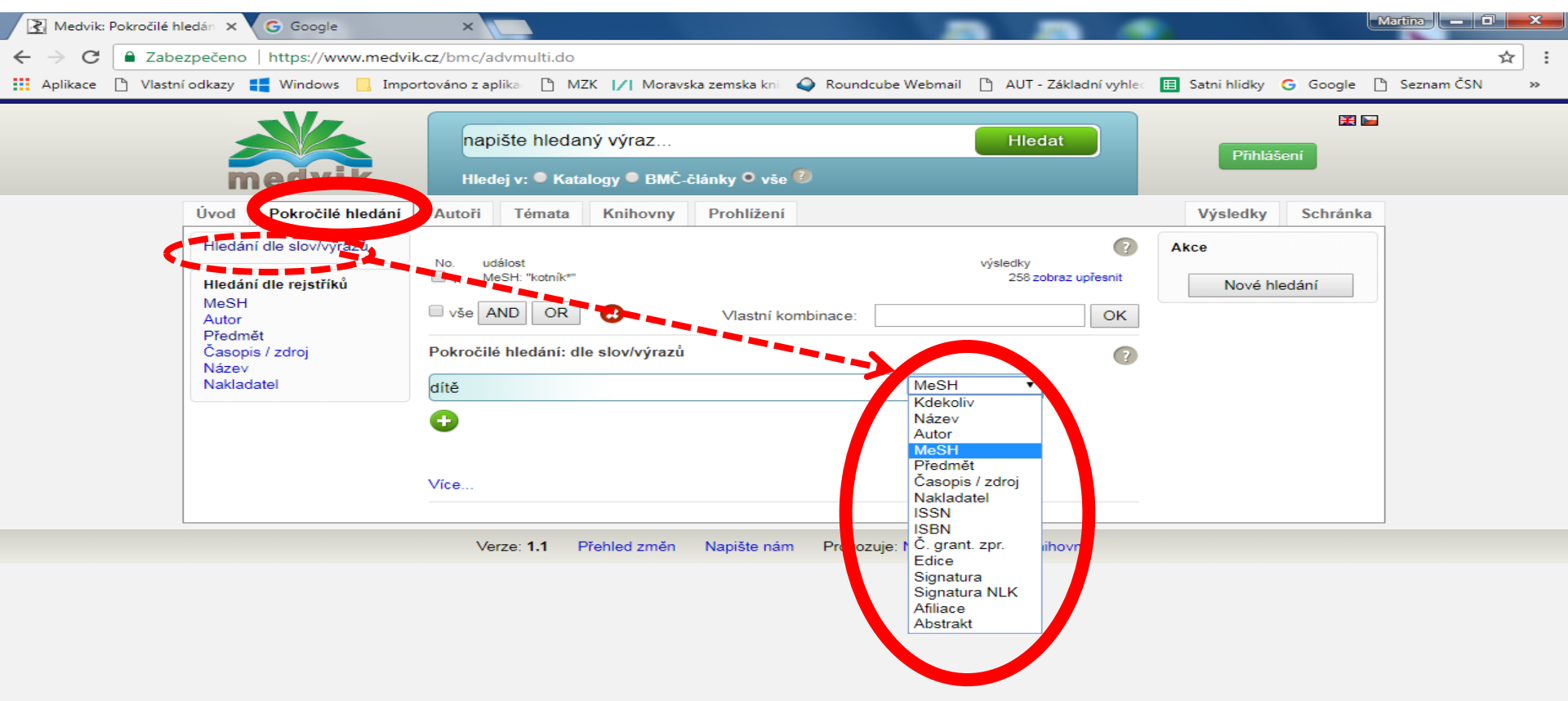

#### Práce s výrazy vybranými v rejstřících a s operátory

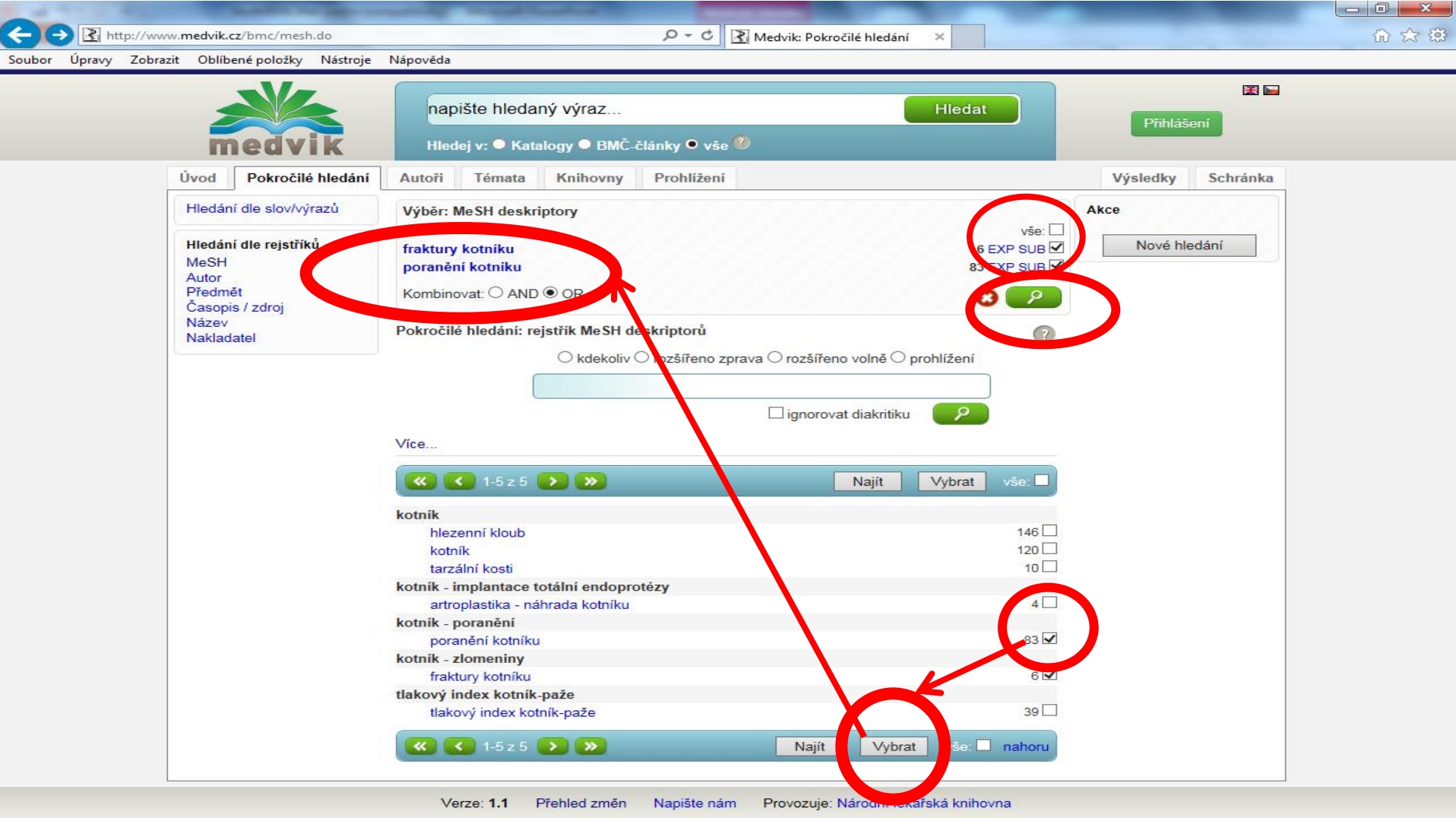

#### Možnost zpřesnění dotazu pomocí podhesel (kvalifikátorů)

| Image: Soubor     Úpravy     Zobrazit     O       Image: Image: Soubor     Image: Image: Soubor     Image: Image: Image: Soubor     Image: Image: Image: Soubor       Image: Image: | vik.cz/bmc/mesh.do?descriptor=704141<br>Oblíbené položky Nástroje Nápověda<br>ránka v Zabezpečení v Nástroje v @v | <ul> <li>P ← A C</li> <li>Medvik: Pokročilé hledání</li> <li>A ← A ← A ← A ← A ← A ← A ← A ← A ← A ←</li></ul>                                                                 | ×                                                                                     |                                          |                   | × □ - ↓<br>☆ ★ ☆ |
|----------------------------------------------------------------------------------------------------|----------------------------------------------------------------------------------------------------|----------------------------------------------------------------------------------------------------|---------------------------------------------------------------------------------------|------------------------------------------|-------------------|------------------|
|                                                                                                    | medvik                                                                                                    | napište hledaný výraz<br>Hledej v: ● Katalogy ● BMČ                                                                                                    | -články O vše 🕖                                                                       | Hledat                                   | 🔣 🖿 Přihlášení    |                  |
|                                                                                                    | Úvod Pokročilé hledání                                                                                            | Autoři Témata Knihovny                                                                                                    | Prohližení                                                                            |                                          | Výsledky Schránka |                  |
|                                                                                                    | Hledání dle slov/výrazů                                                                                           | Výběr: MeSH deskriptory                                                                                                    |                                                                                       |                                          | Akce              |                  |
|                                                                                                    | Hledání dle rejstříků<br>MeSH<br>Autor<br>Předmět<br>Časopis / zdroj<br>Název<br>Nakladatel                       | fraktury kotniku<br>Kombinovat: O AND O OR<br>fraktury kotniku<br>vše<br>bez podhesel<br>[CL] klasifikace<br>[CO] komplikace<br>[DI] diagnóza<br>[ET] etiologie<br>[HI] dějiny | 11 [PP] patofyziologie<br>1 [RA] radiografie<br>2 [SU] chirurgie<br>1 √<br>2 1<br>1 1 | 11 E 9 SUB<br>0<br>2<br>6<br>8<br>0<br>k | Nové hledání      |                  |
|                                                                                                    |                                                                                                    | fraktury kotníku                                                                                                    |                                                                                       |                                          |                   |                  |
|                                                                                                    |                                                                                                    | fraktury kotníku<br>fraktury vnitřního kotníku<br>fraktury kotníku<br>fraktury zevního kotníku                                                                                 |                                                                                       | 11 🗆                                     |                   |                  |
|                                                                                                    |                                                                                                    | fraktury kotníku                                                                                                    |                                                                                       | 11 🗌                                     |                   |                  |

#### Pokročilé vyhledávání – vyhledané výrazy

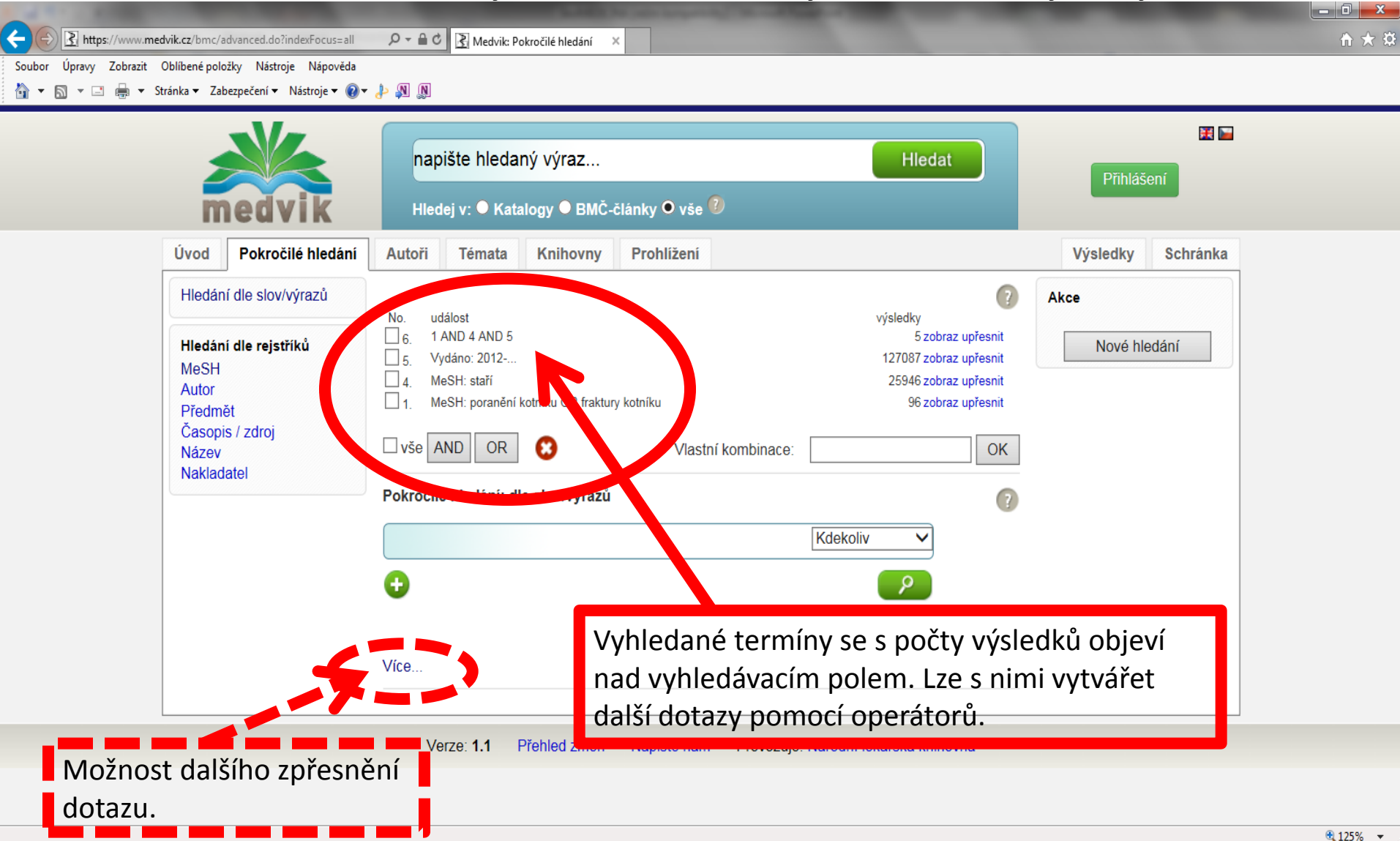

#### Pokročilé vyhledávání - zpřesnění dotazu

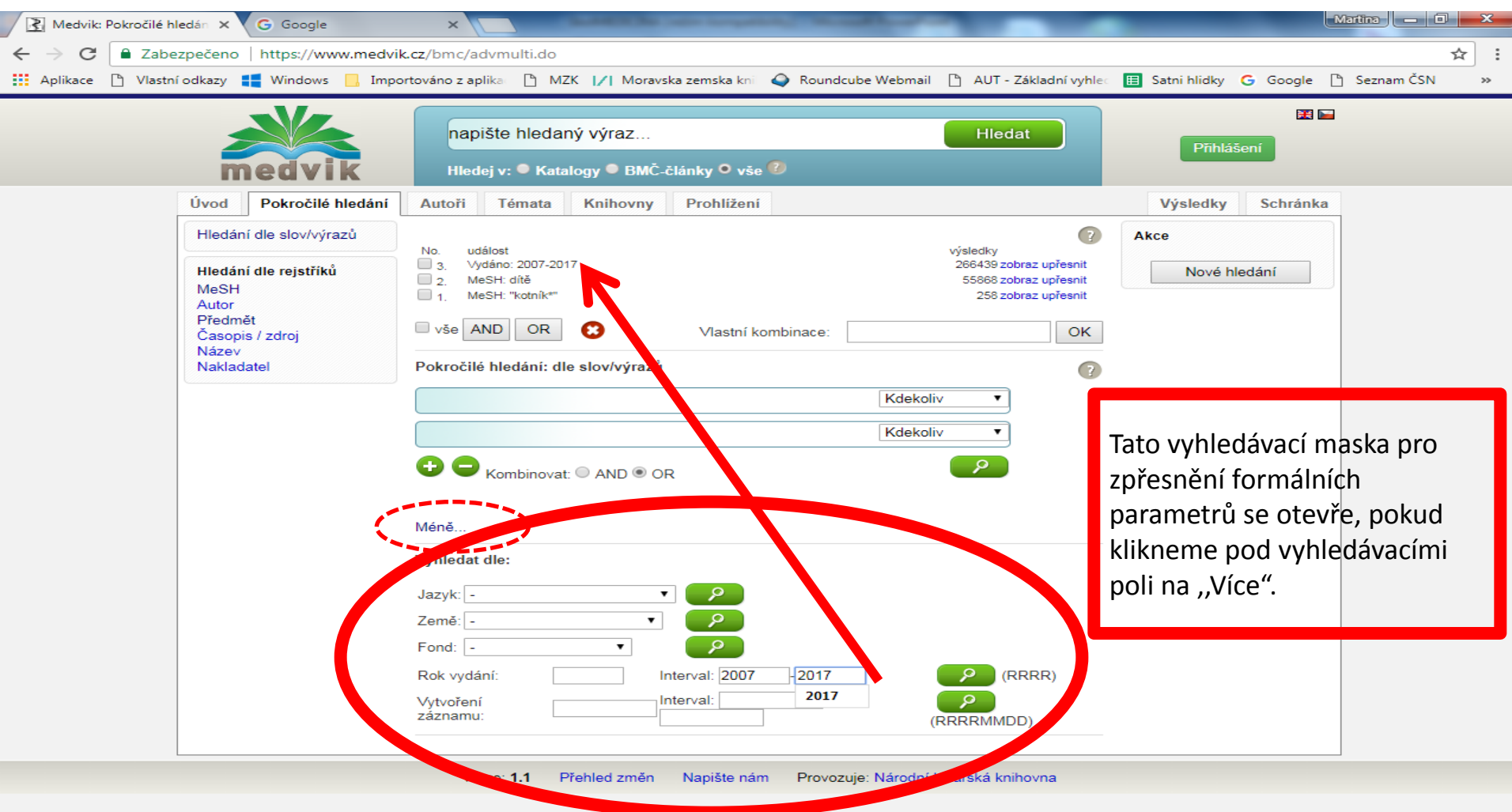

### Výsledky

| 👔 Medvik: Pokročilé hledán 🗙 🗲 Goog                                                                                    | gle ×                                                                                                    | _                                       |                                                                                           | Martina 👝 🗊 💌 🗙           |
|----------------------------------------------------------------------------------------------------|----------------------------------------------------------------------------------------------------|-----------------------------------------|-------------------------------------------------------------------------------------------|---------------------------|
| ← → C                                                                                                    | /www.medvik.cz/bmc/advanced.do?indexFocu                                                                                      | s=all                                   |                                                                                           | @☆:                       |
| 🚻 Aplikace 🗋 Vlastní odkazy 📢 Windo                                                                                    | wys 📙 Importováno z aplika: 🗋 MZK 📝 Mor                                                                                       | ravska zemska kni 🛛 🥥 Roundcube Webmail | 🗅 AUT - Základní vyhlec 🖽 Satni hlidky                                                    | G Google 🗋 Seznam ČSN 🛛 » |
| medvik                                                                                                    | napište hledaný výraz<br>Hledej v: ● Katalogy ● BMČ-č                                                                         | články O vše 🕐                          | Hledat                                                                                    | Přihlášení                |
| Úvod Pokročilé hledání                                                                                                 | Autoři Témata Knihovny                                                                                                    | Prohliženi                              |                                                                                           | Výsledky Schránka         |
| Hledání dle slov/výrazů<br>Hledání dle rejstříků<br>MeSH<br>Autor<br>Předmět<br>Časopis / zdroj<br>Název<br>Nakladatel | No. událost<br>4. 1 AND 2 AND 3<br>2. MeSH: staří<br>1. MeSH: "kotník*"<br>vše AND OR S<br>Pokročilé hledání: dle slov/výrazů | Vlastní kombinace:                      | výsledky<br>32 zobraz upřesnit<br>29178 zobraz upřesnit<br>258 zobraz upřesnit<br>OK<br>? | Akce<br>Nové hledání      |
|                                                                                                    | Více<br>Verze: 1.1 Přehled změn                                                                                               | Napište nám Provozuje: Nároc            | lní lékařská knihovna                                                                     |                           |
|                                                                                                    | vysledky lze prohlížet                                                                                                    | ci pouzit v dalsim dot                  | azu.                                                                                      |                           |

#### Pokročilé vyhledávání – tvorba dotazu

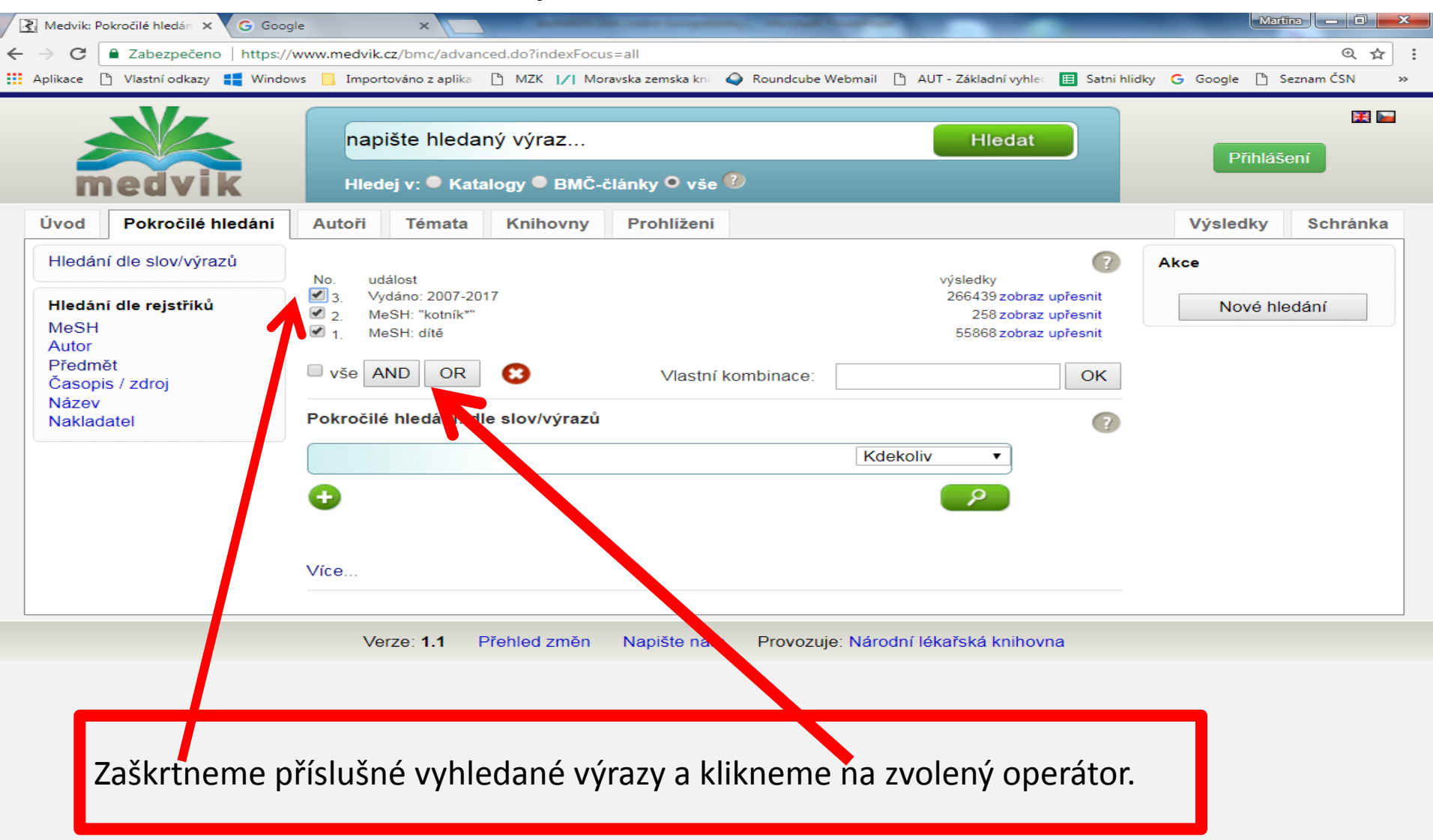

#### Výsledky – možnost přenastavení výstupu

| < 🔿 🛃 http://www.medvik.c                                    | /bmc/searchcl.do;js                       | essionid=88C6                      | 506BEC382E4D2752DBA69554EDFB 🔎 - 🗙 📝 Volně dostupné čes                                                                                                    | ské online z 🔘 Čekání na se                      | rver medvik.cz 🗙                                                                     |                          | ☆ 🛱                   |
|--------------------------------------------------------------|-------------------------------------------|------------------------------------|----------------------------------------------------------------------------------------------------|--------------------------------------------------|--------------------------------------------------------------------------------------|--------------------------|-----------------------|
| x                                                            |                                           | Search                             | 🐼 🛛 🐼 Maps 🗸 💮 6° Kurim, JM, Czech 🔹 🖂 •                                                                                                    | - 📑 🧕 📰 - You🚺                                   |                                                                                      | FT 🕠                     | 🧔 - 💽 🕨 💥 -           |
| × Google                                                     |                                           |                                    | ▼ 🐫 Hledat 🔹 🔀 Sdílet Více ≫                                                                                                    |                                                  |                                                                                      | -                        | Martina Machátová 🕶 🔌 |
|                                                              | edvik                                     | (hru<br>Hled                       | idník* or žebr*) and (ošetř* or péče)<br>lej v: ● Katalogy ● BMČ-články ● vše <sup>®</sup>                                                                                                    | Hledat                                           |                                                                                      |                          |                       |
| Úvod                                                         | Pokročilé hledání                         | Autoři                             | Témata Prohlížení                                                                                                    |                                                  | Výsledky S                                                                           | chránka                  |                       |
| Vydáno<br>Letošní ro<br>Loňský ro<br>Poslední o<br>Posledníc | x 2<br>x 12<br>va roky 12<br>n pět let 98 | Výsledky<br>událost<br>("hrudník*" | v dotazu:<br>or "žebr*") and ("ošetř*" or péče)<br>t k výchozímu dotazu <>>>>>>>>>>>>>>>>>>>>>>>>>>>>>>>>>>>>                                                                                                    | výsledky<br>268<br>přidat dotaz                  | Databáze<br>bibliomedica<br>katalogy Medvik                                          | 261<br>7<br>filtrovat    |                       |
| 2000-2011<br>1990-1999<br>1968-1989<br>více                  | 167<br>28<br>18<br>filtrovat              | Návrh ro<br>poranění               | zšíření dotazu<br>hrudníku 🛈                                                                                                    | více 🝞 😣                                         | Vlastník<br>Národní lékařská<br>knihovna                                             | 266<br>filtrovat         |                       |
| Jazyk<br>čeština<br>slovenštin<br>angličtina                 | a 219<br>a 38<br>21<br>filtrovat          | Ozperi<br>Zobraze                  | ení: Standardní 🗸 řadit dle: data 🗸 Výsledků: 100 🗸<br>Zdravotní a sociální aspekty migrace                                                                                                    | ]                                                | Typ dokumentu<br>články<br>abstrakta<br>článek ve sborníku<br>monografie             | 238<br>22<br>11          |                       |
| Země<br>Česko<br>Slovensko<br>Spojené s                      | 246<br>14<br>áty americké 5               |                                    | Nesvadbová, Libuše 1 Kroupa, A. 1 Kroupa, A. | ; 1214-7664 (elektronická                        | knihy<br>časopisy / seriály<br>kapitola<br>více                                      | 4<br>2<br>1<br>filtrovat |                       |
| Nizozems                                                     | co 1<br>filtrovat                         |                                    |                                                                                                    | detail kopie <table-cell-rows></table-cell-rows> | Autoři seřadit<br>Kober, Lukáš, 1984-<br>Kovalčíková, Katarína<br>Vybnánek František | 11<br>6<br>5             |                       |
| Check Ta<br>lidé<br>mužské p<br>ženské po                    | <b>g</b><br>191<br>hlaví 51<br>hlaví 41   |                                    | Ošetrovanie vylomenej časti hrudníka<br>Šteiner, Pavol, 1908-1969 <sup>(1)</sup> Slameň, J. <sup>(1)</sup> Medla, F. <sup>(1)</sup><br>Lekársky obzor. 1961, roč. 10, č. 11, s. 709-712. ISSN: 0457-                                                                                                    | -4214.                                           | Vjínanek, František,<br>1944-<br>Vašáková, Martina,<br>1964-<br>Vrastyák, J.         | 5                        |                       |

### Výsledky – zpřesnění dotazu pomocí faset

| < 🔿 🛃 http://w       | /ww. <b>medvik.cz</b> /bmc/searchcl.do;jse                                                                                             | ionid=88C6506BEC382E4D2752DBA69554EDFB 🔎 🛪 🗙 📝 Volně dostupné české online z 🔘 Čekání na serv                                                                                                   | r <mark>er medvik.cz ×</mark>                                                           | ☆ ☆ 🛱                          |
|----------------------|----------------------------------------------------------------------------------------------------|----------------------------------------------------------------------------------------------------|-----------------------------------------------------------------------------------------|--------------------------------|
| x                    |                                                                                                    | arch 🛛 🐼 🛛 💽 Maps 🗸 💮 6° Kurim, JM, Czech 🗸 🖂 🖌 🗿 📰 🗸 You 📶                                                                                                    |                                                                                         | 🐅 - 💽 🕨 💥 -                    |
| × Google             |                                                                                                    | ▼ 🛂 Hledat 🔹 👯 Sdílet 🛛 Více ≫                                                                                                    | 2                                                                                       | Martina Machátová 🕶 🔧 🔹        |
|                      | medvik                                                                                                    | (hrudník* or žebr*) and (ošetř* or péče)<br>Hledej v: ● Katalogy ● BMČ-články ● vše <sup>®</sup>                                                                                                |                                                                                         | ^                              |
|                      | Úvod Pokročilé hledání                                                                                                    | Autoři Témata Prohlížení                                                                                                    | Výsledky Schránka                                                                       |                                |
| Možnost<br>zpřesnění | Vydáno         Letošní rok       2         Loňský rok       12         Poslední dva roky       12         Poslední ch pět let       98 | Výsledky dotazu:       výsledky         událost       výsledky         ("hrudník*" or "žebr*") and ("ošetř*" or péče)       268         Zpět k výchozímu dotazu       < o krok zpět             | Databáze<br>bibliomedica 261<br>katalogy Medvik 7<br>filtrovat                          | Možnost<br>zpřesnění<br>dotazu |
| uolazu               | 2000-2010 167<br>1990-1999 28<br>1968-1989 18<br>více filtrovat                                                                        | Návrh rozšíření dotazu více 🕐 🕃 poranění hrudníku 🗊                                                                                                    | Vlastník<br>Národní lékařská 266<br>knihovna filtrovat                                  |                                |
|                      | Jazyk<br>čeština 219<br>slovenština 38<br>angličtina 21<br>filtrovat                                                                   | Označ: □ vše □ stránka □ ≪ < 1-10 z 268 > >       ?         Zobrazení: Standardní ∨ řadit dle: data ∨ Výsledků: 100 ∨       OK         1 □ Zdravotní a sociální aspekty migrace                 | Typ dokumentu ()<br>články 238<br>abstrakta 22<br>článek ve sborníku 11<br>menocráfie 5 |                                |
|                      | Země<br>Česko 246<br>Slovensko 14<br>Spojené státy americké 5<br>Polsko 2                                                              | <ul> <li>Nesvadbová, Libuše  Kroupa, A. </li> <li>Zdravotnické noviny. 2000, Roč. 49, č. 28. ISSN: 1805-2355; 1214-7664 (elektronická verze).</li> <li>Lékařské listy. b.r., s. 1-2.</li> </ul> | knihy 4<br>časopisy / seriály 2<br>kapitola 1<br>více filtrovat                         |                                |
|                      | Nizozemsko 1<br>filtrovat                                                                                                    | detail kopie 😌                                                                                                    | Kober, Lukáš, 1984- 11<br>Kovalčíková, Katarína 6<br>Vyhnánek, František, 5             | ¥                              |
|                      | Check Tag<br>lidé 191<br>mužské pohlaví 51<br>ženské pohlaví 41                                                                        | Šteiner, Pavol, 1908-1969         Slameň, J.         Medla, F.           Lekársky obzor.         1961, roč. 10, č. 11, s. 709-712. ISSN: 0457-4214.                                             | 1944-<br>Vašáková, Martina, 5<br>1964-<br>Vrastyák, J. 4                                |                                |

### Výběr výsledků do schránky (1)

| _ |               |                                                                   |                                    |                                    |                                        |                                                |                                        |                                          |                                    |                         |                       |                  |                                                                                |              |                             |        |          | JX       |
|---|---------------|-------------------------------------------------------------------|------------------------------------|------------------------------------|----------------------------------------|------------------------------------------------|----------------------------------------|------------------------------------------|------------------------------------|-------------------------|-----------------------|------------------|--------------------------------------------------------------------------------|--------------|-----------------------------|--------|----------|----------|
| ¢ | -> 🛃 http://v | www. <b>medvik.cz</b> /bmc/refine.                                | do                                 |                                    |                                        |                                                | - م                                    | - C 📝 Volné                              | ě dostupné české                   | online z                | 🛃 Medvik              | :: Výsledky      | , ×                                                                            |              |                             |        | ł        | ሰ 🛣 🛱    |
| х |               |                                                                   | S                                  | earch                              | Ask                                    | 💽 Maps 🗸                                       | 💮 6º Kuri                              | im, JM, Czech                            | • 🖂 •                              | f a                     | -                     | You Tube         | BBC                                                                            | PORT         | FT                          | • 🐲 -  |          | - 🗶 -    |
| x | Google        |                                                                   |                                    |                                    |                                        |                                                | 👻 🚼 Hleda                              | at 🔹 🔀 Sdílet                            | Více »                             |                         |                       |                  |                                                                                |              |                             | Martin | a Machát | tová 🕶 🔧 |
|   |               | meavn                                                             | K                                  | Hled                               | ej v: 🛡 Ka                             | atalogy 🛡 BN                                   | MC-články 🛡                            | vŝe 🖤                                    |                                    |                         |                       |                  |                                                                                |              |                             |        |          |          |
|   |               | Úvod Pokročilé h                                                  | ledání                             | Autoři                             | Témata                                 | Prohlíže                                       | ni                                     |                                          |                                    |                         |                       |                  | Výsledk                                                                        | Scl          | hránka                      |        |          | Í        |
|   |               | Vydáno<br>Letošní rok<br>Loňský rok<br>Poslední dva roky          | 2<br>12<br>12                      | Výsledky<br>událost<br>("hrudník*" | dotazu:<br>or "žebr*") a               | nd ("ošetř*" or pé                             | éče)                                   |                                          |                                    | výsled<br>268           | lky                   | C D              | Datebáze<br>Dibliomedica<br>Katalogy Medvik                                    |              | 261<br>filtrovat            |        |          |          |
|   |               | Posledních pět let<br>2000-2010<br>1990-1999<br>1968-1989<br>více | 98<br>167<br>28<br>18<br>filtrovat | Návrh roz<br>poranění l            | k výchozím<br>zšíření do<br>hrudníku ( | tazu                                           | C o krol                               | ok zpět                                  |                                    |                         | více 🍞                |                  | <b>/lastník</b><br>Várodní lékařská<br>knihovna                                | i I          | 266<br>filtrovat            |        |          |          |
|   |               | Jazyk<br>čeština<br>slovenština<br>angličtina                     | 219<br>38<br>21<br>filtrovat       | Označ: L<br>Zobrazen<br>1 🔽        | vše □ s<br>ní: Standa<br>Diagnos       | strác en 🗎<br>ardní 🖓 nad<br>stilva a terapio  | Jit dle: data<br>e kongenitálr         | -100 z 268 🂽<br>V 🗆 vze<br>ního chylotho | stupně Výsledk<br>raxu – 20 let zk | :ů: 100 ∨<br>kušeností  | с Ок                  |                  | <b>yp dokument</b> i<br>Slánky<br>abstrakta<br>Slánek ve sborníl<br>nonografie | U<br>ku      | <b>?</b><br>238<br>22<br>11 |        |          |          |
|   |               | Země<br>Česko<br>Slovensko<br>Spojené státy americké              | 246<br>14<br>5                     |                                    | Malkovs<br>© Gal<br>Aktuální           | ká, Alena 🕕<br>da, Pavel, 19!<br>í gynekologie | Žižka, Zdeně<br>57- 🕕<br>e a porodnict | ěk 🕕 Paškova<br>tví. 2013, roč. (        | á, Andrea 🚺 S<br>5, s. 73-77. ISSI | Sebroň, Va<br>N: 1803-9 | áclav, 1959-<br>)588. | k<br>č<br>k<br>v | knihy<br>śasopisy / seriály<br>kapitola<br>ríce                                | <b>,</b>     | 4<br>2<br>1<br>filtrovat    |        |          |          |
|   |               | Polsko<br>Nizozemsko                                              | 2<br>1                             |                                    |                                        |                                                |                                        |                                          | abstra                             | akt detai               | il kopie G            | <b>A</b>         | utoři seřadit                                                                  |              |                             |        |          |          |
|   |               |                                                                   | filtrovat                          | 2 🔽                                | Změny o                                | chirurgické te                                 | echniky při ře                         | ešení Pectus (                           | excavatum v le                     | etech 199               | 1–2012                | ĸ                | Kober, Lukáš, 19<br>Kovalčíková, Kat                                           | 84-<br>arína | 11<br>6                     |        |          |          |
|   |               | Check Tag<br>lidé<br>mužské pohlaví                               | 191<br>51                          |                                    | Šnajdaut<br>Alexandr<br>Martin 🕼       | f, Jiří, 1949- 🕻<br>r 🛈 Fryč, Ri<br>🕽          | Vyhnánek,<br>chard, 1956- (            | k, Martin 🕕 R<br>🕕 Petrů, Ond            | ygl, Michal, 196<br>dřej 🕕 Mixa, V | 5- 🕕 Ku<br>/ladimír 🚺   | učera,<br>Kynčl,      | 1<br>V<br>1      | /yhnánek, Franti<br>1944-<br>/ašáková, Martir<br>1964-<br>/ractuák             | išek,<br>na, | 5                           |        |          |          |
|   |               | zenské pohlavi<br>dospělí<br>lidé středního věku<br>dítě          | 41<br>34<br>24<br>24               |                                    | Rozhled<br>(elektron                   | l <b>y v chirurgii</b> .<br>iická verze).      | . 2013, roč. 92                        | 2, č. 8, s. 429-4                        | 434. ISSN: 0035                    | 5-9351; 18              | 305-4579              | Ž<br>V<br>V      | Žernovický, F.<br>/ojtíšek, O.<br>/íce                                         | 1            | 3<br>3<br>filtrovat         |        |          |          |
|   |               | staří<br>více                                                     | 19<br>filtrovat                    |                                    |                                        |                                                |                                        |                                          | abstr                              | akt detai               | il kopie 🧲            |                  |                                                                                |              |                             |        |          |          |

#### Výběr výsledků do schránky (2)

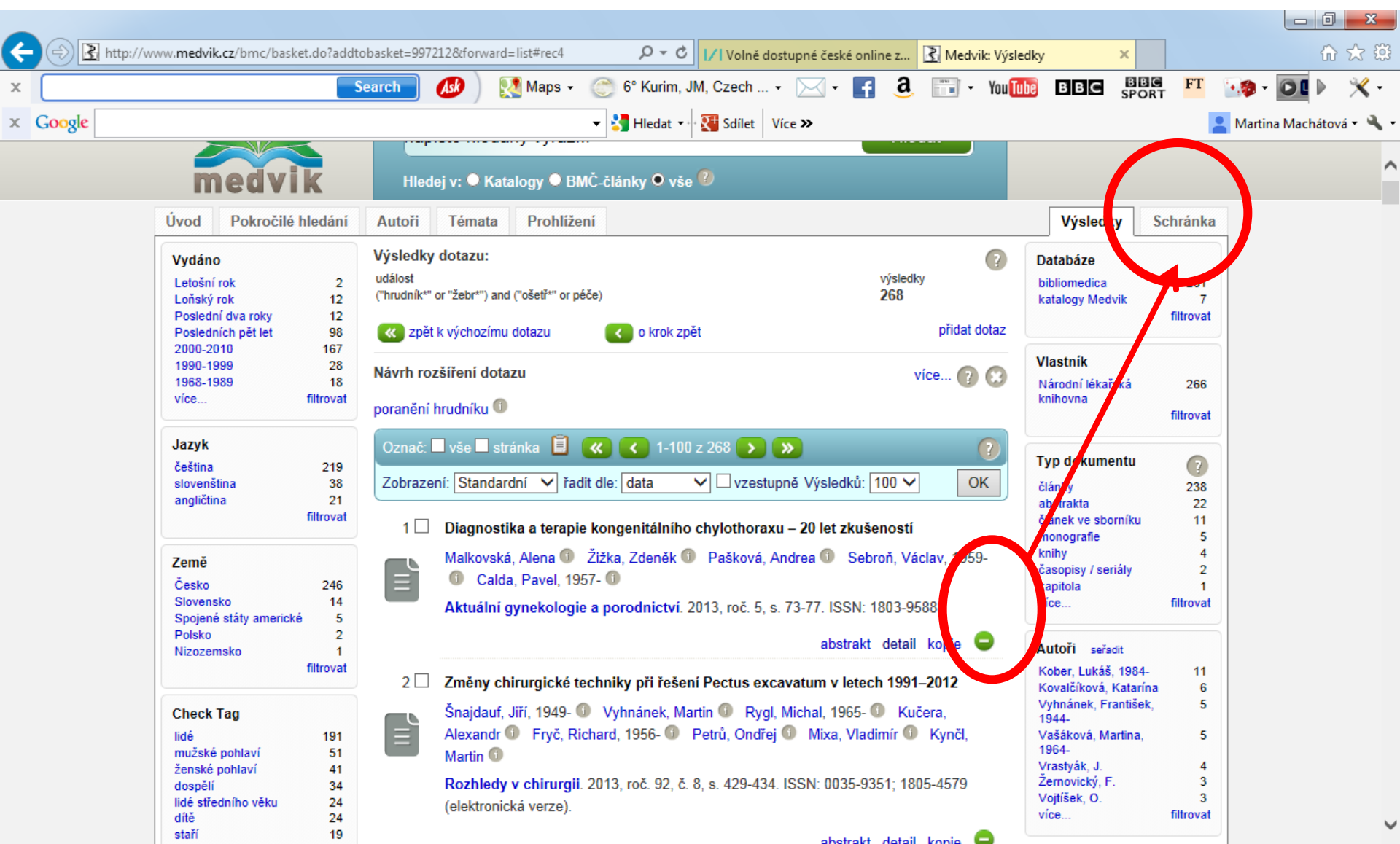

#### Práce se schránkou

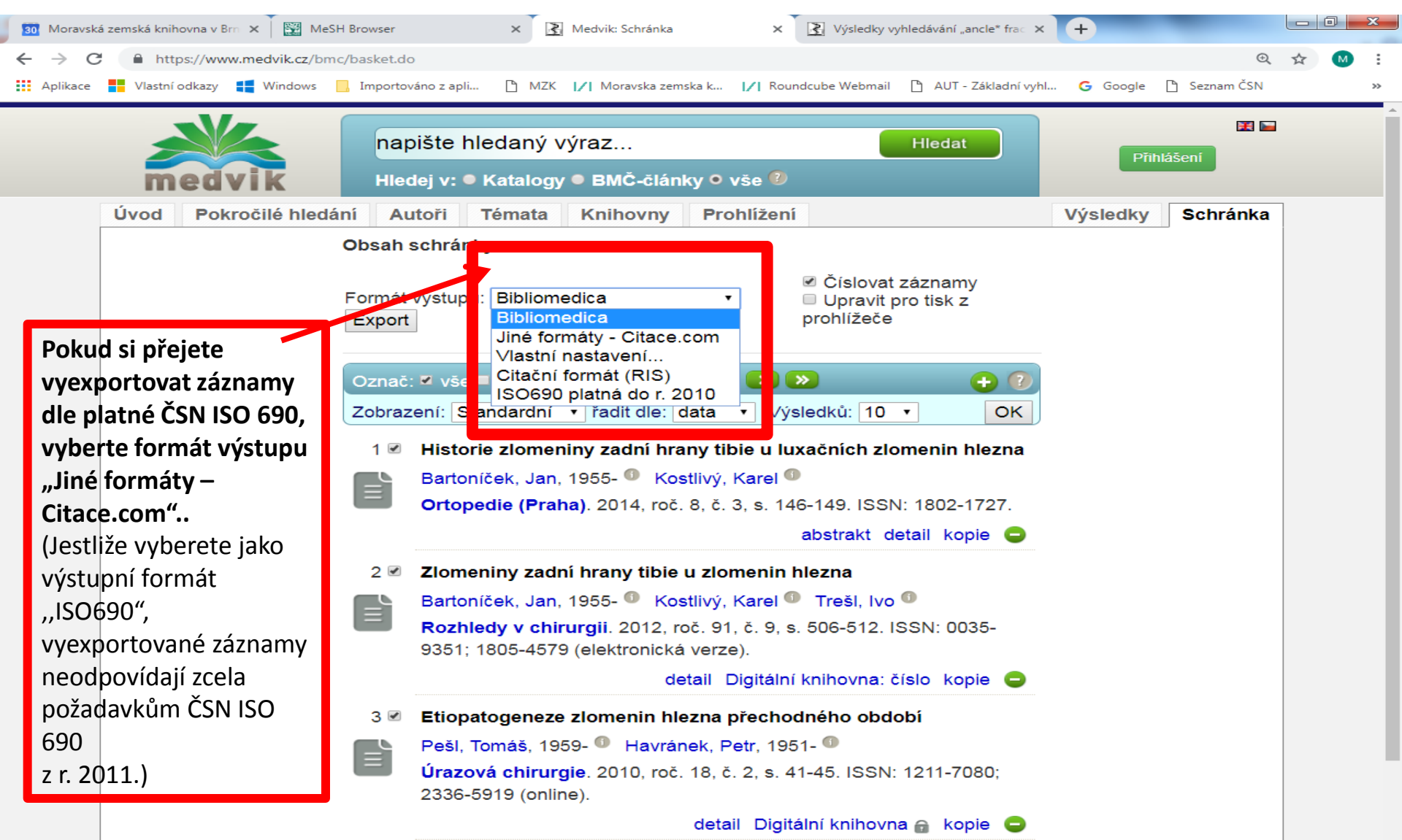

#### Export ve formátu Bibliomedica

| _                                                                        |                                                                                                    |
|--------------------------------------------------------------------------|----------------------------------------------------------------------------------------------------|
| ÷                                                                        | 🗇 🛃 http://www.medvik.cz/bmc/export.do 🔎 🗸 🖒 🖈 🕄                                                                                                    |
| x                                                                        | Search 🐠 🥂 Maps + 💮 6° Kurim, JM, Czech + 🖂 + 🗗 3. 📰 + You 🌆 BBC BBC FT 👀 + 💽 🕨 💥 +                                                                                                    |
| x                                                                        | Google 🔹 Hledat 🔹 🖓 Sdílet Více » 🔹 Martina Machátová * 🔧 *                                                                                                    |
| 1.<br>TI:<br>AU:<br>CI:<br>LA:<br>PT:<br>DE:<br>AB:<br>LI:               | Diagnostika a terapie kongenitálního chylothoraxu - 20 let zkušeností<br>Malkovská, Alena - Žižka, Zdeněk - Pašková, Andrea - Sebroň, Václav, 1959 Calda, Pavel, 1957-<br>Gynekologicko-porodnická klinika, 1. LF UK a VFN, Praha<br>Aktuální gynekologie a porodnictví : recenzovaný on-line časopis. 2013, roč. 5, s. 73-77. ISSN: 1803-9588. Literatura<br>cze RT: články<br>kazuistiky ; práce podpořená grantem<br>dospělí ; dítě ; chylotorax (komplikace, diagnóza, chirurgie, terapie) ; diferenciální diagnóza ; drenáž (metody) ; ženské pohlaví ; lidé ; kojenec ; novor<br>Práce prezentuje prenatální diagnostiku, možnosti terapie a následnou péči u plodů a novorozenců s kongenitálním chylothoraxem na podkladě zhodnocení 14 př<br>http://www.actualgyn.com/pdf/en_2013_107.pdf - domovská stránka časopisu - plný text volně přístupný                                                                                                    |
| 2.<br>TI:<br>AU:<br>AD:<br>CI:<br>LA:<br>DE:<br>AB:<br>SG:<br>LI:<br>AN: | <pre>Změny chirurgické techniky při řešení Pectus excavatum v letech 1991-2012<br/>Šnajdauf, Jiří, 1949 Vyhnánek, Martin - Rygl, Michal, 1965 Kučera, Alexandr - Fryč, Richard, 1956 Petrů, Ondřej - Mixa, Vladimír - Kynčl, Martin<br/>Klinika dětské chirurgie 2. LF UK a FN Motol, subkatedra dětské chirurgie IPVZ<br/>Rozhledy v chirurgii : měsíčník Československé chirurgické společnosti pro tvorbu domácí a rozhledy po chirurgii zahraniční. 2013, roč. 92, č. 8, s. 429-43<br/>cze RT: články<br/>mladiství ; dospělí ; dítě ; ženské pohlaví ; hrudník vpáčený (chirurgie) ; hospitalizace ; lidé ; mužské pohlaví ; výsledky a postupy - zhodnocení (zdravo<br/>Úvod: Účelem sdělení je retrospektivní analýza výsledků operací vpáčeného hrudníku za období let 1991-2012 při použití 3 různých operačních technik. Materi<br/>NLK: B 7 ; neváz. 508<br/>http://www.prolekare.cz/rozhledy-v-chirurgii-clanek/zmeny-chirurgicke-techniky-pri-reseni-pectus-excavatum-v-letech-1991-2012-41972 - Meditorial<br/>bmc13038043 DT: 201312</pre> |
| 3.<br>TI:<br>AU:<br>CI:<br>LA:<br>PT:<br>DE:<br>SG:<br>LI:<br>AN:        | Poranění hrudníku u dětí<br>Hytych, Vladislav, 1954 – Prchlík, Martin – Pohl, Jindřich, 1963 – Žáčková, Pavla, 1957 – Horažďovský, Pavel – Vašáková, Martina, 1964-<br>Oddělení hrudní chirurgie, Thomayerova nemocnice, Praha<br>Kazuistiky v alergologii, pneumologii a ORL : časopis pro alergology, pneumology, lékaře ORL, praktické lékaře a pediatry. 2013, roč. 10, Supl.1 (XVIII. Se<br>cze RI: abstrakta<br>kazuistiky ; konference – abstrakta<br>mladiství ; dopravní nehody ; ženské pohlaví ; lidé ; mužské pohlaví ; polytrauma (diagnóza) ; poranění hrudníku (diagnóza, chirurgie) ; intenzivní péče ;<br>NLK: B 2436 ; neváz. 851<br>http://geum.org/pneumo/Stirin/KazuAPO2013-S01.pdf – domovská stránka časopisu – plný text volně přístupný<br>bmc13033024 DT: 201310                                                                                                    |

#### Záznamy vyexportované pomocí Citace.com

| ( ) ) Ittps://www.medvik.cz/bm/   | c/basket.do 🔎 🗸 🕯                                                                                                    | 🕑 <u>R</u> Medvik: Schránka                                                                     | Medvik: Citace                                                      | ×                                                                             |                                                         | <b>☆</b> ☆ |
|-----------------------------------|----------------------------------------------------------------------------------------------------|-------------------------------------------------------------------------------------------------|---------------------------------------------------------------------|-------------------------------------------------------------------------------|---------------------------------------------------------|------------|
| Soubor Úpravy Zobrazit Oblíbené p | oložky Nástroje Nápověda                                                                                                    | -                                                                                               |                                                                     |                                                                               |                                                         |            |
| 🚹 🔻 🔊 👻 🖃 🖶 Stránka 🔻 🛛           | Zabezpečení 🔻 Nástroje 🔻 🚷 🕈 🤌 🐰                                                                                               | Ŋ_                                                                                              |                                                                     |                                                                               |                                                         |            |
| Ci<br>Zv<br><b>Č</b>              | itace generovány službou<br>styl citace<br>CSN ISO 690<br>ISO 690<br>APA<br>CSE<br>CSE NY<br>Harvard<br>Chicago (16th edition) | Zobrazit: <u>číslování</u>                                                                      | odkazy                                                              |                                                                               |                                                         |            |
| B/<br>po<br>IS                    | IEEE<br>MLA (7th edition)<br>ARTOI Turbian (7th edition)<br>osterior tibiai tragment in ankie<br>SN 1434-3916. Dostupné také   | ELT, Karel KOSTLIVÝ, Vá<br>tractures. <i>Archives of orthop</i><br>z: http://www.ncbi.nlm.nih.g | áclav VANĚČEK, Dani<br>paedic and trauma surg<br>ov/pubmed/25708027 | el KLIKA a Ivo TREŠL. Anatomy a<br>gery. 2015, <b>135</b> (4), 505-16. DOI: 1 | and classification of the<br>10.1007/s00402-015-2171-4. |            |
| ok<br>(9<br>2                     | TRACENSKÁ, Júlia. Použití no<br>), 54-58. ISSN 1213-9106. Dos<br>otion=com_flippingbook&view=l                                 | vého materiálu u polymorbid<br>tupné také z: http://referatov<br>pook&id=63:rvd-62013&catio     | lního pacienta s nehoj<br>/yvyber.cz/dermatover<br>d=2:rv           | cí se ranou. <i>Referátový výběr z d</i><br>nerologie/index.php?              | lermatovenerologie. 2013, 55                            |            |
| PI                                | ŘIBYLOVÁ, Martina. Pacienti s                                                                                                  | e zevní fixací. In: <i>Jihočeská</i>                                                            | konference nelékařsk                                                | ých zdravotnických pracovníků. 20                                             | 012, s. 10-13.                                          |            |
| Al<br>Če                          | RASTU, M.H., R. DEMCOE a F<br>echoslovaca. 2012, <b>79</b> (6), 473-4                                                          | R. E. BUCKLEY. Current con<br>483. ISSN 0001-5415. Dostu                                        | ncepts review: Ankle fr<br>upné také z: http://www                  | acture. Acta chirurgiae orthopaed<br>/.achot.cz/vydanacisla.php               | icae et traumatologiae                                  |            |
| M<br>v<br>ht                      | ARVAN, Jiří., H. BĚLEHRÁDK<br>oblasti hlezna. <i>Acta chirurgiae</i><br>tp://www.achot.cz/vydanacisla.                         | OVÁ, Valér DŽUPA, Václav<br>orthopaedicae et traumatolo<br>php                                  | BÁČA a Martin KRBE<br>giae čechoslovaca. 20                         | C. Epidemiologické, morfologické<br>12, <b>79</b> (3), 269-274. ISSN 0001-54  | a klinické aspekty zlomenin<br>415. Dostupné také z:    |            |

#### Přístup k plným textům – Digitální knihovna NLK

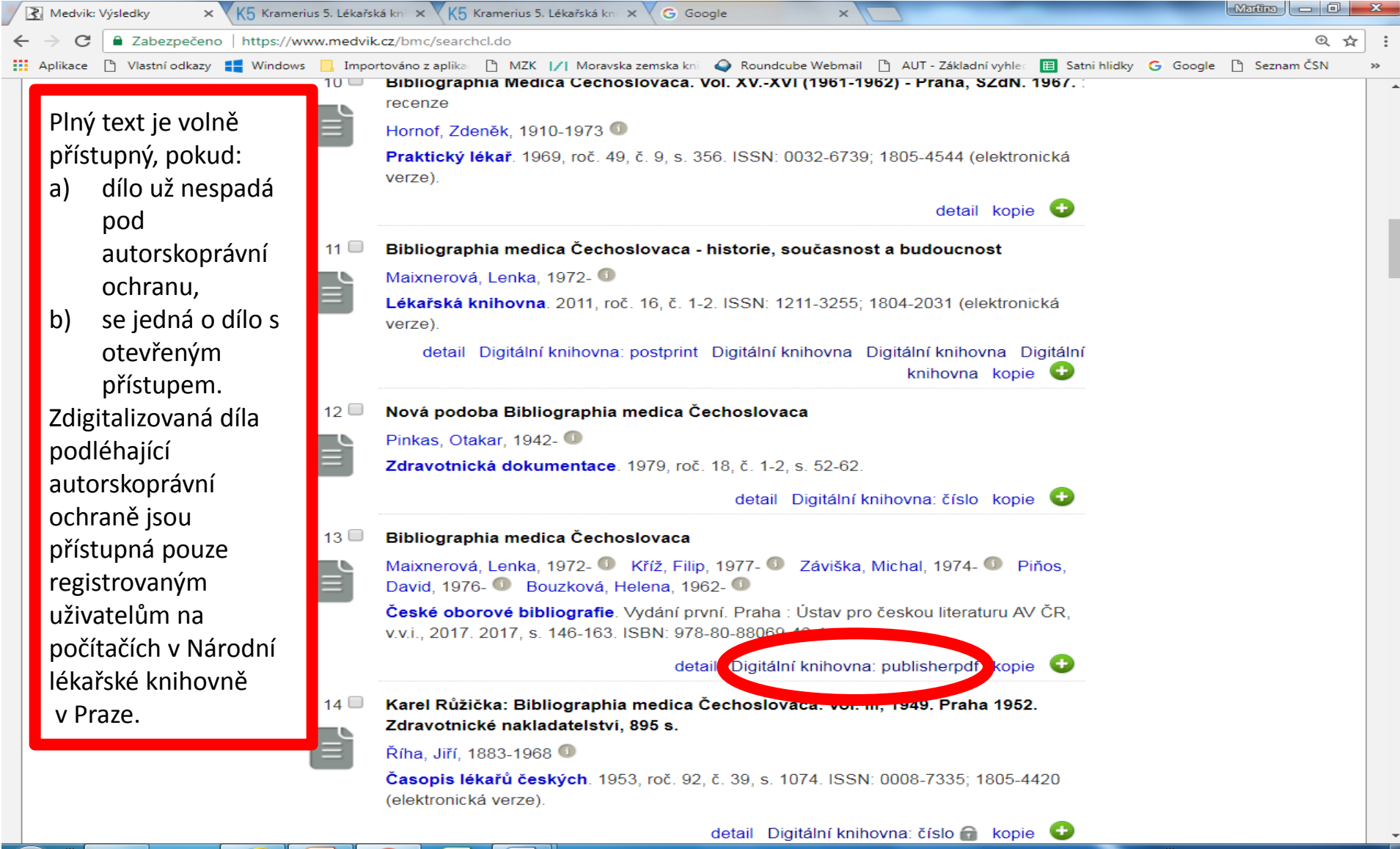

Bibliographia Medica Čechoslovaca - dostupnost

Databázi **Bibliografia medica Čechoslovaka** je možné rovněž prohledávat prostřednictvím portálu Knihovny:

Knihovny.cz

https://www.knihovny.cz/
# NLK - vyhledavač SUMMON

### https://nlk.summon.serialssolutions.com/#!/

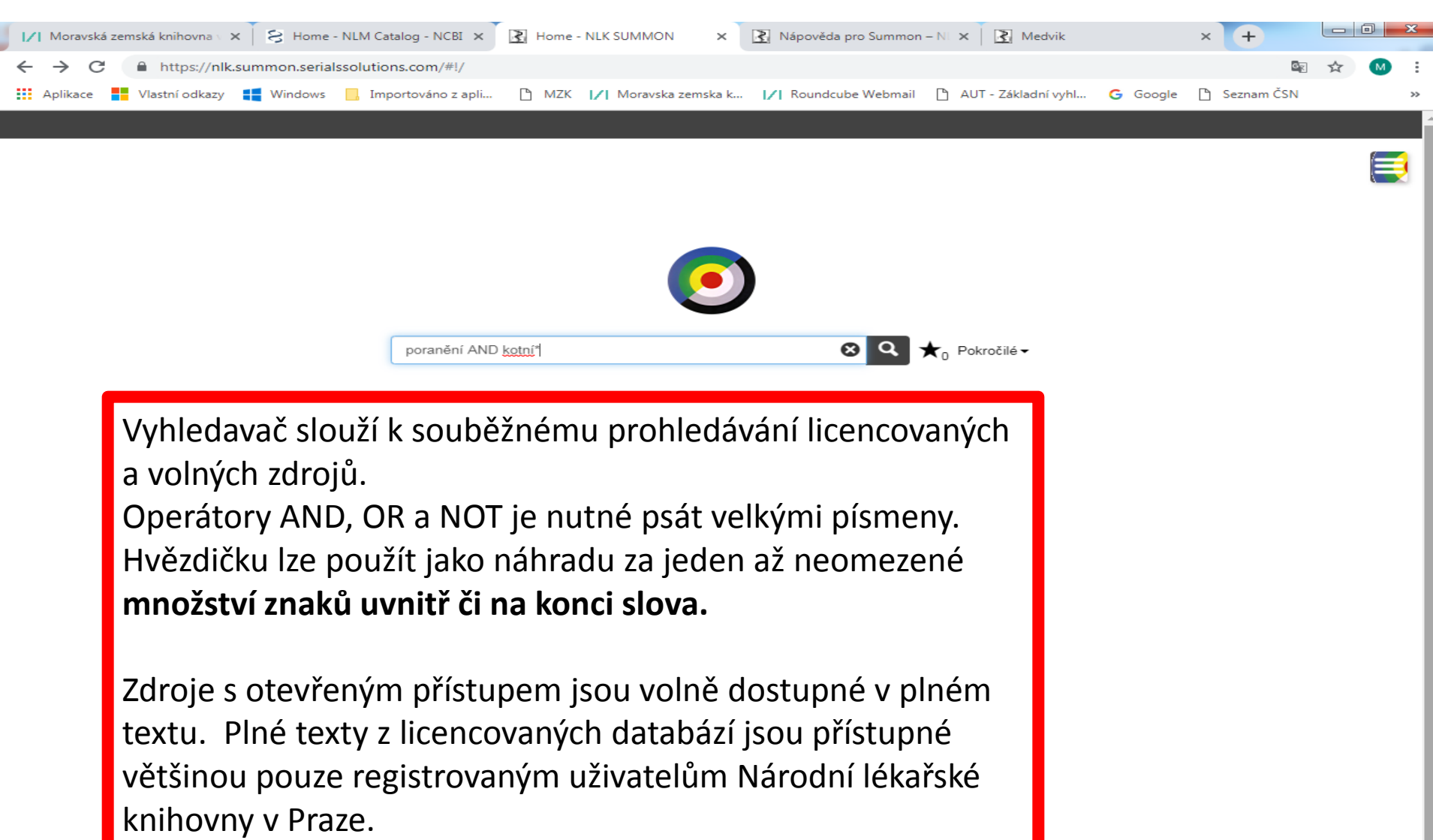

## NLK - vyhledavač SUMMON

#### Pokročilé vyhledávání

| 🚺 Moravská zemská knihovna 🗸 🗙 | 🛿 😫 Home - NLM Catalog - NCBI 🗙                                  | Pokročilé - NLK SUMMON | 🗙 💽 Nápověda pro Summon – N | 🗙 🛃 Medvik            | ×          | +            | _ 0 <mark>_</mark> × |
|--------------------------------|------------------------------------------------------------------|------------------------|-----------------------------|-----------------------|------------|--------------|----------------------|
| ← → C A https://nlk.s          | ummon.serialssolutions.com/#!/advanced                           | đ                      |                             |                       |            | <b>2</b> 2   | ☆ M :                |
| Aplikace Vlastní odkazy        | Windows 📙 Importováno z apli [                                   | 🖞 MZK 📝 Moravska zems  | ka k 📝 Roundcube Webmail 🖺  | ) AUT - Základní vyhl | G Google 🗋 | ) Seznam ČSN | >>                   |
|                                |                                                                  |                        |                             |                       |            |              |                      |
| <b>() (</b>                    | < Q Základní hledání                                             |                        |                             |                       |            | D            | • =                  |
|                                | Hledat Vymazat formulář                                          |                        |                             |                       |            |              |                      |
|                                | Předmětová hesla                                                 | ankle injuries         |                             | •                     | Ð          |              |                      |
|                                | AND V Abstrakt                                                   | • elderly              |                             | •                     | D X C      |              |                      |
|                                | AND Všechna pole                                                 | •                      |                             | •                     | D X        |              |                      |
|                                | Publication date<br>Last 12 months 3 years 5 years<br>01.01.2009 | Q click to search      | Discipline                  | <b>Q</b> click to sea | arch       |              |                      |
|                                | 🖉 Vše                                                            |                        | ✓ Vše                       |                       |            |              |                      |
|                                | Archivní materiál                                                |                        | anatomie a fyziologie       |                       |            |              |                      |
|                                | 🗆 Báseň                                                          |                        | antropologie                |                       |            |              |                      |
|                                | Casopis                                                          | -                      | aplikované vědy             |                       | -          |              |                      |
|                                | Jazyk                                                            |                        | Limit to                    |                       |            |              |                      |
|                                |                                                                  | T                      | Recenzované publikace       |                       |            |              |                      |
|                                | Vyloučit z výsledků                                              |                        | Rozšiřte své výsledky       |                       |            |              |                      |
|                                | Novinové články                                                  |                        | Včetně záznamů mimo fond V  | ∨aší knihovny         |            |              |                      |
|                                | Knižní recenze                                                   |                        |                             |                       |            |              |                      |
|                                | Disertace                                                        |                        |                             |                       |            |              |                      |
|                                |                                                                  |                        |                             |                       |            |              |                      |

http://arl4.library.sk/arl-sllk/sk/rozsirene-vyhladavanie/

- Bibliografická databáze.
- Pokrývá slovenské a výběrově i některé české časopisy od r. 1996 do současnosti (s určitými výpadky).
- Lze používat:
  - uvozovky pro frázi,
  - \* pro pravostranné rozšíření.

### Vyhledávací maska

| $\sim$                                                 |                                            |                                   |                        |                   | x   |
|--------------------------------------------------------|--------------------------------------------|-----------------------------------|------------------------|-------------------|-----|
| 🗢 🔿 🛄 http://arl4.library.sk/arl-sllk/sk/rozsirene-vył | ladavanie/                                 | りー C 🋄 Vyhľadávanie   Slo         | venská le… ×           | <u> </u>          | 金 戀 |
| Soubor Úpravy Zobrazit Oblíbené položky Nástroje       | Nápověda                                   |                                   |                        |                   |     |
| 👍 🕘 httpwww.mzk 🕥 Roundcube Webmail Na 🧧               | Navrhované weby 🔻                          |                                   |                        |                   |     |
|                                                        |                                            |                                   |                        |                   | ~   |
| Vyhľadávanie Konto Na                                  | astavenie Predregistrácia                  | Napíšte nám Pomoc                 | Kontakt                | L Prihlásenie     |     |
| Hlavná stránka > Vyhľadávanie » Vyhľa                  | dávanie                                    |                                   |                        | 📜 V košíku (0)    |     |
| SÚVISIACE STRÁNKY                                      | Všetky polia 🗸 🗸                           | inzul* pump*                      | všetky slová 🗸 🗸       | Nájsť             |     |
| Knižnica informuje                                     | ⊙a súčasne ⊖alebo                          | O a nie                           |                        |                   |     |
| Vyhľadávanie                                           | Všetky polia                               | pump*                             | všetky slová           | -+                |     |
| História vyhľadávania                                  |                                            |                                   |                        |                   |     |
| Zdroje                                                 |                                            |                                   |                        | Ş                 |     |
| Slovník                                                | Prehľadávané zo                            | droje peniť                       |                        |                   |     |
|                                                        | <ul> <li>Slovenská lekárska kni</li> </ul> | ižnica - SILK - Kata, (259322)    | Lze                    |                   |     |
| NOVINKY D                                              |                                            |                                   | - přidávat a i         | ubírat            |     |
| Strom poznání                                          | Limity Nastavenie                          |                                   | pce,                   |                   |     |
| Maturana<br>K. B. Maturan, J. Marala                   | Limity umožňujú spresnit                   | vyhľadávanie využitím nasledujúci | ich utrov. hledat v ur | čitých polích,    |     |
| Strom poznání                                          |                                            |                                   | - nastavit va          | ah mezi výrazy na |     |
| O Jame O                                               | Rok vydania                                | Od 2011                           | řádku a me             | zivírádky.        |     |
| and and                                                |                                            |                                   |                        |                   |     |
| kniha                                                  | ✓ Druh dokumentu                           |                                   |                        |                   |     |
|                                                        |                                            |                                   |                        |                   | ~   |
|                                                        |                                            |                                   |                        | 100%              | -   |

### Práce s rejstříky

| http://arl4.library.sk/arl-sllk/sk/slc                                 | ovnik/#dicresult                              | ク・C 🛄 Slovník   Sl               | ovenská lekárska ×                                          | {                                                                       |
|------------------------------------------------------------------------|-----------------------------------------------|----------------------------------|-------------------------------------------------------------|-------------------------------------------------------------------------|
| ır Úpravy Zobrazit Oblíbené položky<br>httpwww.mzk 🎱 Roundcube Webmail | Nástroje Nápověda<br>  Na 🗿 Navrhované weby 🔻 |                                  |                                                             |                                                                         |
|                                                                        | Vyhľadáva                                     | nie v slovníku                   | Expertné vyhľad                                             | ávanie (CQL)                                                            |
| Slovnik                                                                | Zdroj:                                        |                                  | Tvorba CQL dotazu: *                                        |                                                                         |
|                                                                        | Slovenská lekárs                              | ka knižnica - SILK - Katalóg 🛛 💊 | S606 = "^achillova šľacha^"                                 | $\hat{}$                                                                |
|                                                                        | Vyber index:                                  |                                  | Vybrané termíny z výsledkov<br>prípadne zmeniť logický oper | vyhľadávania môžete upraviť,<br>rátor.Následne zvoľte "Odoslat",        |
|                                                                        | Heslá MeSH                                    | ~                                | formulára, kde môžete dopla                                 | u Vyhladavanie do vyhladavacieho<br>niť limity.Termíny je možné vyberať |
|                                                                        | Hľadaný termín:                               |                                  | z viacerých stránok slovníka.                               |                                                                         |
|                                                                        | Achillova šlacha                              |                                  | Vyhľadať                                                    | Odoslať Reset                                                           |
|                                                                        |                                               | Vyhľadať                         | 7                                                           |                                                                         |
|                                                                        | Výsledky v                                    | yhľadávania                      |                                                             |                                                                         |
|                                                                        | Zdroj:                                        | Slovenská lekárska knižnica      | .cK - Katalóg                                               |                                                                         |
|                                                                        | Index:                                        | Heslá MeSH                       |                                                             |                                                                         |
|                                                                        | Termín:                                       | Achillova 🐂 .cna                 |                                                             |                                                                         |
|                                                                        |                                               |                                  |                                                             |                                                                         |
|                                                                        |                                               |                                  |                                                             |                                                                         |
|                                                                        | te m                                          | ×PL_                             |                                                             | vyskytov                                                                |
|                                                                        | ✓ achillova                                   | siacna                           |                                                             | 34                                                                      |
|                                                                        | achillova                                     | šľacha - chirurgia               |                                                             | 5                                                                       |

#### Výsledky

| tpwww.mzk 🍳 Roundcube Webn | nail Na 🦻 Navrhované weby 🕶 |                                                                                                    |
|----------------------------|-----------------------------|----------------------------------------------------------------------------------------------------|
| SÚVISIACE STRÁNKY          | ↓↑ Triedenie •              | 🧮 Počet záznamov 👻 👁 Zobrazovacie formáty 👻 📜 Do košíka 👻 📜 V košíku (0) 🛛 🧨 🙀 🐙                                                                     |
| Výsledky vyhľadávania      | Váš dotaz: (Vše             | tky polia = "inzul*") A (Všetky polia = "pump*") A Rok vydania WITH                                                                                  |
| Zasielanie noviniek (SDI)  |                             |                                                                                                    |
| Upraviť vyhľadávanie       |                             | 11. Monitorování kompenzace diabetu u prejentů léčených                                                                                              |
| Zdroje                     |                             | inzulínovou pumpou v České republice                                                                                                    |
| Nové vyhľadávanie          |                             | –<br>Monitorování kompenzace diabetu u pacientů léčených <mark>inz v</mark> ínovou <mark>pump</mark> ou v České republice / Rušavý                   |
|                            |                             | Z [et al.] . Diabetes a obezita : časopis Slovenskej di betologickej spoločnosti ISSN 1335-<br>8383 Roč. 16, č. 31 (2016), s. 47-53 : ilustr., grafy |
| Filtrovať                  | článok                      | C 3020                                                                                                    |
| DRUH DOKUMENTU             |                             | 🕅 Wržiadať kópiu 🦛 Služba DSDe 📜 Do kočíka 🔰 Citácia 🗾 Bookmark                                                                                      |
| 🔲 článok                   | 46                          |                                                                                                    |
| □ kniha                    | 6                           | RUŠAVÝ, Zdeněk. Monitorování kompenzace diabetu u pacientů léčených inzulínovou pumpou v České                                                       |
| DOSTUPNOSŤ                 |                             | republice. Diabetes a obezita : časopis Slovenskej diabetologickej spoločnosti. Martin: Slovenská                                                    |
| Len dokumenty z fondu      | 52                          | diabetologicka spolocnost, 2016, 10(31), 47-53. ISSN 1335-8383.                                                                                      |
| knižnice                   | -                           | 2 citace PRO STN ISO 690 ✓                                                                                                    |
|                            | 5                           | 12 Konsenzuálny terapeutický algoritmus pre liečbu pomocou                                                                                           |
| JAZYK DOKUMENTU            |                             | inzulínovej pumpy a kontinuálne meranie glykémie (v súlade s                                                                                         |
| slovenčina 🗌               | 39                          | aktuálnym znením indikačných obmedzení)                                                                                                    |
| Čeština                    | 12                          |                                                                                                    |

#### Bibliografický záznam

| 🗧 🔿 🛄 http://arl4.libr | /ary.sk/arl-sllk/sk/detail-sllk_un_cat-0124311-1 | Monitorovani-kompen | zace-diabe 🔎 👻 🖒 | 🛄 Detail záznamu   Slovenská 🗙                                                                                                    | 6 🛠 |
|------------------------|--------------------------------------------------|---------------------|------------------|----------------------------------------------------------------------------------------------------|-----|
| oubor Úpravy Zobrazit  | Oblíbené položky Nástroje Nápověda               |                     |                  |                                                                                                    |     |
| 🛓 🞒 httpwww.mzk 🍳 Re   | oundcube Webmail Na 🧧 Navrhované v               | weby 👻              |                  |                                                                                                    |     |
|                        | Hlavná stránka > Detail záznamu                  |                     |                  | 💘 V košíku (0)                                                                                                    |     |
|                        | SUMISIACE STRÁNKY                                |                     |                  |                                                                                                    |     |
|                        |                                                  | Pocet zaznamov:     | 52               | M     4     9     10     11     12     13     20     ▶     N     #                                                                                                |     |
|                        | Výsledky vyhľadávania                            |                     |                  |                                                                                                    |     |
|                        | Vyžiadať kópiu                                   | ČESKÉ REPUB         | ni kompenzaci    | E DIABETU U PACIENTU LECENYCH INZULINOVOU PUMPOU V                                                                                                    |     |
|                        | Odoslať emailom                                  |                     | Názov            | Monitorování kompenzace diabetu u pacientů léžených <mark>insul</mark> ýpovou <mark>pump</mark> ou v Čecké                                                        |     |
|                        | Export                                           |                     | Mazov            | republice                                                                                                    |     |
|                        |                                                  |                     | Aut. údaje       | Rušavý Z [et al.]                                                                                                    |     |
|                        | ZOBRAZOVACIE FORMÁTY                             |                     | Spoluautori      | Q, Rušavý Zdeněk 1952-                                                                                                    |     |
|                        | Skrátený                                         | žlánsk              | Poznámky         | Bibliogr. odkazy Res. angl., čes.                                                                                                    |     |
|                        | Používateľský                                    | Ctarlok             | Sign.            | C 3020                                                                                                    |     |
|                        | Používateľský s ohlasmi                          | 📜 Do košíka         | Zdroj. dok.      | Q Diabetes a obezita : časopis Slovenskej diabetologickej spoločnosti ISSN 1335-                                                                                  |     |
|                        | ISBD úplný                                       |                     |                  | 8383 Martin : Slovenska diabetologicka spolocnost , 2016 Roc. 16, C. 31 (2016),<br>s. 47-53 : ilustr., grafy                                                      |     |
|                        | Časopisy                                         |                     | MeSH predmet.    | Q diabetes mellitus : farmakoterapia                                                                                                    |     |
|                        | MARC                                             |                     |                  | Q pumpy infúzne : štatistika a číselné údaje                                                                                                    |     |
|                        |                                                  |                     |                  | Q kontrola kvality                                                                                                    |     |
|                        |                                                  |                     |                  | Q indikátory kvality zdravotnej starostlivosti : štatistika a číselné údaje<br>Q hemoglobín A glykovaný                                                           |     |
|                        |                                                  |                     |                  | Q papieriky reagenčné                                                                                                    |     |
|                        |                                                  |                     | Heslá geogr.     | Q, Česká republika                                                                                                    |     |
|                        |                                                  |                     | Predmet.heslá    | pacienti Všeobecné zdravotní pojištovny * <mark>pump</mark> y <mark>inzul</mark> ínové * CSII (continuous<br>subcutaneous insulin infusion) * kompenzácia diabetu |     |
|                        |                                                  |                     | Jazyk dok.       | čeština                                                                                                    |     |
|                        |                                                  |                     | Krajina          | Slovenská republika                                                                                                    |     |
|                        |                                                  |                     | Druh dok.        | Rozpis článkov z periodík                                                                                                    |     |
|                        |                                                  |                     | Báza dát         | BMS - články                                                                                                    |     |

Citace PRO

### Práce s vybranými záznamy (s košíkem)

![](_page_43_Figure_2.jpeg)

#### Práce s vybranými záznamy – formát pro tisk

| ( ) ( ) ( ) ( ) ( ) ( ) ( ) ( ) ( ) ( )                   | 5-0 | 🍿 Košík   Slovenská lekárska kniž | 🏉 Vytlačiť/Uložiť   Slovenská I 🗙 | 6 🔂 🐯 |
|-----------------------------------------------------------|-----|-----------------------------------|-----------------------------------|-------|
| Soubor Úpravy Zobrazit Oblíbené položky Nástroje Nápověda |     |                                   |                                   |       |

1.

Naše skúsenosti s ošetrením roztrhnutého veľkého prsného svalu / Jozef Kubašovský ... [et al.]. Slovenská chirurgia : časopis Slovenskej chirurgickej spoločnosti. - ISSN 1336-5975. - Roč. 11, č. 1 (2014), s. 19-22 : ilustr. (prevažne fareb.), fotogr., tab.

C 3066

#### 2.

Rarity complication of pacemaker implantation / Čaprnda M., Gašpar L.. Cardiology letters. - ISSN 1338-3655. - Vol. 23, no. 1 (2014), s. 30-33 : ilustr., fotogr., tab. C 2635

3.

Cardioprotective effect of aminoguanidine in combination with steroid therapy after blunt chest trauma / Duran L. ... [et al.]. Bratislavské lekárske listy : international journal for biomedical sciences and clinical medicine. - ISSN 0006-9248. - Vol. 115, no. 9 (2014), s. 538-543 : ilustr. (fareb.), grafy, obr. tab. C 526

# ProQuest Health & Medical Complete

- Licencovaná databáze přístup pouze pro registrované uživatele MZK.
- Možnost vzdáleného přístupu.
- 1 500 titulů, z toho 1 300 přístupných v plném textu.
- Umožňuje stahování několika plných textů do jednoho souboru.
- Při vyhledávání lze používat:
  - \* neomezený počet znaků: pravostranné i levostranné rozšíření, uvnitř slova,
  - ? právě 1 znak,
  - booleovské operátory.
- Používat raději jiný browser než MSIE zobrazení více možností v nabídkách.

### Přístup přes web MZK:

### https://www.mzk.cz/katalogy-databaze/databaze

| 🖉 Databáze   Moravská zen                         | nská knihovna v Brně - Windov                                                                                                    | vs Internet                                                                                                    | Explorer                                                                                                    |                              |
|---------------------------------------------------|----------------------------------------------------------------------------------------------------|----------------------------------------------------------------------------------------------------|----------------------------------------------------------------------------------------------------|------------------------------|
| G v III http://www. <b>mzk.cz</b> /katalog        | y-databaze/databaze                                                                                                    | ~                                                                                                    | 🗟 🗲 🗙 😫 Google                                                                                                    | -9                           |
| Soubor Úpravy Zobrazit Oblíbené polož<br>× Google | ky Nástroje Nápověda<br>✓ अ∎Hled                                                                                                    | at 🔹 🖶 🔹 🔀 Sdí<br>emská kniho 🖡                                                                                              | ilet   Více »<br>/ Moravská zemská kniho  / Moravská z                                                                                                    | Přihlásit 🔧 •<br>emská kniho |
| Databáze   Moravská zemská knih                   |                                                                                                    | - <u> </u>                                                                                                    | 🔊 - 🖃 肅 - Stránka - Zabezpečení                                                                                                    | ✓ Nástroje ✓ ?               |
| ProQuest Central<br>/ <u>Návod</u><br>ProQuest    | <ul> <li>Abstracts (LISTA)   Regional Business News   Central &amp; Eastern European Academic   European Views of the Americas: 1493 to 1750   RILM Abstracts of Music Literature</li> <li>"Megadatabáze" představuje momentálně nejrozsáhlejší multioborovou plnotextovou databází na světě a obsahuje:</li> <li>→ přes 13 000 časopisů, z toho přes 8000 s plnými texty ze 160 disciplin (společenské vědy, přírodní vědy, ekonomie, právo, medicína, technologie, )</li> <li>→ plné texty 30 000 disertačních prací</li> <li>→ téměř 45 000 profilů firem (Hoover's)</li> <li>→ aktualizované profily 3600 průmyslových odvětví (Snapshots)</li> <li>→ přes Usadu novin</li> <li>Hohledávat můžete všechny zahrnuté databáze najednou, nebo každou zvlášť, např. <u>ProQuest Health &amp; Medical Complete, ProQuest Computing, Hoover's Company Profiles, ProQuest Science Journals.</u></li> </ul> | plné texty,<br>bibliografické<br>záznamy,<br>abstrakty                                                                       | <ul> <li>→ Ptejte se knihovny</li> <li>→ Přání a stížnosti</li> <li>→ Tip na nákup</li> <li>→ Pronájmy a prodeje</li> <li>→ Novinky ve fondu</li> <li>→ Česká knihovna</li> <li>→ Citační manažery</li> </ul> |                              |
| <u>eLibraryUSA</u>                                | Kolekce eLibraryUSA zanmuje pestrou škálu online<br>databází zaměřených především na učení                                                                                                    | plné texty;<br>dostupné pouze                                                                                                |                                                                                                    |                              |
| eLibraryUSA                                       | anglického jazyka, studium a cestování v USA,<br>informace o historii a kultuře USA, občanskou<br>společnost, obchod a podnikání a vědu a<br>technologie. eLibraryUSA poskytuje přístup cca do<br>20 samostatných databází, včetně English<br>Language Learner, Encyclopedia Britannica, the<br>Gale Virtual Reference Library, ebrary,<br>Literature Resource Center či Filmakers Library<br>Online.                                                                                                    | na 3<br>označených<br>počítačích v<br>Americké<br>knihovně ve 2.<br>patře > Klikněte<br>na American<br>Spaces<br>Dashboard a |                                                                                                    | ~                            |
| 🔊 Na stránce se vyskytla chyba.                   |                                                                                                    |                                                                                                    | Internet                                                                                                    | 4 · 4 100% ·                 |
| 🯄 Start 🛛 🖉 Databáze   🕅                          | Skol20140 Kicrosoft P                                                                                                    |                                                                                                    |                                                                                                    | CS CS                        |

### Jednoduché vyhledávání

![](_page_47_Picture_2.jpeg)

ProQuest Central is the largest single periodical resource available, bringing together complete databases across all major subject areas, including Business, Health and Medical, Language and Literature, Social Sciences, Education, Science and Technology, as well as core titles in the Performing and Visual Arts, History, Religion, Philosophy, and includes thousands of full-text newspapers from around the world.

Zobrazit seznam publikací 🖸

#### Tematické pokrytí

Multidisciplinary

#### Zahrnuté databáze

- ABI/INFORM Collection (1)
- Accounting, Tax & Banking Collection G
- Advanced Technologies & Aerospace Database (1)
- Agriculture Science Database 4
- Arts & Humanities Database 3
- Asian & European Business Collection (1)
- Australia & New Zealand Database 3
   Zobrazit vše

![](_page_47_Picture_15.jpeg)

#### Chcete zjistit více?

Zkuste jednu z následujících možností:

- Hledat v online nápovědě.
- Nalézt odpovědí na běžné otázky v centru podpory produktů ProQuest.
- Kontaktujte podporu pokud potřebujete další pomoc.

### Výsledky

| PQ http://search.proque                                          | est.com/pqcentral/results/ | C991CAB9A86643A7PC | /1?accountid=12552 🍳 🗸 🖌 🖌 🖉                                                                                                    | ravská zemská k PQ Výsledky hled                          | lání - ProQues 🗙                  | {                                 |
|------------------------------------------------------------------|----------------------------|--------------------|----------------------------------------------------------------------------------------------------|-----------------------------------------------------------|-----------------------------------|-----------------------------------|
| r Úpravy Zobrazit Obl                                            | líbené položky Nástroje    | Nápověda           |                                                                                                    |                                                           |                                   |                                   |
| Quest                                                            |                            |                    |                                                                                                    |                                                           |                                   |                                   |
| ny databáze 🕴 Change                                             | databases                  |                    |                                                                                                    |                                                           |                                   | X                                 |
| Quest Centra                                                     |                            |                    |                                                                                                    |                                                           |                                   |                                   |
| duché hledání Pokrod                                             | ilé hledání Publikac       | ce Procházet I     | nfo                                                                                                    |                                                           |                                   |                                   |
| (acute and cor                                                   | onary and syndro           | om*) and (elder    | y or senior*) and troponin                                                                                                    |                                                           |                                   | Q                                 |
| 🖌 Plný text 🛛 🖌 Re                                               | cenzované 🚺                |                    |                                                                                                    | Upravit hledání                                           | Poslední hledání                  | Uložit hledání/alert 🔻            |
| Měli jste na mysli:<br>Ožnost zpřesi<br>2 147 výsle<br>Relevance | (acute AND coronary        | a výsledků         | AND (elderly OR senior*) AND troponin<br>2 Vybrané položky Zrušit                                                                                              | <b>99</b> C                                               | itovat 🗳 E-mail<br>Zběžný náhled  | Tisk ••• Další Detailní zobrazení |
| Zúžit výsledky                                                   |                            | <b>⊻</b> 1 😪       | Algorithm for probable <mark>acute coronary syn</mark><br>troponin T assay                                                                                     | <mark>drome</mark> using high-sensitivity <mark>tr</mark> | <mark>oponin</mark> T assay vs fo | ourth-generation                  |
| Plný text                                                        | ~                          |                    | Conde, Diego; Costabel, Juan Pablo; Lambardi, Flo<br>diagnosis of acute myocardial<br>Investigators. Coronary CT angiography<br>ovolution in courte chost pain | rencia. The American Journal of En                        | nergency Medicine 31.8            | (2013): 1226-9.                   |

### Práce s vybranými záznamy

| 1/1 Databáze   Moravská zems 🗙 🛛 PQ Výsledky hledání - P                        | ProQue × +                                                                                 |                                             |                              |
|---------------------------------------------------------------------------------|--------------------------------------------------------------------------------------------|---------------------------------------------|------------------------------|
| (i) search.proquest.com/healthcomplete/results/5DE5F6D4                         | 47FF0436CPQ/1/\$7b\$22limiters\$22:\$5b\$5d,\$22mqlversion\$22:\$221.2                     | C Q Hledat                                  | ☆ 自 ♥ ↓ ☆ ♥ 5                |
| 🗿 Nejnavštěvovanější 🛞 Jak začít 🛞 AUT - Úplné zobrazení                        | 🕙 Directory of open acce 🛞 Galerie oblastí Web Slice 🔣 Google So                           | cholar 🛞 Hotmail 🛞 How to Write A Paper i 🛞 | MENDELU 🛞 MetaLib Snadné hle |
| ProQuest                                                                        |                                                                                            |                                             | 1) 🖬 2 👤 ?                   |
| Všechny databáze > Zdravotnictví a medicína databá                              | ze > ProQuest Health & Medical Complete   Change datab                                     | ases                                        |                              |
| ProQuest Health & Medical Cor<br>Jednoduché hledání Pokročilé hledání Publikace | nplete<br>Info                                                                             |                                             |                              |
| MESH(Myocardial Infarction diag                                                 | nosis)                                                                                     |                                             | Q                            |
| 🔲 Plný text 🛛 🔲 Recenzované 👔                                                   |                                                                                            | Upravit hledání Poslední hled               | lání Uložit hledání/alert ▼  |
| Související hledání Heart attacks Myocard                                       | ial Infarction Heart attacks AND Cardiovascular disease                                    | Zobrazit vše >                              |                              |
| 2257 výsledků Hledat v                                                          |                                                                                            | 99 Citovat 🛛 🖻 E                            | -mail 🕂 Tisk 😶 <u>Další</u>  |
| Relevance 🔻 Seřadit                                                             | Vybrat 1-20 2 Vybrané položky Zrušit                                                       | Uložit do My Resea                          | arch                         |
| Zúžit výsledky                                                                  | Rapid Identification of Myocardial Infarction<br>Records                                   | Risk / sociated With Dia<br>RefWorks        |                              |
| Plný text 🗸                                                                     | Brownstein, Jonn S, PHD; Murpny, Shawn N, MD, PH<br>Diabetes Care 33.3 (Mar 2010): 526-31. | HTML                                        |                              |

### Náhled na bibliografický záznam

| PQ http://search.proquest.com/p                                                    | qcentral/results/ | (C991CAB9A86643A7 | PQ/1?accountid=12552 P C I/ Databáze   Moravská zemská k PQ Výsledky hledání - ProQues ×                                                                                                    | ĥ |
|------------------------------------------------------------------------------------|-------------------|-------------------|----------------------------------------------------------------------------------------------------|---|
| Upravy Zobrazit Oblíbené pol<br>Fility lext                                        | ložky Nástroje    | Nápověda          | Investigators, Coronary CT angiography                                                                                                    |   |
| Recenzované                                                                        | ~                 |                   | evaluation in acute chest pain<br>Reference (42)<br>Abstrakt/detaily 🖹 Plný text 💀 Plný text - PDF (170 KB) Náhled V                                                                                                    |   |
| Typ zdroje                                                                         | ^                 |                   |                                                                                                    |   |
| Scholarly Journals (2 11<br>Trade Journals (24)<br>Magazines (5)<br>Další možnosti | 8)                | □2 😥              | Cardiac troponin I levels in patients with non-ST-elevation acute coronary syndromeThe importance of gender<br>Eggers, Kai M; Johnston, Nina; James, Stefan; Lindahl, Bertil; Venge, Per. <b>The American Heart Journal</b> 168.3 (Sep 2014): 317-324.e1.<br>highly sensitive troponin I assay and its<br>of 19 cardiac troponin I and T assay<br>non-ST-elevation acute coronary syndromes-thrombolysis in                                                                                                    |   |
| Datum vydání                                                                       | ^                 |                   | Abstrakt/detaily       Plný text       Plný text - PDF (620 KB)       Náhled ^                                                                                                    |   |
| 1997 - 2016(roků)                                                                  | ı.                |                   | ABSTRACT (SUMMARY)                                                                                                    |   |
|                                                                                    |                   |                   | Background<br>Measurement of high-sensitivity cardiac troponin levels is increasingly used in non-ST-elevation acute<br>coronary syndrome (NSTE-ACS). However, studies investigating the distribution and prognostic implications<br>of high-sensitivity troponin levels in men and women separately are currently lacking.                                                                                                    |   |
| Zadat datum Aktua                                                                  | alizovat          |                   | Methods                                                                                                    |   |
| Název publikace                                                                    | ~                 |                   | Cardiac <b>troponin</b> I (cTnI) levels were determined using a high-sensitivity assay (Abbott Laboratories, Abbott<br>Park, IL) in 1,677 male and 1,073 female NSTE-ACS patients participating in the GUSTO IV study. The<br>prognostic associations of cTnI to outcome (30-day composite end point of recurrent myocardial infarction<br>and 1-year mortality) were assessed in multivariable models, using cTnI both as a continuous variable and<br>dichotomized at different sets of single and gender-specific 99th percentiles. |   |
| Typ dokumentu                                                                      | ~                 |                   | Results                                                                                                    |   |
| Předmět                                                                            | ~                 |                   | Median cTnI levels were 947 and 175 ng/L in men and women, respectively (P < .001). The adjusted odds ratios for cTnI (In) were similar in men and women. The adjusted odds ratios for cTnI above the tested                                                                                                    |   |

99th percentiles levels in contrast were twice as high in women compared with men. This was a consequence

#### Abstrakt / detaily – začátek záznamu

![](_page_51_Figure_2.jpeg)

### Abstrakt / detaily – konec záznamu

|                |                                                                                         |                                                                                                    |                                                                                                    | 3 |
|----------------|-----------------------------------------------------------------------------------------|----------------------------------------------------------------------------------------------------|----------------------------------------------------------------------------------------------------|---|
| <del>(</del> ) | PQ http://search.proque                                                                 | st.com/pqcentral/docview/1557610446/abstract/C991CAB9A86643A7PI 🔎 🗸 🖒 🞼 Databáze   Moravská zemská k PQ Cardiac tropo                                                                                                    | onin I levels in × 🔐 🏠                                                                                                    | ę |
| Soubor         | Úpravy Zobrazit Oblí                                                                    | íbené položky Nástroje Nápověda                                                                                                    |                                                                                                    |   |
|                | Conclusions<br>Despite overall lower I<br>ACS compared with m<br>thus, emphasize that y | levels, cTnI above the tested 99th percentiles exhibited stronger prognostic information in women with NSTE-<br>nen. This likely reflects differences in the pathophysiology and the clinical presentation in NSTE-ACS. Our data,<br>women with symptoms of unstable <b>coronary</b> artery disease encompass a broader risk panorama than men. | Acute coronary syndromes Mortality Cardiology Další Předmět MeSH                                                                                                    |   |
|                | Detaily<br>Předmět                                                                      | Heart attacks;<br>Cardiovascular disease;<br>Acute coronary syndromes;<br>Mortality;<br>Cardiology;                                                                                                    | <ul> <li>Acute Coronary Syndrome</li> <li>physiopathology</li> <li>Aged</li> <li>Clinical Chemistry Tests</li> <li>methods</li> <li>Female</li> <li>Humans</li> <li>Další</li> </ul> |   |
|                | MeSH                                                                                    | Men<br>Acute Coronary Syndrome physiopathology, Aged, Clinical Chemistry Tests<br>methods, Female, Humans, Male, Middle Aged, Multivariate Analysis,<br>Prognosis, Sex Factors, Troponin I, Acute Coronary Syndrome blood (hlavní),<br>Acute Coronary Syndrome epidemiology (hlavní)                                                            | Hledat Altmetrika                                                                                                    |   |
|                | Látka                                                                                   | Troponin I                                                                                                    |                                                                                                    |   |
|                | Název                                                                                   | Cardiac <mark>troponin</mark> I levels in patients with non-ST-elevation acute coronary<br>syndromeThe importance of gender                                                                                                    |                                                                                                    |   |
|                | Autor                                                                                   | Eggers, Kai M; Johnston, Nina; James, Stefan; Lindahl, Bertil; Venge, Per                                                                                                    | See more details                                                                                                    |   |
|                | Název publikace                                                                         | The American Heart Journal                                                                                                    | Tweeted by 2                                                                                                    |   |
|                | Svazek                                                                                  | 168                                                                                                    | 13 readers on Mendeley                                                                                                    |   |

#### Pokročilé vyhledávání

![](_page_53_Figure_2.jpeg)

#### Tezaury

| Te | Tezaurus - ProQuest Health & Medical Complete - ProQuest - Mozilla Firefox                                                          |   |
|----|----------------------------------------------------------------------------------------------------|---|
| 1) | O search.proquest.com/healthcomplete/thesaurus/browsepage/\$N/queryTermField/false/false?accountid=12552&lastFocused=queryTermField |   |
|    |                                                                                                    | ? |

#### Seznam tezaurů

Pro aktuálně vybranou databázi (databáze) jsou k dispozici následující tezaury. Pamatujte na to, že mnoho tezaurů je specifických podle databáze a mohou omezovat vaše výsledky hledání pouze na dokumenty z těchto databází.

- MeSH 2016 Thesaurus
- ProQuest Thesaurus

Deskriptory se mohou v obou tezaurech lišit. Příklad: ProQuest: heart attacks MeSH: myocardial infarction

### Využití tezauru

![](_page_55_Picture_2.jpeg)

#### Výrazy vybrané v tezauru a přenesené do vyhledávací masky

| VI Databáze   Moravská zems × PQ Pokroč                                                                                                    | filé hledání - ProQue × +                            |                            |               |            |                   |            |                     |                 |         | x   |
|----------------------------------------------------------------------------------------------------|------------------------------------------------------|----------------------------|---------------|------------|-------------------|------------|---------------------|-----------------|---------|-----|
| ( is earch.proquest.com/healthcomplete                                                                                                    | e/advanced?accountid=12552                           | G                          | Q, Hledat     |            |                   | ☆自         |                     |                 | ø       | ≡   |
| 🗿 Nejnavštěvovanější 🛞 Jak začít 🛞 AUT - Úplné :                                                                                               | zobrazení 🛞 Directory of open acce 🛞 Galerie oblastí | Web Slice 🚺 Google Scholar | 🛞 Hotmail 🛞 H | How to V   | Vrite A Paper i 🛞 | MENDELU 🤅  | 🖲 Meta              | Lib Snac        | iné hle | >>  |
| ProQuest                                                                                                    |                                                      |                            |               |            |                   |            | Ð                   | - 4             | L (?    | 2 Î |
| Všechny databáze > Zdravotnictví a medic                                                                                                    | cína databáze > ProQuest Health & Medical Compl      | ete   Change databases     |               |            |                   |            |                     |                 |         |     |
| ProQuest Health & Medic<br>Jednoduché hledání Pokročilé hledání I                                                                              | cal Complete<br>Publikace Info                       |                            |               |            |                   |            |                     |                 |         |     |
| Pokročilé hledání                                                                                                    | Command Line Tezaurus Kódy polí Nápo                 | ověda                      |               |            | 1/                | ZEN<br>KNI | RAV:<br>15K/<br>HOV | SKÁ<br>Á<br>'NA |         | E   |
| MESH.EXACT("Myocardial Contrac                                                                                                    | :tion")                                              |                            |               | <b>v</b>   | Kdekoli           |            |                     | •               |         |     |
| OR V SU.EXACT("Heart a                                                                                                    | ittacks")                                            |                            |               | <b>v</b> [ | Kdekoli           |            |                     | •               |         |     |
| AND V SU.EXACT("Vitamin                                                                                                    | 1S")                                                 |                            |               | <b>v</b> [ | Kdekoli           |            |                     | •               |         |     |
| <ul> <li>Přidat řádek</li> <li>Odstranit řádek</li> <li>Omezit na: Plný text</li> <li>Rece</li> <li>Datum vydání:</li> <li>Kdykoliv</li> </ul> | :<br>enzované 👔 🔲 Lidé 📄 Zvířata 🔲 Ženy              | 🕅 Muži                     |               |            | не                | edat Vyn   | nazat fo            | ormulář         |         |     |
| Další možnosti hledár                                                                                                    | าเ                                                   |                            |               |            |                   |            |                     |                 |         |     |
| Zobrazit méně 🔺                                                                                                    |                                                      |                            |               |            |                   |            |                     |                 |         |     |
| Předmětové heslo (vše):                                                                                                    |                                                      | Vybrat Předmětová he       | sla (vše)     |            |                   |            |                     |                 |         |     |
| Předmět MeSH:                                                                                                    |                                                      | Vybrat Předměty MeS        | н             |            |                   |            |                     |                 |         |     |
|                                                                                                    | <b>T</b> 1 1                                         |                            | -             |            |                   |            |                     |                 |         |     |

#### Příkazový dotazovací jazyk – Command Line Search

| <ul> <li>search.proquest.com/healthcomplete/commandline?accountid=12552</li> <li>Nejnavštévovanéjší (*) Jak začít (*) AUT - Úplné zobrazení (*) Directory of open acce (*) Galerie oblastí Web Slice (*) Google Scholar (*) Hotmail (*) How to Write A Paper i (*) MENDELU (*) MetaLib Snadné hle</li> <li>ProQuest</li> <li>Všechny databáze &gt; Zdravotnictví a medicína databáze &gt; ProQuest Health &amp; Medical Complete   Change databases</li> </ul>                                                                                                    | × |
|----------------------------------------------------------------------------------------------------|---|
| Nejnavštěvovanější 🛞 Jak začít 🛞 AUT - Úplné zobrazení… 🛞 Directory of open acce… 🛞 Galerie oblastí Web Slice 🕅 Google Scholar 🛞 Hotmail 🛞 How to Write A Paper i… 🛞 MENDELU 🛞 MetaLib Snadné hle…          ProQuest         Všechny databáze > Zdravotnictví a medicína databáze > ProQuest Health & Medical Complete   Change databases                                                                                                    | ≡ |
| ProQuest       Image: State of the state of the state of |   |
| Všechny databáze > Zdravotnictví a medicína databáze > ProQuest Health & Medical Complete   Change databases                                                                                                    | ? |
|                                                                                                    |   |
| ProQuest Health & Medical Complete<br>Jednoduché hledání Pokročilé hledání Publikace Info                                                                                                    |   |
| Hedání pomocí příkazového řádku Advanced search   Zadejte své hedání do níže uvedeného pole s pouříth sverave příkazového řádku. Například Tl(nursing) a AU(smith). Dozvědět stora   vpiratuly: vpiratuly:   vpiratuly: vpiratuly:   vpiratuly: vpirat                                                                                                    |   |

# <u>PubMed</u>

https://www.ncbi.nlm.nih.gov/pubmed

- Umožňuje bezplatný přístup k 29 milionům bibliografických záznamů z biomedicínské literatury.
- Obsahuje odkazy na plné texty dokumentů.
- Některé dokumenty jsou přístupné bezplatně v plném textu.

#### Základní vyhledávání

|   | Publed.gov<br>US National Library of<br>National Institutes of H | Medicine      | PubMed           | • breas        | st cancer | chemotherapy p      | regnancy          |                       | 0        | Search       | Holp |   |   |
|---|------------------------------------------------------------------|---------------|------------------|----------------|-----------|---------------------|-------------------|-----------------------|----------|--------------|------|---|---|
|   |                                                                  | es 🗹 How To   |                  | 1              |           |                     |                   |                       | -        | Sign in to N | ICBI |   |   |
|   | Aplikace 📕 Vlastní d                                             | odkazy 📑 W    | indows 📃 Impo    | rtováno z apli | Р мак и   | / Moravska zemska k | Roundcube Webmail | 🖺 AUT - Základní vyhl | G Google | 🖻 Seznam ČSN |      | > | • |
| ← | → C 🔒 http                                                       | s://www.ncbi. | nlm.nih.gov/pubn | ned            |           |                     |                   |                       |          | C 3          | ☆    | M | : |
|   | Databáze   Moravská z                                            | emská knih 🗙  | 😫 Home - PubM    | ed - NCBI      | × (+)     |                     |                   |                       |          |              |      |   |   |

![](_page_59_Picture_3.jpeg)

#### PubMed

PubMed comprises more than 29 million citations for biomedical literature from MEDLINE, life science journals, and online books. Citations may include links to full-text content from PubMed Central and publisher web sites.

| Using PubMed             | PubMed Tools            | More Resources             |
|--------------------------|-------------------------|----------------------------|
| PubMed Quick Start Guide | PubMed Mobile           | MeSH Database              |
| Full Text Articles       | Single Citation Matcher | Journals in NCBI Databases |
| PubMed FAQs              | Batch Citation Matcher  | Clinical Trials            |
| PubMed Tutorials         | Clinical Queries        | E-Utilities (API)          |
| New and Noteworthy       | Topic-Specific Queries  | LinkOut                    |

#### Latest Literature

New articles from highly accessed journals

Cancer Res (4)

Cochrane Database Syst Rev (3)

J Biol Chem (7)

J Clin Endocrinol Metab (5)

JAMA (2)

Nat Genet (1)

#### Trending Articles

PubMed records with recent increases in activity

Slimming to the Death: Herbalife®-Associated Fatal Acute Liver Failure-Heavy Metals, Toxic Compounds, Bacterial Contaminants and Psychotropic Agents in Products Sold in India. J Clin Exp Hepatol. 2019.

Adaptive Immune Resistance Emerges from Tumor-Initiating Stem Cells. Cell. 2019.

#### Výsledky

| C 🗋 www.ncbi                                                                | .nlm.nih.gov/pubmed/?te                                                                                                    | rm=breast+cancer+chemotherapy+pregnancy                                                                                                    |                                                                                                    |
|-----------------------------------------------------------------------------|----------------------------------------------------------------------------------------------------|----------------------------------------------------------------------------------------------------|----------------------------------------------------------------------------------------------------|
| kace 🔨 Normy - Z                                                            | Zákla 🖊 Přihlášení Mo                                                                                                    | 🗅 SPISOVÁ SLU 🗅 Vlastní odkazy 🗅 Windows 🗅 ZÁKLADY P                                                                                                    | 'RV 📃 Rozpis služeb 🛽 🛽 Rozpis služeb I                                                                                                    |
| ato stránka je v j                                                          | jazyce angličtina 🕇 Cł                                                                                                    | cete ji přeložit? Přeložit Ne Vždy překládat jazyk angličti                                                                                                    | ina Možnosti                                                                                                    |
| NCBI Resources                                                              | 🗹 How To 🖂                                                                                                    |                                                                                                    | <u>Sign in to NCBI</u>                                                                                                    |
| National Library of Medicine<br>tional Institutes of Health                 | PubMed 🔹 breas                                                                                                    | t cancer chemomerapy pregnancy<br>S Save search Advanced                                                                                                    | Search Help                                                                                                    |
| how additional filters                                                      | <u>Display Settings:</u> ♡                                                                                                    | Summary, 20 per page, Sorted by Recently Added                                                                                                    | 2: 5 Filters: <u>Manage Filters</u>                                                                                                    |
| rticle types<br>linical Trial<br>eview<br>ore                               | Results: 1 to 20<br>Results: 1 to 20<br>Results: 1 to 20<br>Doğer E, Calşk                                                                                                    | of 1229 << First share Page 1 of 62 Next > Las<br>ociated breast cancer and pregnancy after breast cancer treatment.<br>an E, Mallmann P.                                                                                                    | st >> New feature  Try the new Display Settings option - Sort by Relevance                                                                                                    |
| ext availability<br>bstract available<br>ree full text available            | PMID: 24592003<br>Related citations                                                                                                    | I ASSOC. 2011-000 1,12(4):247-255. eCollection 2011. Review.<br>Publiced - as supplied by publisher]                                                                                                    | Results by year                                                                                                    |
| JII text available<br>ublication<br>ates<br>years<br>) years<br>ustom range | A single-institut<br>2. imaging, clinico<br>Langer A, Moha<br>Diago Interv Imagina<br>Additional filters                                                                           | on study of 117 pregnancy-associated breast cancers (PABC): Presentation,<br>bathological data and outcome.<br>illem M, Stevens D, Rouzier R, Lerebours F, Chérel P.<br>pg 2014 Jan 30. pii: S2211-5684(13)00429-4. doi: 10.1016/j.diii.2013.12.021. [Epub ahead of                                                                                                    | r<br>Download CSV                                                                                                    |
| pecies<br>umans<br>ther Animals<br>lear a <sup>th</sup>                     | <ul> <li>Article types</li> <li>Text availability</li> <li>PubMed Commons</li> <li>Publication dates</li> <li>Species</li> <li>Languages</li> <li>Sex</li> <li>Subjects</li> </ul> | <ul> <li>is in pregnancy: guidelines of a second international consensus meeting.</li> <li>IJ, Furnagalli M, Dahl Steffensen K, Lok C, Van Calsteren K, Han SN, Mir O, Maxwell C, Dekrem J, Strauven G, Mhallem Gziri M, Kesic V, Berveiller P, van er PB, Vergote I, Lishner M, Morice P, Nulman I; ESGO task force 'Cancer in to 14 Mar;24(3):394-403. doi: 10.1097/IGC.000000000000000002.</li> <li>fed - in process]</li> </ul> | PMC Images search for breast cancer chemotherapy pregnancy         den         Image: Image: I |
|                                                                             | Gournal categories     Ages     Search fields                                                                                                    | ast cancer during pregnancy.<br>C, Coglitore A, Baratelli GM, Fachinetti A, Marelli M, Frattini F, Lavazza M,<br>S, Boni L, Corben AD, Dionigi G, Dionigi R.<br>ppl 1:864-8. doi: 10.1016/S1743-9191(13)60020-5.<br>fed - in process]                                                                                                    | See more (5)                                                                                                    |
| l                                                                           | Breast cancer<br>5. Eramarino-Dei-                                                                                                    | during <b>pregnancy</b> : a retrospective study on obstetrical problems and survival.                                                                                                    | Titles with your search terms                                                                                                    |

Eur J Obstet Gynecol Reprod Biol. 2014 Feb;173:48-52. doi: 10.1016/j.ejogrb.2013.11.017. Epub 2013 Nov 28.

Goserelin with chemotherapy to preserve

### Bibliografický záznam

| Sinchi Resources                                                                                                    | 🖂 How To 🖂                                                                                                    |                                                                                   |                                                                                                    |                                                                                                   |                                                                                                    |                                                                                            |                                                                                                 |                                                                                              |                                                                                                    |                                                                                                    |                                                                                               |                                             |                                                                           |                                                                                             |                                                                                                    | Sign                                                                                                    | in to NCB                                                                                            |
|----------------------------------------------------------------------------------------------------|----------------------------------------------------------------------------------------------------|-----------------------------------------------------------------------------------|----------------------------------------------------------------------------------------------------|---------------------------------------------------------------------------------------------------|----------------------------------------------------------------------------------------------------|--------------------------------------------------------------------------------------------|-------------------------------------------------------------------------------------------------|----------------------------------------------------------------------------------------------|----------------------------------------------------------------------------------------------------|----------------------------------------------------------------------------------------------------|-----------------------------------------------------------------------------------------------|---------------------------------------------|---------------------------------------------------------------------------|---------------------------------------------------------------------------------------------|----------------------------------------------------------------------------------------------------|----------------------------------------------------------------------------------------------------|----------------------------------------------------------------------------------------------------|
| Publed.gov<br>IS National Library of Medicine<br>lational Institutes of Health                                                                                                    | PubMed                                                                                                    | ~                                                                                 | Advanced                                                                                                    |                                                                                                   |                                                                                                    |                                                                                            |                                                                                                 |                                                                                              |                                                                                                    |                                                                                                    |                                                                                               |                                             |                                                                           | Se                                                                                          | arch                                                                                                    |                                                                                                    | Help                                                                                                 |
| Display Settings:  Anaesthesiol Clin Pharman<br>Postoperative mo                                                                                                    | bstract<br><u>col.</u> 2014 Apr;30(2):28-<br><b>nitoring in pre</b> s                                                                                                    | 4-6. doi:<br>gnant                                                                | 10.4103/097(<br>patients                                                                                                  | 0-9185.1301<br><b>underg</b>                                                                      | 106.<br><b>going su</b>                                                                                            | urgery                                                                                     | for adva                                                                                        | inced m                                                                                      | nalignanc                                                                                                  | y in last                                                                                               | <u>Se</u><br>trimes                                                                           | end to: ♥<br>ter:                           | Full tex                                                                  | <b>t links</b><br>1 Free Full Te<br>175 Klumer   Medi                                       | Tree in                                                                                                    | PMCfull-                                                                                                    | ee<br>text<br>tilve                                                                                  |
| How long is enoug<br>Supta A, Verma A, Sood<br>Author information<br>Abstract<br>Surgery for advanced b                                                                                                    | gh?<br><u>R</u> .<br>n<br>reast maliqnancy ir                                                                                                    | n the la                                                                          | st trimester                                                                                                    | of pregna                                                                                         | incy is unc                                                                                                    | common.                                                                                    | We preser                                                                                       | nt success                                                                                   | sful manage                                                                                                | ment of a 3                                                                                             | 32-year-o                                                                                     | Id                                          | Save In                                                                   | ld to Favo                                                                                  | rites 👻                                                                                                    |                                                                                                    |                                                                                                    |
| voman, 30 weeks pregi<br>vere uneventful. Patien<br>oremature labor followi<br>recond trimester followi<br>oremature labor in these<br>evidence, although little<br>ecommend postoperati<br>opproach is required to<br><b>KEYWORDS:</b> Postoperat | nant with stage 3 b<br>t had uterine contra<br>g nonobstetric sur-<br>ng appendectomy.<br>e patients. No guid-<br>that risk of premat<br>ve monitoring for a<br>manage these pati<br>ive monitoring; pregr | reast m<br>actions<br>gery in<br>There<br>elines a<br>ure lab<br>t least<br>ents. | alignancy,<br>36 h postsu<br>pregnant pi<br>s insufficier<br>re available<br>or persists f<br>7 days in pi<br>remature la | for surger<br>urgery, wh<br>atients is e<br>nt data in<br>e regardin<br>for 7 days<br>atients und | y followed<br>nich were n<br>estimated f<br>literature r<br>ig how long<br>postsurge<br>dergoing n<br>3 breast cal | I by norma<br>managed<br>to be 8.3'<br>regarding<br>g they ne<br>ery. In the<br>major surg | al labor an<br>timely with<br>%, but maj<br>the estima<br>ed to be m<br>absence<br>geries for r | d chemot<br>h active in<br>jority of th<br>ation and<br>nonitored<br>of convinc<br>malignanc | herapy. Sur<br>terventions<br>e studies ha<br>duration of<br>for prematu<br>cing studies<br>ies in last tr | gery and in<br>and tocolyti<br>ave been ca<br>persistence<br>re labor. Th<br>and guideli<br>imester. Mu | traoperat<br>itras Risk<br>arried out<br>of risk of<br>nere is so<br>ines, we<br>ultidiscipli | tive period<br>of<br>in<br>f<br>me<br>inary | Related<br>Laparos<br>emerge<br>Breast o<br>[Perinat<br>pregnar<br>Review | l citation<br>copic mar<br>ncy in the<br>ancer, pre<br>al outcom<br>cy: analy<br>[Intestina | s in PubM<br>nagement of<br>third trimes<br>egnancy, a<br>[J Obstet<br>es of intrah<br>[Zhonghua<br>I obstructio | Med<br>of a nonobs<br>§ [Surg End<br>nd breastfe<br>Gynaecol (<br>nepatic cho<br>a Yi Xue Za<br>on during p<br>[Ginekol | estetric<br>losc. 2007<br>eeding.<br>Can. 2002<br>lestasis of<br>Zhi. 2006<br>regnancy]<br>Pol. 2013 |
| MID: 24803777 [PubMed]                                                                                                    | PMCID: PMC400965                                                                                                    | 9 Fre                                                                             | e PMC Art                                                                                                    | icle                                                                                              |                                                                                                    |                                                                                            |                                                                                                 |                                                                                              |                                                                                                    |                                                                                                    |                                                                                               | ≽                                           | Review                                                                    | Controve                                                                                    | ersies in too<br>[Clin C                                                                                         | colytic thera<br>Obstet Gyne<br>Se                                                                                      | apy.<br>ecol. 1999<br>e reviews<br>See all                                                           |
| PubMed Common                                                                                                    | s                                                                                                    |                                                                                   |                                                                                                    |                                                                                                   |                                                                                                    |                                                                                            |                                                                                                 |                                                                                              |                                                                                                    | PubMed C                                                                                                | Commons                                                                                       | s home                                      |                                                                           |                                                                                             |                                                                                                    |                                                                                                    |                                                                                                    |
| 0 comments                                                                                                    |                                                                                                    |                                                                                   |                                                                                                    |                                                                                                   |                                                                                                    |                                                                                            |                                                                                                 |                                                                                              | <u>How to jo</u>                                                                                           | oin PubMed                                                                                              | 1 Commo                                                                                       | <u>ns</u>                                   | Got a<br>Pub <i>l</i>                                                     | paper<br>Aed?                                                                               | in                                                                                                    | 8                                                                                                    |                                                                                                    |
|                                                                                                    |                                                                                                    |                                                                                   |                                                                                                    |                                                                                                   |                                                                                                    |                                                                                            |                                                                                                 |                                                                                              |                                                                                                    |                                                                                                    |                                                                                               |                                             | Join Pul<br>commer                                                        | oMed Con<br>nts                                                                             | nmons to n                                                                                                    | nake & rate                                                                                                    | •                                                                                                    |
|                                                                                                    |                                                                                                    |                                                                                   |                                                                                                    |                                                                                                   |                                                                                                    |                                                                                            |                                                                                                 |                                                                                              |                                                                                                    |                                                                                                    |                                                                                               |                                             | Related                                                                   | l informa                                                                                   | tion                                                                                                    |                                                                                                    |                                                                                                    |

### Pokročilé vyhledávání

| Advanced searc                    | h-E× 🔪         | 8 Google               | ×                    |                      |                             |                  |                          |                      |                                   | - Ø              |
|-----------------------------------|----------------|------------------------|----------------------|----------------------|-----------------------------|------------------|--------------------------|----------------------|-----------------------------------|------------------|
| > C 🗋 www                         | w.ncbi.nl      | m.nih.gov/pub          | omed/adva            | inced                |                             |                  |                          |                      |                                   | ź                |
| olikace 🔨 Nor                     | mγ - Zák       | la 🔽 Přihlá            | išení Mo             | 🗅 SPISOVÁ SLU        | J 🗅 Vlastn                  | í odkazy 🗋 Windo | ws 🗋 ZÁKLADY PRV         | / 📃 Rozpis služ      | eb 🛽 🛽 Rozp                       | ois služeb I     |
| Tato stránka                      | je v jaz       | yce angličti           | ina <del>-</del> Cho | ete ji přeložit?     | Přeložit N                  | le Vždy překlád  | lat jazyk angličtina     | 3                    |                                   | Možnosti -       |
|                                   | ources 🕑       | How To 🖸               |                      |                      | ,                           |                  |                          | _                    | <u>Si</u>                         | ign in to NCBI   |
| PubMed Home                       | e More         | Resources 🔻            | Help                 |                      |                             |                  |                          |                      |                                   |                  |
| PubMed Adv                        | anced S        | earch Builder          | r                    |                      |                             |                  |                          |                      | <b>You <mark>Tube</mark> Tuto</b> | orial            |
|                                   | (burns/t       | herapy[MeSH M          | ajor Topic])         | AND hydrogel*        |                             |                  |                          |                      |                                   |                  |
|                                   | <u>Edit</u>    |                        |                      |                      |                             |                  |                          |                      | Clear                             |                  |
|                                   | Builder        |                        |                      |                      |                             |                  |                          |                      |                                   |                  |
|                                   |                | MeSH Major Top         | oic 🔻 b              | urns/therapy         |                             |                  |                          | Show index li        | <u>st</u>                         |                  |
|                                   | AND V          | All Fields             | • <u>h</u>           | ydrogel*             |                             |                  |                          | Show index li        | <u>st</u>                         |                  |
|                                   | AND 🔻          | All Fields             | •                    |                      |                             |                  |                          | Show index li        | <u>st</u>                         |                  |
|                                   | Search         | or <u>Add to histo</u> | <u>ory</u>           |                      |                             |                  |                          |                      | Rejs                              | tříky            |
|                                   | History        |                        |                      |                      |                             | -                |                          | Download history     | <u>Clear history</u>              |                  |
|                                   | Search<br>#4   | Add to builder         | Search bre           | ast cancer chemothe  | rapy pregnancy              | Query            |                          | Items found          | Πημε<br>Π7·27·21                  |                  |
|                                   | #2             | Add                    | Search Bre           | east Cancer Treatmen | it (PDQ®)                   |                  |                          | 1220                 | 07:16:57                          |                  |
| You are here: NCBI                | > Literature > | PubMed                 |                      |                      |                             |                  |                          |                      | Write                             | to the Help Desk |
| GETTING STARTE                    | D              | RES                    | OURCES               |                      | POPULAR                     |                  | FEATURED                 | NCBI IN              | ORMATION                          |                  |
| NCBI Education                    |                | Cherr                  | nicals & Bioass      | ays                  | PubMed                      |                  | Genetic Testing Registry | About NC             | BI                                |                  |
| NCBI Heip Manual<br>NCBI Handbook |                | Data -<br>DNA          | a Soπware<br>& RNA   |                      | Dooksheit<br>PubMed Central |                  | GenBank                  | Research<br>NCBI Nev | ratinicel<br>/s                   |                  |
| Training & Tutorials              |                | Dome                   | ains & Structure     | s                    | PubMed Health               |                  | Reference Sequences      | NCBI FTP             | Site                              |                  |
|                                   |                |                        |                      |                      |                             |                  |                          |                      |                                   |                  |
|                                   |                | Gene                   | s & Expression       | 1                    | BLAST                       |                  | Gene Expression Omnibus  | NCBI on F            | acebook                           |                  |

Mouse Genome

Influenza Virus

SNP

Gene

Homology

Literature

#### Pokročilé vyhledávání – využití rejstříku

| dvanced search       | <b> א</b>   | 8 Google                 | ×                                               |                 |                 |                       |                     |            |                        |
|----------------------|-------------|--------------------------|-------------------------------------------------|-----------------|-----------------|-----------------------|---------------------|------------|------------------------|
| > C 🗋 www            | v.ncbi.n    | lm.nih.gov/pubmed        |                                                 |                 |                 |                       |                     |            |                        |
| likace 🔪 Norn        | ny - Zák    | (la 🔽 Přihlášení Mo      | 5 🗅 SPISOVÁ SLU                                 | J 🗅 Vlastní od  | lkazy 🗅 Windows | 🗅 ZÁKLADY PRV         | ′ 📃 Rozpis služeb   | 魁 Ro       | ozpis služeb I         |
| Tato stránka j       | je v ja:    | zyce angličtina 🗸 C      | hcete ji přeložit?                              | Přeložit Ne     | Vždy překládat  | i jazyk angličtina    |                     |            | Možnost                |
| SNCBI Resou          | urces 🗹     | How To 오                 |                                                 |                 |                 |                       |                     |            | <u>Sign in to NCBI</u> |
| PubMed Home          | More        | Resources 🔻 Help         |                                                 |                 |                 |                       |                     |            |                        |
| PubMed Adva          | anced S     | Search Builder           |                                                 |                 |                 |                       |                     | You Tube 🗆 | utorial                |
| 🗹 History delete     | ed.         |                          |                                                 |                 |                 |                       |                     |            |                        |
|                      |             |                          |                                                 |                 |                 |                       |                     |            |                        |
|                      | "burns/     | diet therapy"[MeSH Major | Topic]                                          |                 |                 |                       |                     |            |                        |
|                      | <u>Edit</u> |                          |                                                 |                 |                 |                       |                     | Clear      |                        |
|                      |             |                          |                                                 |                 |                 |                       |                     |            |                        |
|                      | Builder     |                          |                                                 |                 |                 |                       |                     |            |                        |
|                      |             | MeSH Major Topic 🔹       | "burns/diet therapy"[Me                         | SH Major Topic] |                 |                       | Hide index list     |            |                        |
|                      |             |                          | burns/chemistry (3)<br>burns/classification (1  | 42)             |                 | Next 200              |                     |            |                        |
|                      |             |                          | burns/complications (<br>burns/cytology (1643)  | 5571)           |                 |                       |                     |            |                        |
|                      |             |                          | burns/diagnosis (2490<br>burns/diet therapy (78 | )               |                 |                       |                     |            |                        |
|                      |             |                          | burns/drug therapy (22<br>burns/economics (93)  | 274)            |                 |                       |                     |            |                        |
|                      |             |                          | burns/enzymology (25                            | 9)<br>878)      |                 | Refresh index         |                     |            |                        |
|                      |             |                          |                                                 | 020)            |                 |                       |                     |            |                        |
|                      | AND V       | All Fields •             |                                                 |                 |                 |                       | C C Show index list |            |                        |
|                      | Search      | or <u>Add to history</u> |                                                 |                 |                 |                       |                     |            |                        |
|                      |             |                          |                                                 |                 |                 |                       |                     |            |                        |
|                      |             |                          |                                                 |                 |                 |                       |                     |            |                        |
|                      | History     |                          |                                                 |                 |                 |                       |                     |            |                        |
|                      | There is    | no recent history        |                                                 |                 |                 |                       |                     |            |                        |
|                      |             |                          |                                                 |                 |                 |                       |                     |            |                        |
|                      |             |                          |                                                 |                 |                 |                       |                     |            |                        |
| You are here: NCBI > | Literature  | > PubMed                 |                                                 |                 |                 |                       |                     | W          | rite to the Help Desk  |
| GETTING STARTED      | )           | RESOURCES                |                                                 | POPULAR         | FEA             | TURED                 | NCBI INFO           | RMATION    |                        |
| JCBI Education       |             | Chemicals & Bios         | assays                                          | PubMed          | Gen             | etic Testing Registry | About NCBI          |            |                        |

# <u>PubMed – tezaurus MeSH</u> <u>https://www.ncbi.nlm.nih.gov/mesh</u>

| S NCBI Resources 🗹 Ho | w To 🕑 |                             |                                                                                                    | Sign in to NCBI |
|-----------------------|--------|-----------------------------|----------------------------------------------------------------------------------------------------|-----------------|
| MeSH Me               | eSH 🗸  | influenza<br>Limits Advance | Search                                                                                                    | Help            |
|                       |        |                             | MeSH                                                                                                    |                 |
|                       |        |                             | MeSH (Medical Subject Headings) is the NLM controlled vocabulary thesaurus used for indexing articles for | or PubMed.      |
| Using MeSH            |        |                             | More Resources                                                                                            |                 |
| Help                  |        |                             | <u>E-Utilities</u>                                                                                        |                 |
| Tutorials             |        |                             | NLM MeSH Homepage                                                                                         |                 |
|                       |        |                             |                                                                                                    |                 |
|                       |        |                             |                                                                                                    |                 |

| NCBI Education       |
|----------------------|
| NCBI Help Manual     |
| NCBI Handbook        |
| Training & Tutorials |

#### RE SOURCES Chemicals & Bioassays Data & Software DNA & RNA Domains & Structures Genes & Expression Genetics & Medicine Genomes & Maps Homology Literature Proteins Sequence Analysis Taxonomy Training & Tutorials Variation

#### POPULAR PubMed Bookshelf PubMed Central PubMed Health BLAST Nucleotide Genome SNP Gene Protein PubChem

#### FEATURED Genetic Testing Registry PubMed Health GenBank Reference Sequences Gene Expression Omnibus Map Viewer Human Genome Mouse Genome Influenza Virus Primer-BLAST Sequence Read Archive

NCBI INFORMATIC About NCBI Research at NCBI NCBI News NCBI FTP Site NCBI on Facebook NCBI on Twitter NCBI on YouTube

LE USA.gov

![](_page_64_Figure_7.jpeg)

![](_page_64_Picture_8.jpeg)

| AeSH Vesh                                                                                                    | influenza                                                                                                    |                                                                                                    | X 🛞 Search                                                                                                    |                                                                                                    |
|----------------------------------------------------------------------------------------------------|----------------------------------------------------------------------------------------------------|----------------------------------------------------------------------------------------------------|----------------------------------------------------------------------------------------------------|----------------------------------------------------------------------------------------------------|
|                                                                                                    | Save search Limits Advanced                                                                                                    |                                                                                                    | A C Search                                                                                                    | Help                                                                                                    |
| <u>splay Settings:</u>                                                                                                    |                                                                                                    | <u>Send to:</u> ⊙                                                                                                    |                                                                                                    |                                                                                                    |
| esults: 1 to 20 of 77                                                                                                    | Výběr termínu                                                                                                    | << First < Prev Page 1 of 4 Next > Last >>                                                                                                    | PubMed Search Builder                                                                                                    |                                                                                                    |
| Influenza, Human<br>An acute viral infection metumans involvir<br>and conjunctiva, and by headache and se                                                                                                    | ng the respiratory tract. It is marked by inf<br>evere, often generalized, myalgia.                                                                                                    | lammation of the NASAL MUCOSA; the PHARYNX;                                                                                                    |                                                                                                    |                                                                                                    |
| Influenza A Virus, H7N9 Subtype                                                                                                    | Otevření nabídky –                                                                                                    | možnost zpřesnění dotazu                                                                                                    | Add to search builder AN                                                                                                    | ID 🗸                                                                                                    |
| A subtype of <b>INFLUENZA</b> A VIRUS with t identified in humans in 2013.                                                                                                    | the surface proteins hemagglutinin 7 and                                                                                                    | neuraminidase 9. This avian origin virus was first                                                                                                    | Search PubMed                                                                                                    | You Tube Tutorial                                                                                         |
| Year introduced: 2014                                                                                                    |                                                                                                    |                                                                                                    | Find related data                                                                                                    |                                                                                                    |
| Influenza Pandemic, 1918-1919                                                                                                    |                                                                                                    |                                                                                                    | Database: Select                                                                                                    | ~                                                                                                    |
| The <b>influenza</b> outbreaks of 1918 to 1919<br>1918 the disease spread throughout the v<br>Year introduced: 2014                                                                                                    | also known as Spanish flu pandemic. Fir<br>world and may have killed as many as 25                                                                                                    | st reported in Haskell County in Kansas in March of<br>million people.                                                                                                    |                                                                                                    |                                                                                                    |
|                                                                                                    |                                                                                                    |                                                                                                    |                                                                                                    |                                                                                                    |
| Influenza A Virus, H10N7 Subtyne                                                                                                    |                                                                                                    |                                                                                                    | Search details                                                                                                    |                                                                                                    |
| Influenza A Virus, H10N7 Subtype<br>A subtype of INFLUENZA A VIRUS comp<br>a variety of wild and domestic animals inc<br>Year introduced: 2011                                                                                                    | prised of the surface proteins hemagglutir<br>cluding ducks, emu, and mink. It was foun                                                                                                    | in 10 and neuraminidase 7. It has been isolated from<br>d for the first time in humans in 2004.                                                                                                    | Search details<br>"influenza, human'<br>Terms] OR influen:<br>Word]                                                                                                    | MeSH<br>za[Text                                                                                           |
| Influenza A Virus, H10N7 Subtype<br>A subtype of INFLUENZA A VIRUS comp<br>a variety of wild and domestic animals inc<br>Year introduced: 2011<br>Influenza A Virus, H7N3 Subtype                                                                                                    | prised of the surface proteins hemagglutin<br>cluding ducks, emu, and mink. It was foun                                                                                                    | in 10 and neuraminidase 7. It has been isolated from<br>d for the first time in humans in 2004.                                                                                                    | Search details<br>"influenza, human"<br>Terms] OR influen:<br>Word]                                                                                                    | MeSH<br>za[Text                                                                                           |
| Influenza A Virus, H10N7 Subtype<br>A subtype of INFLUENZA A VIRUS comp<br>a variety of wild and domestic animals inc<br>Year introduced: 2011<br>Influenza A Virus, H7N3 Subtype<br>A subtype of INFLUENZA A VIRUS comp<br>turkeys in Britain in 1963 and there have I<br>have been reported.                                                                                                    | prised of the surface proteins hemagglutin<br>cluding ducks, emu, and mink. It was foun<br>prised of the surface proteins hemagglutin<br>been several outbreaks on poultry farms                                                                                                    | in 10 and neuraminidase 7. It has been isolated from<br>d for the first time in humans in 2004.<br>in 7 and neuraminidase 3. It was first detected in<br>since that time. A couple cases of human infections                                                                                 | Search details<br>"influenza, human'<br>Terms] OR influen:<br>Word]<br>Search                                                                                                    | (MeSH<br>za[Text<br>See more                                                                              |
| Influenza A Virus, H10N7 Subtype<br>A subtype of INFLUENZA A VIRUS comp<br>a variety of wild and domestic animals inc<br>Year introduced: 2011<br>Influenza A Virus, H7N3 Subtype<br>A subtype of INFLUENZA A VIRUS comp<br>turkeys in Britain in 1963 and there have I<br>have been reported.<br>Year introduced: 2011                                                                                                    | prised of the surface proteins hemagglutin<br>cluding ducks, emu, and mink. It was foun<br>prised of the surface proteins hemagglutin<br>been several outbreaks on poultry farms t                                                                                                    | in 10 and neuraminidase 7. It has been isolated from<br>d for the first time in humans in 2004.<br>in 7 and neuraminidase 3. It was first detected in<br>since that time. A couple cases of human infections                                                                                 | Search details<br>"influenza, human"<br>Terms] OR influen:<br>Word]<br>Search<br>Recent Activity                                                                                         | (MeSH<br>za[Text<br>See more                                                                              |
| Influenza A Virus, H10N7 Subtype<br>A subtype of INFLUENZA A VIRUS comp<br>a variety of wild and domestic animals inc<br>Year introduced: 2011<br>Influenza A Virus, H7N3 Subtype<br>A subtype of INFLUENZA A VIRUS comp<br>turkeys in Britain in 1963 and there have I<br>have been reported.<br>Year introduced: 2011<br>Influenza A Virus, H7N2 Subtype                                                                                                    | prised of the surface proteins hemagglutin<br>cluding ducks, emu, and mink. It was foun<br>prised of the surface proteins hemagglutin<br>been several outbreaks on poultry farms :                                                                                                    | in 10 and neuraminidase 7. It has been isolated from<br>d for the first time in humans in 2004.<br>in 7 and neuraminidase 3. It was first detected in<br>since that time. A couple cases of human infections                                                                                 | Search details<br>"influenza, human"<br>Terms] OR influen:<br>Word]<br>Search<br>Recent Activity                                                                                         | (MeSH<br>za[Text<br>See more<br><u>Tum Off</u> <u>Clear</u>                                               |
| Influenza A Virus, H10N7 Subtype<br>A subtype of INFLUENZA A VIRUS comp<br>a variety of wild and domestic animals inc<br>Year introduced: 2011<br>Influenza A Virus, H7N3 Subtype<br>A subtype of INFLUENZA A VIRUS comp<br>turkeys in Britain in 1963 and there have I<br>have been reported.<br>Year introduced: 2011<br>Influenza A Virus, H7N2 Subtype<br>A subtype of INFLUENZA A VIRUS comp<br>number of outbreaks in the 21st content of                                                                                                    | prised of the surface proteins hemagglutin<br>cluding ducks, emu, and mink. It was foun<br>prised of the surface proteins hemagglutin<br>been several outbreaks on poultry farms a<br>prised of the surface proteins hemagglutin                                                                                                    | in 10 and neuraminidase 7. It has been isolated from<br>d for the first time in humans in 2004.<br>in 7 and neuraminidase 3. It was first detected in<br>since that time. A couple cases of human infections                                                                                 | Search details<br>"influenza, human"<br>Terms] OR influenz<br>Word]<br>Search<br>Recent Activity<br>Influenza, Human                                                                     | (MeSH<br>za[Text<br>See more<br><u>Tum Off</u> <u>Clear</u><br>MeSH                                       |
| Influenza A Virus, H10N7 Subtype<br>A subtype of INFLUENZA A VIRUS comp<br>a variety of wild and domestic animals inc<br>Year introduced: 2011<br>Influenza A Virus, H7N3 Subtype<br>A subtype of INFLUENZA A VIRUS comp<br>turkeys in Britain in 1963 and there have I<br>have been reported.<br>Year introduced: 2011<br>Influenza A Virus, H7N2 Subtype<br>A subtype of INFLUENZA A VIRUS comp<br>number of outbreaks in the 21st century of<br>Year introduced: 2011                                                                                                    | prised of the surface proteins hemagglutin<br>cluding ducks, emu, and mink. It was foun<br>prised of the surface proteins hemagglutin<br>been several outbreaks on poultry farms a<br>prised of the surface proteins hemagglutin<br>on poultry farms and has been isolated a f                                                                                            | in 10 and neuraminidase 7. It has been isolated from<br>d for the first time in humans in 2004.<br>In 7 and neuraminidase 3. It was first detected in<br>since that time. A couple cases of human infections<br>hin 7 and neuraminidase 2. It has been involved in a<br>few times in humans. | Search details<br>"influenza, human"<br>Terms] OR influen:<br>Word]<br>Search<br>Recent Activity<br>Influenza, Human<br>Q influenza (77)                                                 | (MeSH<br>za[Text<br>See more<br><u>Tum Off</u> <u>Clear</u><br><u>MeSH</u>                                |
| Influenza A Virus, H10N7 Subtype<br>A subtype of INFLUENZA A VIRUS comp<br>a variety of wild and domestic animals inc<br>Year introduced: 2011<br>Influenza A Virus, H7N3 Subtype<br>A subtype of INFLUENZA A VIRUS comp<br>turkeys in Britain in 1963 and there have b<br>have been reported.<br>Year introduced: 2011<br>Influenza A Virus, H7N2 Subtype<br>A subtype of INFLUENZA A VIRUS comp<br>number of outbreaks in the 21st century of<br>Year introduced: 2011<br>Influenza A Virus, H7N1 Subtype                                                                                                    | prised of the surface proteins hemagglutin<br>cluding ducks, emu, and mink. It was foun<br>prised of the surface proteins hemagglutin<br>been several outbreaks on poultry farms a<br>prised of the surface proteins hemagglutin<br>on poultry farms and has been isolated a f                                                                                            | in 10 and neuraminidase 7. It has been isolated from<br>d for the first time in humans in 2004.<br>In 7 and neuraminidase 3. It was first detected in<br>since that time. A couple cases of human infections<br>in 7 and neuraminidase 2. It has been involved in a<br>few times in humans.  | Search details  "influenza, human" Terms] OR influen: Word]  Search  Recent Activity  Influenza, Human  influenza (77)  E-utilities Quick Start - En                                     | " [MeSH<br>za [Text See more See more <u>Tum Off</u> <u>Clear</u> MeSH MeSH MeSH                          |
| <ul> <li>Influenza A Virus, H10N7 Subtype</li> <li>A subtype of INFLUENZA A VIRUS comp<br/>a variety of wild and domestic animals inc<br/>Year introduced: 2011</li> <li>Influenza A Virus, H7N3 Subtype</li> <li>A subtype of INFLUENZA A VIRUS comp<br/>turkeys in Britain in 1963 and there have I<br/>have been reported.<br/>Year introduced: 2011</li> <li>Influenza A Virus, H7N2 Subtype</li> <li>A subtype of INFLUENZA A VIRUS comp<br/>number of outbreaks in the 21st century of<br/>Year introduced: 2011</li> <li>Influenza A Virus, H7N1 Subtype</li> <li>A subtype of INFLUENZA A VIRUS comp<br/>number of oINFLUENZA A VIRUS comp<br/>number of oINFLUENZA A VIRUS comp<br/>demonstrated the ability to mutate from a</li> </ul> | prised of the surface proteins hemagglutin<br>cluding ducks, emu, and mink. It was foun<br>prised of the surface proteins hemagglutin<br>been several outbreaks on poultry farms a<br>prised of the surface proteins hemagglutin<br>on poultry farms and has been isolated a to<br>prised of the surface proteins hemagglutin<br>low pathogenic form to a highly pathoger | in 10 and neuraminidase 7. It has been isolated from<br>d for the first time in humans in 2004.<br>In 7 and neuraminidase 3. It was first detected in<br>since that time. A couple cases of human infections<br>in 7 and neuraminidase 2. It has been involved in a<br>few times in humans.  | Search details  "influenza, human" Terms] OR influenz Word]  Search  Recent Activity  Influenza, Human  influenza (77)  E-utilities Quick Start - En Utilities Help PubMed Help - PubMed | (MeSH<br>za [Text<br>See more<br><u>Tum Off</u> <u>Clear</u><br>MeSH<br>MeSH<br>MeSH<br>Help<br>Bookshelf |

8. A subtype of INFLUENZA A VIRUS comprised of the surface proteins hemagglutinin 1 and neuraminidase 2. It is endemic in both human and big populations

## PubMed – tezaurus MeSH

#### Záznam deskriptoru

| s Advanced                               | Horriska zemska                                                                                                    | ne - MeSH - N                                                                                | S PubMed Help - P S Influe                                                                                                    | Sign in to NCBI                                                                                                    |
|------------------------------------------|----------------------------------------------------------------------------------------------------|----------------------------------------------------------------------------------------------|----------------------------------------------------------------------------------------------------|----------------------------------------------------------------------------------------------------|
| s Advanced                               |                                                                                                    |                                                                                              | Search                                                                                                    | <u>Sign in to NCBI</u>                                                                                                    |
| s Advanced                               |                                                                                                    |                                                                                              | Search                                                                                                    |                                                                                                    |
| ts Advanced                              |                                                                                                    |                                                                                              | Jearch                                                                                                    |                                                                                                    |
| a Auvanceu                               |                                                                                                    |                                                                                              |                                                                                                    | Holp                                                                                                    |
|                                          |                                                                                                    |                                                                                              |                                                                                                    | Theip                                                                                                    |
|                                          |                                                                                                    | Send to: 🖂                                                                                   |                                                                                                    |                                                                                                    |
|                                          |                                                                                                    | 0                                                                                            | PubMed Search Builder                                                                                                    |                                                                                                    |
|                                          |                                                                                                    |                                                                                              | "Influenza, Human                                                                                                    | /drug                                                                                                    |
| atony tract. It is marked by inflammatio | n of the NASAL MUCOSA: the PHARYNX:                                                                                                    | and                                                                                          | therapy" [Mesh]                                                                                                    |                                                                                                    |
| ralized, myalgia.                        |                                                                                                    | and                                                                                          |                                                                                                    |                                                                                                    |
|                                          | <i>.</i>                                                                                                    |                                                                                              | •                                                                                                    |                                                                                                    |
| st zpřesnění deskrig                     | otoru pomocí podhesla                                                                                                    | a 🖌 🦯                                                                                        |                                                                                                    |                                                                                                    |
| - 1 1-                                   |                                                                                                    |                                                                                              | Add to search builder                                                                                                    |                                                                                                    |
|                                          |                                                                                                    |                                                                                              | Search DubMed                                                                                                    |                                                                                                    |
| epidemiology                             | physiopathology                                                                                                    |                                                                                              | Search Publied                                                                                                    | Veu Tuto Tuto de la                                                                                                    |
| ethnology                                | prevention and control                                                                                                    |                                                                                              |                                                                                                    | Tou Tube Tutorial                                                                                                    |
| etiology                                 | □ psycholog                                                                                                    |                                                                                              | Related information                                                                                                    |                                                                                                    |
| genetics                                 |                                                                                                    |                                                                                              | PubMed                                                                                                    |                                                                                                    |
| history                                  | radionuclide imaging                                                                                                    |                                                                                              | PubMed - Major Topic                                                                                                    |                                                                                                    |
| immunology                               | rehabilitation                                                                                                    |                                                                                              | Olisiasi Overlas                                                                                                    |                                                                                                    |
| ] metabolism                             | statistics and numerical data                                                                                                    |                                                                                              | Clinical Queries                                                                                                    |                                                                                                    |
| merobiology                              | surgery                                                                                                    |                                                                                              | NLM MeSH Browser                                                                                                    |                                                                                                    |
| mortality                                | L therapy                                                                                                    |                                                                                              | MedGen                                                                                                    |                                                                                                    |
| Inursing                                 |                                                                                                    |                                                                                              |                                                                                                    |                                                                                                    |
| Jorganization and administration         | □ ultrasonography                                                                                                    |                                                                                              | Recent Activity                                                                                                    |                                                                                                    |
| J parasitology                           |                                                                                                    |                                                                                              | Recent Activity                                                                                                    | Turn Off Clear                                                                                                    |
| pathology                                |                                                                                                    |                                                                                              |                                                                                                    |                                                                                                    |
| physiology                               |                                                                                                    |                                                                                              | Jinnuenza, Human                                                                                                    | MeSH                                                                                                    |
|                                          |                                                                                                    |                                                                                              | Q influenza (77)                                                                                                    |                                                                                                    |
|                                          |                                                                                                    |                                                                                              |                                                                                                    | MeSH                                                                                                    |
| in the MeSH hierarchy.                   |                                                                                                    |                                                                                              | E-utilities Quick Start - E                                                                                                    | ntrez Programming                                                                                                    |
|                                          |                                                                                                    |                                                                                              | Utilities Help                                                                                                    | Bookshelf                                                                                                    |
|                                          |                                                                                                    |                                                                                              | PubMed Help - PubMed                                                                                                    | Help<br>Bookshelf                                                                                                    |
|                                          |                                                                                                    |                                                                                              |                                                                                                    | Poo more                                                                                                    |
|                                          |                                                                                                    |                                                                                              |                                                                                                    | See more                                                                                                    |
|                                          |                                                                                                    |                                                                                              |                                                                                                    |                                                                                                    |
|                                          |                                                                                                    |                                                                                              |                                                                                                    |                                                                                                    |
|                                          |                                                                                                    |                                                                                              |                                                                                                    |                                                                                                    |
|                                          |                                                                                                    |                                                                                              |                                                                                                    |                                                                                                    |
|                                          | Itory tract. It is marked by inflammationalized, myalgia.<br><b>it zpřesnění deskrip</b><br>epidemiology<br>etiology<br>etiology<br>genetics<br>history<br>immunology<br>metaboliser<br>imetaboliser<br>imotality<br>nursing<br>organization and administration<br>parasitology<br>physiology<br>in the MeSH hierarchy. | tory tract. It is marked by inflammation of the NASAL MUCOSA; the PHARYNX; ralized, myalgia. | tery tract. It is marked by inflammation of the NASAL MUCOSA; the PHARYNX; and additional additional additionadditional additionadditional additional addi | tory tract. It is marked by inflammation of the NASAL MUCOSA; the PHARYNX; and alized, myalgia. <b>t zpřesnění deskriptoru pomocí podhesla</b> epidemiology   physiopathology   ethology   prevention and control genetics   andrography   history   rehabilitation   metabolisog   surgery   mortality   therapy   durine   pathology   virology   ehysiology   virology   in the MeSH hierarchy. |

- Influenza in HumansInfluenza in Human
- Grippe

## PubMed – tezaurus MeSH

#### Výběr a přidání dalších termínů

| S http://www.ncbi.nlm. <b>nih.gov</b> /mesh/?term=a                                    | ged 🛛 🔎 – C 🛛 🖌 Moravská zemská 😪 Home - 1                                                                                                    | MeSH - N 8       | PubMed Help - P 🗟 aged - Me                        | sн × 🕅 🏠                 |
|----------------------------------------------------------------------------------------|----------------------------------------------------------------------------------------------------|------------------|----------------------------------------------------|--------------------------|
| 3 NCBI Resources 🕑 How To 🕑                                                            |                                                                                                    |                  |                                                    | <u>Sign in to NCBI</u>   |
| MeSH MeSH V                                                                            | aged                                                                                                    |                  | Search                                             |                          |
|                                                                                        | Save search Limits Advanced                                                                                                    |                  |                                                    | Help                     |
| ) <u>isplay Settings:</u> 🖂 Summary, 20 per page                                       | <u>s</u>                                                                                                    | Send to: 🖂       |                                                    |                          |
| esults: 12 Selected: 1                                                                 |                                                                                                    |                  | PubMed Search Builder                              | rua                      |
| Aged                                                                                   |                                                                                                    | _                | therapy"[Mesh]) AND                                | "Aged,                   |
| A person 65 through 79 years of age. For<br>Year introduced: 1966                      | a person older than 79 years, <b>AGED</b> , 80 AND OVER is available.                                                                                                  |                  | o and over [Mesh]                                  |                          |
| Dental Care for Aged                                                                   |                                                                                                    |                  | Add to search built er AND 🗸                       |                          |
| The giving of attention to the special denta services provided by dental specialists   | al needs of the elderly for proper maintenance or treatment. The dental care may inc                                                                                   | clude the        | Search PubMed                                      | _                        |
| Year introduced: 1991                                                                  |                                                                                                    | 7                | Y                                                  | ou Tube Tutorial         |
| Middle Aged                                                                            |                                                                                                    |                  | Find related data                                  |                          |
| Year introduced: 2004(1966)                                                            |                                                                                                    |                  | Database: Select                                   | <u> </u>                 |
| Homes for the Aged                                                                     |                                                                                                    |                  |                                                    |                          |
| Geriatric long-term care facilities which pro<br>when required.                        | ovide supervision and assistance in activities of daily living with medical and nursing                                                                                | ) services       | Search details                                     |                          |
| Year introduced: 1968                                                                  |                                                                                                    |                  | "aged"[MeSH Terms] OI                              | R aged                   |
| Health Services for the Aged                                                           |                                                                                                    |                  | [Text Word]                                        |                          |
| Year introduced: 1980                                                                  | or diseases in the <b>aged</b> and the maintenance of health in the eldeny.                                                                                            |                  |                                                    |                          |
| Aged, 80 and over                                                                      | Po zadání všech vybraných                                                                                                    |                  | Search                                             | 0                        |
| A person 80 years of age and older.<br>Year introduced: 1987                           | termínů a operátorů lze                                                                                                    |                  | oduloi                                             | See more                 |
| Medicare                                                                               | zadat vyhledání literatury.                                                                                                    |                  | Recent Activity                                    |                          |
| Federal program, created by Public Law 8                                               | 9-97, Title XVIII-Health Insurance for the Aged, a 1965 amendment to the Social Se                                                                                     | ecurity Act,     | Q aged (12)                                        | Turn Off Clear           |
| that provides health insurance benefits to<br>separate but coordinated programs: hospi | persons over the age of 65 and others eligible for Social Security benefits. It consist<br>tal insurance (MEDICARE PART A) and supplementary medical insurance (MEDIC/ | ts of two<br>ARE |                                                    | MeSH                     |
| PART B). (Hospital Administration Termin<br>1976)                                      | ology, AHA, 2d ed and A Discursive Dictionary of Health Care, US House of Repres                                                                                       | sentatives,      | Influenza, Human                                   | MeSH                     |
| Year introduced: 1991                                                                  |                                                                                                    |                  | Q influenza (77)                                   | MeSH                     |
| Elder Nutritional Physiological Phenomer                                               | <u>18</u>                                                                                                    |                  | E-utilities Quick Start - Entrez<br>Utilities Help | Programming<br>Bookshelf |
| Nutritional physiology of adults <b>aged</b> 65 ye<br>Year introduced: 2011            | ears of age and older.                                                                                                    |                  | PubMed Help - PubMed Help                          | Dealer - V               |
|                                                                                        |                                                                                                    |                  |                                                    | Bookshelf                |

### PubMed – tezaurus MeSH

### Pokročilé vyhledávání

| MeSH Advanc                                                                  | Help<br>ced Sear                               | ch Builder                                                  |                                                                                                    |                                                                                                    |                                                       |                                   |                           |                    |  |  |
|------------------------------------------------------------------------------|------------------------------------------------|-------------------------------------------------------------|----------------------------------------------------------------------------------------------------|----------------------------------------------------------------------------------------------------|-------------------------------------------------------|-----------------------------------|---------------------------|--------------------|--|--|
| MeSH Advanc                                                                  | (influenza                                     | ch Builder                                                  |                                                                                                    |                                                                                                    |                                                       |                                   |                           |                    |  |  |
|                                                                              | (influenza                                     |                                                             |                                                                                                    |                                                                                                    |                                                       |                                   |                           |                    |  |  |
|                                                                              |                                                | nfluenza[MeSH Terms]) AND ("aged, 80 and over"[MeSH Terms]) |                                                                                                    |                                                                                                    |                                                       |                                   |                           |                    |  |  |
|                                                                              | Edit                                           |                                                             |                                                                                                    |                                                                                                    | Rejstřík                                              | v                                 | Clear                     |                    |  |  |
|                                                                              | Builder                                        | All Fields                                                  |                                                                                                    |                                                                                                    |                                                       |                                   |                           |                    |  |  |
|                                                                              |                                                | MeSH Terms<br>Record Type                                   | influenza                                                                                                    |                                                                                                    |                                                       | Show index list                   | 1                         |                    |  |  |
|                                                                              | AND 🗸                                          | Registry Number                                             | r aged, 80 and ov                                                                                                    | /er"[MeSH Terms]                                                                                          |                                                       | Flide index list                  |                           |                    |  |  |
|                                                                              | l                                              | Scope Note<br>Substance Name<br>Text Word                   | aged (1)<br>aged abuse (1)<br>aged nutrition p<br>aged nutrition p<br>aged nutritiona<br>aged, 80 and c<br>aged, dentistry<br>ageism (1)<br>ageia (1) | )<br>ohysiological phenomena (1)<br>physiology (1)<br>I physiological phenomena (1)<br>wer (1)<br>for (1) | Next 200                                              | Ī                                 |                           |                    |  |  |
|                                                                              |                                                |                                                             | agelaea (1)                                                                                                    |                                                                                                    | Refresh inde                                          | ×                                 |                           |                    |  |  |
|                                                                              | Search                                         | or Add to histo                                             |                                                                                                    |                                                                                                    |                                                       |                                   |                           |                    |  |  |
|                                                                              |                                                |                                                             |                                                                                                    |                                                                                                    |                                                       |                                   |                           |                    |  |  |
|                                                                              | History                                        |                                                             |                                                                                                    |                                                                                                    |                                                       | Download history C                | lear history              |                    |  |  |
|                                                                              | Search                                         | Add to builder                                              |                                                                                                    | Query                                                                                                    |                                                       | Items found                       | Time                      |                    |  |  |
|                                                                              | <u>#3</u>                                      | Add                                                         | Search aged                                                                                                    |                                                                                                    |                                                       | <u>12</u>                         | 03:31:56                  |                    |  |  |
|                                                                              | <u>#1</u>                                      | Add                                                         | Search influenza                                                                                                    |                                                                                                    |                                                       | 77                                | 03:18:34                  |                    |  |  |
|                                                                              | Literature                                     | MeSH Database                                               |                                                                                                    |                                                                                                    |                                                       |                                   | Write                     | e to the Help Desk |  |  |
| ′ou are here: NCBI >                                                         | Literature >                                   |                                                             |                                                                                                    |                                                                                                    |                                                       |                                   |                           |                    |  |  |
| ou are here: NCBI                                                            | > Literature >                                 | PER                                                         | OURCES                                                                                                    | POPULAR                                                                                                   | FEATURED                                              | NCRUME                            | OPMATION                  |                    |  |  |
| You are here: NCBI ⇒<br>GETTING STARTE                                       | <ul> <li>Literature &gt;</li> <li>D</li> </ul> | RES                                                         | OURCES                                                                                                    | POPULAR                                                                                                   | FEATURED<br>Genetic Testing Registry                  | NCBI INF<br>About NCF             |                           |                    |  |  |
| You are here: NCBI ⊧<br>GETTING STARTE<br>NCBI Education<br>NCBI Help Manual | D                                              | RES<br>Chen<br>Data                                         | OURCES<br>nicals & Bioassays<br>& Software                                                                                                    | POPULAR<br>PubMed<br>Bookshelf                                                                            | FEATURED<br>Genetic Testing Registry<br>PubMed Health | NCBI INF<br>About NCE<br>Research | ORMATION<br>31<br>at NCBI |                    |  |  |

# **PubMed Central**

https://www.ncbi.nlm.nih.gov/pmc/

 Repozitář časopiseckých článků a prací vzniklých za podpory NIH (National Institutes of Health) s bezplatným přístupem.

• Obsahuje 5,4 mil. článků v plném textu.

## **PubMed Central**

#### Základní vyhledávání

| > S https://www.ncbi.nlm.nih.gov/pmc/                                                                       | 오 두 🖴 🖒 🛄 Vyhľadávanie   Slovenská l                                                                                                    | 🗟 Home - MeSH - NCBI 🛛 😣 Home - PMC - NCBI 🗙 🏠 🏠             |  |  |  |
|----------------------------------------------------------------------------------------------------|----------------------------------------------------------------------------------------------------|--------------------------------------------------------------|--|--|--|
| ubor Úpravy Zobrazit Oblíbené položky Nástroje Náp                                                          | ověda                                                                                                    |                                                              |  |  |  |
| Google                                                                                                    | 👻 🔧 Hledat 🔹 🔀 Sdílet 🛛 Více ≫                                                                                                    | 💄 Martina Machátová 🕶                                        |  |  |  |
| oogle Tato stránka je v jazyce angličtina. Chcete ji<br>Obsah této zabezpečené stránky bude pomocí zabezpeč | přeložit pomocí lišty Google Toolbar? Nejedná se o jazyk angličtina? <u>Pomozt</u> y<br>eného připojení odeslán společnosti Google k překladu. <u>Další informace</u> | e nám zlepšit se Přeložit Vypnout překlady jazyka angličtina |  |  |  |
| S NCBI Resources 🗹 How To 🖸                                                                                 |                                                                                                    | Sign in to NCBI                                              |  |  |  |
| PMC PMC V fractur                                                                                           | * ankl*                                                                                                    | × Search                                                     |  |  |  |
| US National Library of Medicine<br>National Institutes of Health Journal                                    | List Advanced                                                                                                    | Help                                                         |  |  |  |
|                                                                                                    |                                                                                                    |                                                              |  |  |  |
|                                                                                                    | PMC                                                                                                    |                                                              |  |  |  |
|                                                                                                    | PubMed Central® (DMC) is a free full text archive of biome                                                                                                    | adical and life sciences                                     |  |  |  |
|                                                                                                    | journal literature at the U.S. National Institutes of Health's N                                                                                                    | National Library of to read scientific                       |  |  |  |
|                                                                                                    | Medicine (NIH/NLM).                                                                                                    | literature at<br>PubMed Central                              |  |  |  |
|                                                                                                    |                                                                                                    |                                                              |  |  |  |
| Get Started                                                                                                 | Participate                                                                                                    | Keep Up to Date                                              |  |  |  |
| PMC Overview                                                                                                | Information for Publishers                                                                                                    | New in PMC   RSS 🔊                                           |  |  |  |
| Users' Guide                                                                                                | How to Include a Journal in PMC                                                                                                    | PMC Announce Mail List                                       |  |  |  |
| Journal List                                                                                                | Participation Agreements                                                                                                    | Utilities Announce Mail List                                 |  |  |  |
| PMC FAQs                                                                                                    | File Submission Specifications                                                                                                    | Tagging Guidelines Mail List                                 |  |  |  |
| PMC Copyright Notice                                                                                        | File Validation Tools                                                                                                    |                                                              |  |  |  |
|                                                                                                    |                                                                                                    |                                                              |  |  |  |
| Other Resources                                                                                             |                                                                                                    | Public Access                                                |  |  |  |
| PMC International                                                                                           | 5.4 MILLION Articles                                                                                                    | Funders and PMC                                              |  |  |  |
| Text Mining Collections                                                                                     | are archived in PMC.                                                                                                    | How Papers Get Into PMC<br>NIH Manuscript Submission System  |  |  |  |
| Developer Resources                                                                                         | Content provided in part by:                                                                                                    |                                                              |  |  |  |
| PMC Citation Search                                                                                         | 2229 334 5097                                                                                                    | My Bibliography                                              |  |  |  |
| PMC Accessibility                                                                                           | Full Participation NIH Portfolio Selective Deposit                                                                                                    | PMCID/PMID/NIHMSID Converter                                 |  |  |  |
|                                                                                                    |                                                                                                    |                                                              |  |  |  |
|                                                                                                    |                                                                                                    |                                                              |  |  |  |

# **PubMed Central**

### Pokročilé vyhledávání

| NCBI Res         | sources 🗠      | How To 🗵                                       |                             |                 |           |                  | Sign in to NCBI        |
|------------------|----------------|------------------------------------------------|-----------------------------|-----------------|-----------|------------------|------------------------|
| PMC Home         | Help           | ch Builder                                     |                             |                 |           |                  |                        |
|                  | (burns[]       | MeSH Major Topic]) AND toxic scho              | ock                         |                 |           |                  |                        |
|                  | <u>Edit</u>    |                                                |                             |                 |           | Cle              | ar                     |
|                  | Builder        |                                                |                             |                 |           |                  |                        |
|                  |                | Abstract ns                                    |                             |                 | 0         | Show index list  |                        |
|                  | AND 🗸          | Acknowledgments ic sc<br>Affiliation           | nock                        |                 | 0         | Show index list  |                        |
|                  | AND 🗸          | All Fields<br>Author                           |                             |                 | 0 0       | Show index list  |                        |
|                  | Search         | Body - All Words<br>Body - Key Terms           |                             |                 |           |                  |                        |
|                  |                | EC/RN Number                                   |                             |                 |           |                  |                        |
|                  |                | Entrez Date                                    |                             |                 |           |                  |                        |
|                  | History        | Filter<br>Full Author Name                     |                             |                 |           |                  |                        |
|                  | There is       | Grant Number                                   |                             |                 |           |                  |                        |
|                  |                | Journal<br>MeSH Major Topic<br>MeSH Subheading |                             |                 |           |                  |                        |
| Lare here: NCB   | l > Literature | MeSH Terms<br>Methods - Key Terms              |                             |                 |           |                  | Write to the Help Desk |
| TTING STAR       | TED            | Organism unsynonymized                         | POPULAR                     | FEATURED        |           |                  | N                      |
| BI Education     |                | Pagination /s                                  | PubMed                      | Genetic Testing | Registry  | About NCBI       |                        |
| BI Help Manual   |                | Publication Date                               | Bookshelf<br>BubMed Control | PubMed Health   |           | Research at NCBI |                        |
| ining & Tutorial | \$             | Reference V<br>Reference Author                | PubMed Health               | Beference Segu  | ences     | NCBI FTP Site    |                        |
|                  | -              | Genes & Expression                             | BLAST                       | Gene Expressio  | n Omnibus | NCBI on Facebook |                        |
|                  |                | Genetics & Medicine                            | Nucleotide                  | Map Viewer      |           | NCBI on Twitter  |                        |
|                  |                | Genomes & Maps                                 | Genome                      | Human Genome    | •         | NCBI on YouTube  |                        |
|                  |                | Homology                                       | SNP                         | Mouse Genome    |           |                  |                        |
|                  |                | Literature                                     | Gene                        | Influenza Virus |           |                  |                        |
|                  |                | Proteins                                       | Protein                     | Primer-BLAST    |           |                  |                        |
|                  |                | Sequence Analysis                              | PubChem                     | Sequence Read   | Archive   |                  |                        |
# **PubMed Central**

#### Výsledky

| A D A                                                                                                    |                                                                                                    |                                                          |
|----------------------------------------------------------------------------------------------------|----------------------------------------------------------------------------------------------------|----------------------------------------------------------|
| 🔊 😤 http://www.ncbi.nlm.nih.gov/pmc/?term=(burns%5BMeSH+Major+Topic%5D)+AND+toxir 🔎 🗸 🖒 🚺 Moravská zemská knihovna v 😪 (burns[N                                                                                                    | MeSH Major Topic]) 🗙                                                                                                    |                                                          |
| S NCBI Resources 🗹 How To 🖂                                                                                                    | Sig                                                                                                    | g <mark>n in to NCBI</mark>                              |
| S National Library of Medicine<br>lational institutes of Health Save search Journal List Limits Advanced                                                                                                    | Search                                                                                                    | Help                                                     |
| Display Settings:       Summary, 20 per page, Sorted by Default order       Send to:         Image: Send to:       Showing results for (burns[MeSH Major Topic]) AND toxic shock. Your search for (burns[MeSH Major Topic]) AND toxic schock retrieved no results.                                                                                                    | Filter your results:<br>All (275)<br><u>NIH grants (113)</u>                                                                                      |                                                          |
| Results: 1 to 20 of 275          Prev         Page         1         of 14         Next >         Last >>                                                                                                    |                                                                                                    | lanage Filters                                           |
| A novel antibiotic based long term model of ovine smoke inhalation injury and septic shock<br>Yoshimitsu Nakano, Marc O. Maybauer, Dirk M. Maybauer, Perenlei Enkhbaatar, Daniel L. Traber<br>Burns. Author manuscript; available in PMC 2011 November 1.<br>Published in final edited for the pures. 2010 November; 36(7): 1050–1058. Published online 2010 April 14. doi: 10.1016/j.burns.2010.01.009<br>PMCID: PMC293329<br>Article PubReaded PDF-444K                                                                                                    | Find related data         Database:       Select ✓         Find items                                                                             | ]                                                        |
| The consequences of toxic shock syndrome in an 18-month-old boy with 20% scalds.         T C Davis, N K Griffin         J R Soc Med. 1996 February; 89(2): 115P–116P.         PMCID: PMC1295678         Summary       Page Browse         PDF-254K                                                                                                    | Search details<br>"burns" [MeSH Major Top<br>AND ("shock, septic" [M<br>Terms] OR ("shock" [All<br>Fields] AND "septic" [A<br>Fields]) OR "septic | esh                                                      |
| <ul> <li><u>The peroxynitrite catalyst WW-85 improves microcirculation in ovine smoke inhalation injury and septic shock</u></li> <li>Dirk M. Maybauer, Marc O. Maybauer, Csaba Szabó, Martin Westphal, Lillian D. Traber, Andrew L. Salzman, David N. Herndon, Daniel L. Traber</li> <li>Burns. Author manuscript; available in PMC 2012 August 1.<br/>Published in final edited form as: Burns. 2011 August; 37(5): 841–849. Published online 2011 February 22. doi: 10.1016/j.burns.2010.12.020</li> <li>PMCID: PMC3138828</li> <li>Article PubReader PDF-605K</li> </ul> | Recent activity                                                                                                    | See more                                                 |
| <ul> <li>Circulating plasma factors induce tubular and glomerular alterations in septic burns patients</li> <li>Filippo Mariano, Vincenzo Cantaluppi, Maurizio Stella, Giuseppe Mauriello Romanazzi, Barbara Assenzio, Monica Cairo, Luigi Biancone, Giorgio Triolo, V Marco Ranieri, Giovanni Camussi Crit Care. 2008; 12(2): R42. Published online 2008 March 25. doi: 10.1186/cc6848</li> <li>PMCID: PMC2447585</li> <li>Article. Publeader. PDE-3.5M</li> </ul>                                                                                                    | <ul> <li>(burns[MeSH Major Topic]) AND (275)</li> <li>("Influenza, Human/drug therapy AND "Aged, 80 and over"[M (10) aged (12)</li> </ul>         | ) toxic shock<br>PMC<br>("[Mesh])<br>145) PubMed<br>MeSH |
| Toxic shock syndrome and burns.         A R Kay, D A Burd         J R Soc Med. 1996 July; 89(7): 420.         PMCID: PMC1295873         Summary Page Browse PDF-178K                                                                                                    | Q influenza (77)                                                                                                    | MeSH<br>MeSH<br>See more                                 |

- Toxic shock syndrome after burns in children.
- C \_ . . . \_ \_

https://clinicaltrials.gov/

- Aplikace PubMedu pro informace z klinického výzkumu.
- Informace pro spotřebitele a klinické lékaře.
- Soustavné sledování klinického výzkumu od r. 2003.

#### Základní vyhledávání

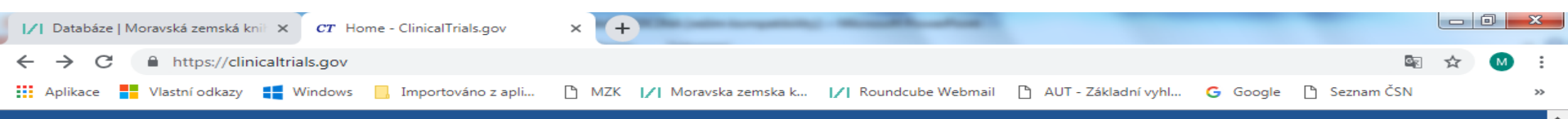

ClinicalTrials.gov is a database of privately and publicly funded clinical studies conducted around the world.

#### Explore 304,535 research studies in all 50 states and in 208 countries.

ClinicalTrials.gov is a resource provided by the U.S. National Library of Medicine.

**IMPORTANT**: Listing a study does not mean it has been evaluated by the U.S. Federal Government. Read our disclaimer for details.

Before participating in a study, talk to your health care provider and learn about the <u>risks and</u> <u>potential benefits</u>.

| Find a stu       | $\mathrm{dy}$ (all fields optional)                    |     |
|------------------|--------------------------------------------------------|-----|
| Status 🚯         |                                                        |     |
| ⊖ Recrui         | ting and not yet recruiting studies                    |     |
| ⊖ All stud       | dies                                                   |     |
| Condition or dis | sease () (For example: breast cancer)                  |     |
| honey wound*     |                                                        | x   |
| Other terms 🚯 (  | For example: NCT number, drug name, investigator name) |     |
|                  |                                                        | x   |
| Country 🚯        |                                                        |     |
|                  | •                                                      | x   |
| Search           | Advanced Search                                        |     |
|                  | Help   Studies by Topic   Studies on Map   Gloss       | ary |

#### **Patients and Families**

Search for actively recruiting studies that you may be able to participate in or learn about new interventions/treatments that are being considered

#### Researchers

Search the database to stay up to date on developments in your field, find collaborators, and identify unmet needs.

#### Study Record Managers

Learn about registering studies and about submitting their results after study completion.

### Výsledky hledání

| I∕I Databáze   Moravská zemská kr                                                                    | nil 🗙 🖸 😋    | <b>r</b> Search of: | ALL - List Results           | s-Clin × +                                                                                                    |                                                                           |                                                                                                    |
|----------------------------------------------------------------------------------------------------|--------------|---------------------|------------------------------|----------------------------------------------------------------------------------------------------|---------------------------------------------------------------------------|----------------------------------------------------------------------------------------------------|
| ← → C 🔒 https://clin                                                                                 | icaltrials.g | ov/ct2/resu         | ults?cond=&te                | erm=&cntry=&state=&city=&dist=                                                                                                |                                                                           | 🔤 🛧 M :                                                                                                    |
| Aplikace 📕 Vlastní odkazy                                                                            | Winde        | ows 📙 Ir            | mportováno z ap              | Ji 🗅 MZK 📝 Moravska zemska k 🏹 Roundcube Webmail                                                                              | 🗅 AUT - Základní vyhl Ġ God                                               | ogle 🗋 Seznam ČSN 🛛 👋                                                                                           |
| Search <u>Adva</u>                                                                                   | anced S      | Search              | • x                          |                                                                                                    |                                                                           |                                                                                                    |
|                                                                                                    |              |                     |                              | All 304535 Studies found for: ALL                                                                                             |                                                                           |                                                                                                    |
| List By Topic C                                                                                      | On Map       | Search              | n Details                    |                                                                                                    |                                                                           |                                                                                                    |
| Hide Filters Filters                                                                                 | Showing      | : 1-10 of \$        | 304,535 studie               | es 10 ▼ studies per page                                                                                                    | τ                                                                         | Download Subscribe to RSS<br>Show/Hide Columns                                                                  |
| Apply Clear                                                                                          | Row          | Saved               | Status                       | Study Title                                                                                                    | Conditions                                                                | Interventions                                                                                                   |
| Status       Recruitment ①:       Not yet recruiting                                                 | 1            | <b>e</b>            | Not yet<br>recruiting<br>NEW | Implementing, Evaluating, and Scaling Up of the<br>Strengthening a Palliative Approach in Long Term<br>Care (SPA-LTC) Program | <ul> <li>Frail Elderly<br/>Syndrome</li> </ul>                            | <ul> <li>Other: Strengthening a<br/>Palliative Approach in<br/>Long-Term Care (SPA-<br/>LTC) Program</li> </ul> |
| <ul> <li>Recruiting</li> <li>Enrolling by invitation</li> </ul>                                      |              | Loca                | tions:                       |                                                                                                    |                                                                           |                                                                                                    |
| <ul> <li>Active, not recruiting</li> <li>Suspended</li> <li>Terminated</li> <li>Completed</li> </ul> | 2            | ۲                   | Not yet<br>recruiting<br>NEW | Calcitonin Pre-treatment to Improve SPECT-CT<br>Sensitivity                                                                   | <ul><li> Primary<br/>Hyperparathyroidism</li><li> Hypercalcemia</li></ul> | Drug: Calcitonin                                                                                                |
| Withdrawn                                                                                            |              | Loca                | tions:                       |                                                                                                    |                                                                           |                                                                                                    |
| xpanded Access •     •       Eligibility Criteria     •                                              | 3            |                     | Not yet<br>recruiting<br>NEW | The Effects of Dupilumab on Allergic Contact<br>Dermatitis                                                                    | Allergic Contact     Dermatitis                                           | Drug: Dupilumab                                                                                                 |
|                                                                                                    |              | Loca                | tions:                       |                                                                                                    |                                                                           |                                                                                                    |
| Age Group 1:                                                                                         | 4            |                     | Recruiting                   | Curcumin in Kidney Transplant Recipients                                                                                      | <ul> <li>Disorder Related to<br/>Renal</li> </ul>                         | Dietary Supplement:     Curcumin                                                                                |

#### Export záznamů

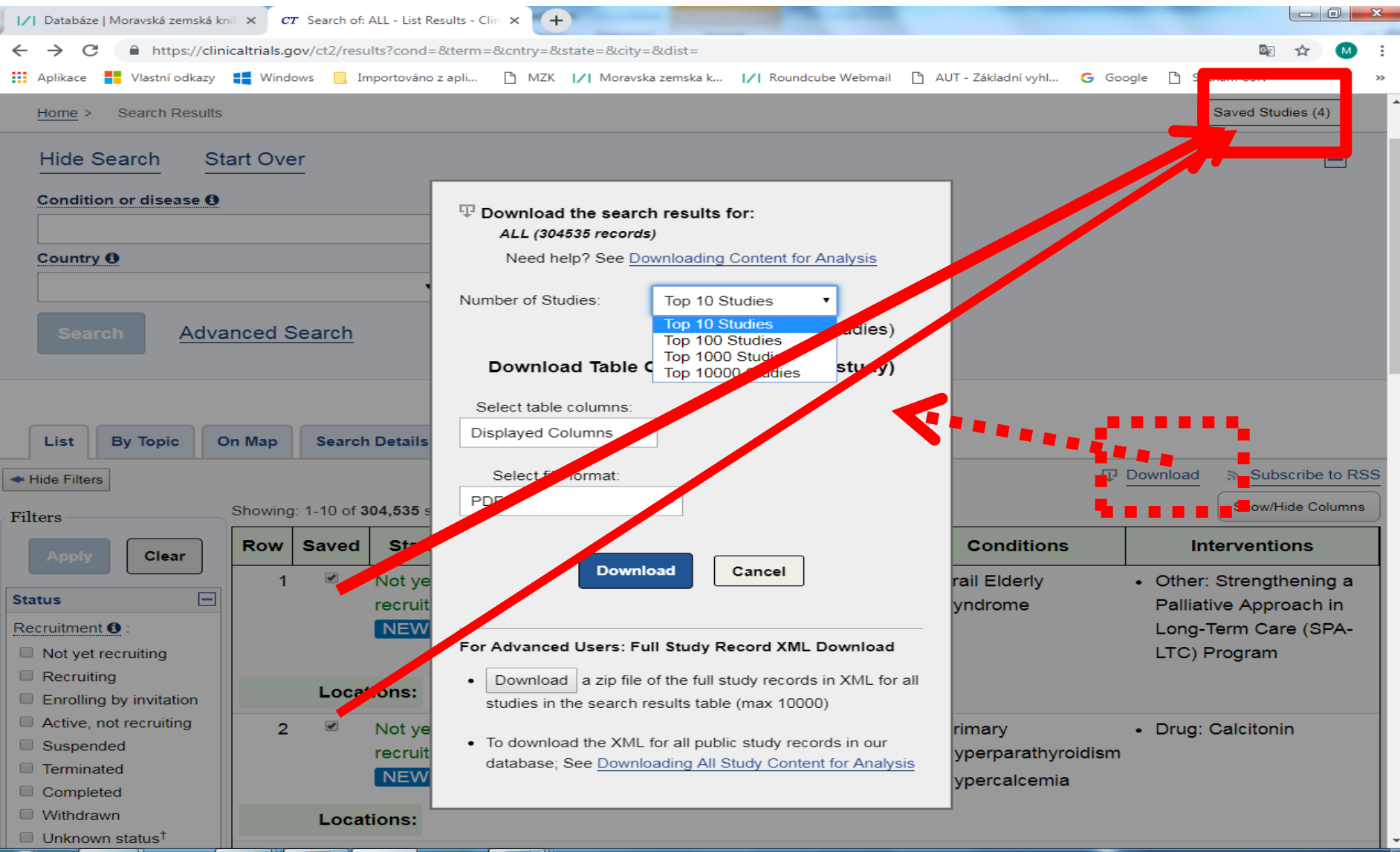

# <u>NCBI – přehled zdrojů</u>

### https://www.ncbi.nlm.nih.gov/guide/all/

| (=) (=) S https://www.ncbi.nlm.nih.gov/guid                                   | e/all/ 🔎 🗧 🖒 🝳 Vyhledávání v katalogu 🛛 😂 All Resources - Site Guide 😂 All Resources - Site Gui 🗙 🏠 🖓 😪                                                                                                    |
|-------------------------------------------------------------------------------|----------------------------------------------------------------------------------------------------|
| Soubor Úpravy Zobrazit Oblíbené položky                                       | Nástroje Nápověda                                                                                                    |
| x Google                                                                      | 🔻 🚼 Hledat 🔹 💱 Sdílet 🛛 Více ≫ 🗧 Martina Machátová 🛪 🔧                                                                                                    |
| Google Tato stránka je v jazyce anglič<br>Obsah této zabezpečené stránky bude | tina. Chcete ji přeložit pomocí lišty Google Toolbar? Nejedná se o jazyk angličtina? Pomozte nám zlepšit se preložit Vypnout překlady jazyka angličtina pomocí zabezpečeného připojení odeslán společnosti Google k překladu. Další informace                                                                                                    |
| S NCBI Resources 🖸 How To 🗹                                                   | Sign in to NCBI                                                                                                    |
| All Database                                                                  | es V Search                                                                                                    |
| NCBI Home                                                                     | All Resources                                                                                                    |
| Resource List (A-Z)                                                           | All Databases Downloads Submissions Tools How To                                                                                                    |
| All Resources                                                                 |                                                                                                    |
| Chemicals & Bioassays                                                         | Databases                                                                                                    |
| Data & Software                                                               | Assembly                                                                                                    |
| DNA & RNA                                                                     | A database providing information on the structure of assembled genomes, assembly names and other meta-data, statistical reports, and links to                                                                                                    |
| Domains & Structures                                                          | genomic sequence data.                                                                                                    |
| Genes & Expression                                                            | BioCollections                                                                                                    |
| Genetics & Medicine                                                           | information about the collections' home institutions, and links to relevant data at NCBI.                                                                                                    |
| Genomes & Maps                                                                |                                                                                                    |
| Homology                                                                      | BioProject (formerly Genome Project)<br>A collection of genomics, functional genomics, and genetics studies and links to their resulting datasets. This resource describes project scope                                                                                                    |
| Literature                                                                    | material, and objectives and provides a mechanism to retrieve datasets that are often difficult to find due to inconsistent annotation, multiple                                                                                                    |
| Proteins                                                                      | independent submissions, and the varied nature of diverse data types which are often stored in different databases.                                                                                                    |
| Sequence Analysis                                                             | BioSample                                                                                                    |
| Taxonomy                                                                      | The BioSample database contains descriptions of biological source materials used in experimental assays.                                                                                                    |
| Training & Tutorials                                                          | BioSystems                                                                                                    |
| Variation                                                                     | Database that groups biomedical literature, small molecules, and sequence data in terms of biological relationships.                                                                                                    |
|                                                                               | Bookshelf<br>A collection of biomedical books that can be searched directly or from linked data in other NCBI databases. The collection includes biomedical<br>textbooks, other scientific titles, genetic resources such as <i>GeneReviews</i> , and NCBI help manuals.                                                                                                   |
|                                                                               | ClinVar<br>A resource to provide a public, tracked record of reported relationships between human variation and observed health status with supporting evidence.<br>Related information in the <u>NIH Genetic Testing Registry (GTR)</u> , <u>MedGen</u> , <u>Gene</u> , <u>OMIM</u> , <u>PubMed</u> and other sources is accessible through hyperlinks on<br>the records. |
|                                                                               | ClincialTrials.gov<br>A registry and results database of publicly- and privately-supported clinical studies of human participants conducted around the world.                                                                                                    |
|                                                                               | Computational Resources from NCBI's Structure Group<br>A centralized page providing access and links to resources developed by the Structure Group of the NCBI Computational Biology Branch (CBB). These<br>resources cover databases and tools to help in the study of macromolecular structures, conserved domains and protein classification, small molecules           |

and their biological activity, and biological pathways and systems

# **Free Medical Journals**

http://www.freemedicaljournals.com/

- Portál pro bezplatný přístup k lékařským časopisům.
- Více než 5 000 periodik ve fulltextové podobě.
- Samotný portál neumožňuje vyhledávání jednotlivých článků.
- Amedeo: <u>http://www.amedeo.com/</u>
   Bezplatná služba týdenní zasílání informací
   o nových článkách z vybraných časopisů.

## **Free Medical Journals**

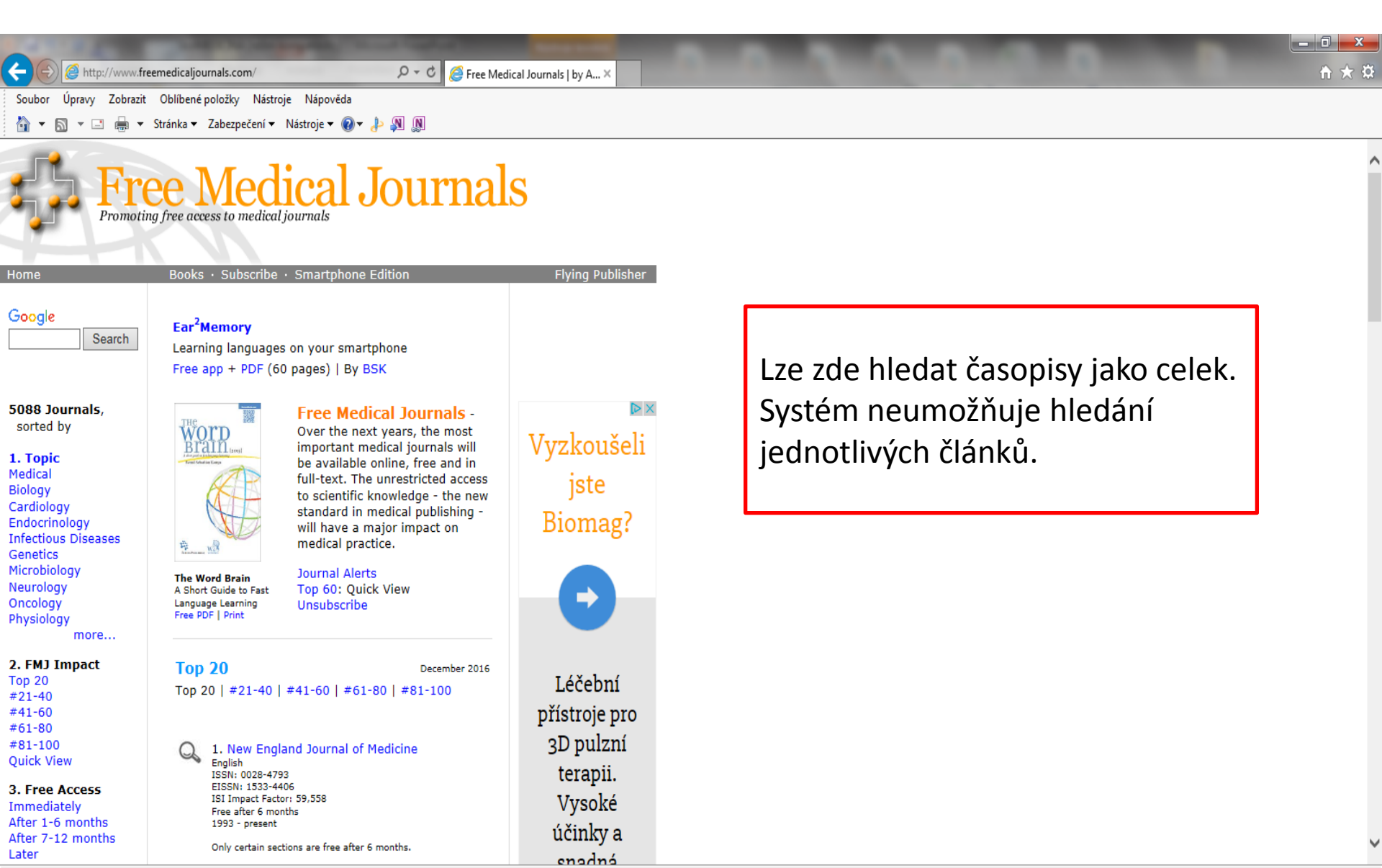

# **FreeBooks4Doctors**

### http://www.freebooks4doctors.com/

| C C A http://www.fre                                                                                                    | ebooks4doctors.com/ D - C A Free Ma                                                                                                    | dical Books L by Am. X                                                                                                    | the state of the local data in the local data in | - □ × |
|----------------------------------------------------------------------------------------------------|----------------------------------------------------------------------------------------------------|----------------------------------------------------------------------------------------------------|----------------------------------------------------------------------------------------------------|-------|
| Soubor Úpravy Zobrazit                                                                                                    | Oblíbené položky Nástroje Nápověda                                                                                                    |                                                                                                    |                                                                                                    |       |
|                                                                                                    | Stránka v Zabezpečení v Nástroje v 😰 🎝 🔊                                                                                                    |                                                                                                    |                                                                                                    |       |
| Home                                                                                                    | g free access to medical books                                                                                                    | Flvina Publisher                                                                                                    |                                                                                                    | ^     |
| Google Search                                                                                                    | <b>Ear<sup>2</sup>Memory</b><br>Learning languages on your smartphone<br>Free app + PDF (60 pages)   By BSK                                                                                                    |                                                                                                    |                                                                                                    | .     |
| 368 Books,<br>sorted by<br>New<br>1. Topic<br>AIDS<br>Anatomy<br>Cardiology<br>Dermatology                                                                                                    | Free Medical Books - Over the next years,<br>many textbooks will be available online, free and in<br>full-text. The unrestricted access to scientific<br>knowledge will have a major impact on medical<br>practice.<br>>> New<br>>> Book Alerts<br>>> Unsubscribe                                                                                                    | Ear <sup>2</sup> Memory<br>Learning languages on<br>your smartphone   Free<br>app + PDF (60 pages)  <br>By Bernd Sebastian<br>Kamps<br>www.Ear2Memory.com                                                                                                    | Bezplatný přístup k 372 učebnicím.                                                                                                    | J     |
| Hematology<br>Infectious Diseases<br>Neurology<br>Oncology<br>Pharmacology<br>Radiology<br>more<br><b>2. FB4D Impact</b><br>Top 20<br>#21-40<br>#41-60<br>#61-80<br>#81-100<br><b>3. Language</b><br>English<br>A-C / D-F / F-H | Top 20   #21-40   #41-60   #61-80   #81-100         Image: State of the state of the state | <ul> <li>&gt; 3.000 free journals<br/>FreeMedicalDournals.com</li> <li>The Word Brain<br/>A short guide to fast<br/>language learning<br/>2015 Edition<br/>TheWordBrain.com</li> <li>Amedeo<br/>The Medical Literature<br/>Guide<br/>http://amedeo.com</li> </ul> |                                                                                                    |       |

I-N / O-S / T-Z

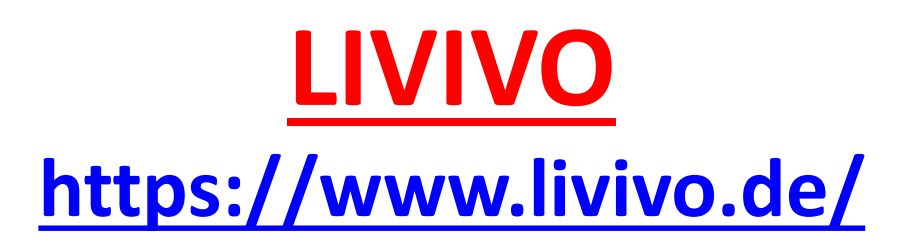

- Portál z oblasti věd o živé přírodě (včetně zdravotnictví).
- Vznikl v r. 2016 sloučením portálů MEDPILOT a GREENPILOT.
- Poskytuje jednotnou rešeršní masku pro vyhledávání v 58 milionech záznamů z celé řady databází.
- Provozovatel portálu: ZB MED Leibniz Information Centre for Life Sciences.
- Zobrazení se může lišit dle nastavení prohlížeče.

### Vyhledávací možnosti

- Lze používat operátory AND, OR a NOT psát velkými písmeny.
- Lze používat horní oboustranné uvozovky pro vyhledávání frází.
- Znaky pro pravostranné rozšíření:
  - \* náhrada za 0 neomezený počet znaků,
  - ? Náhrada za 0 1 znak.

### Jednoduché vyhledávání

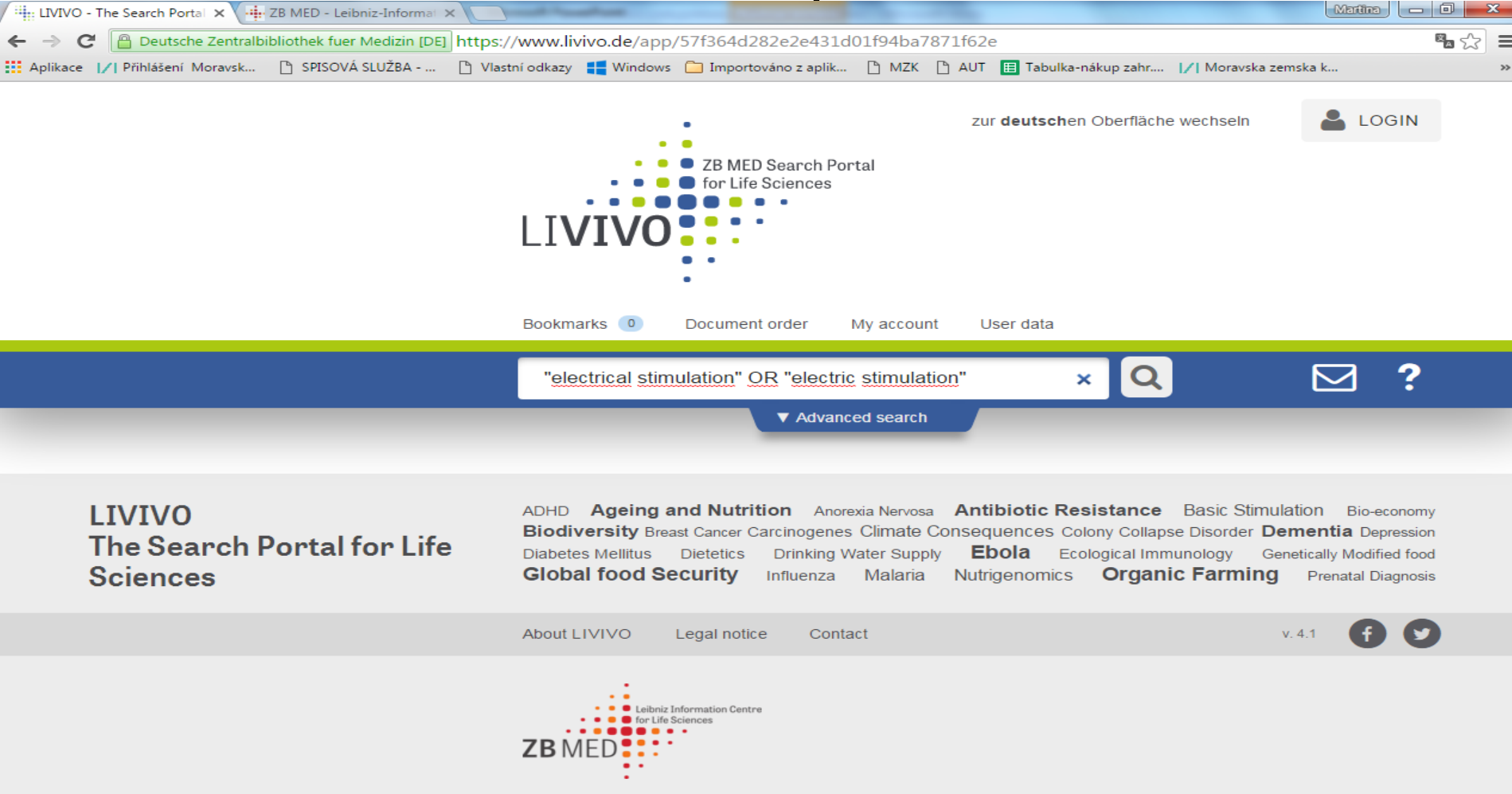

#### Výsledky

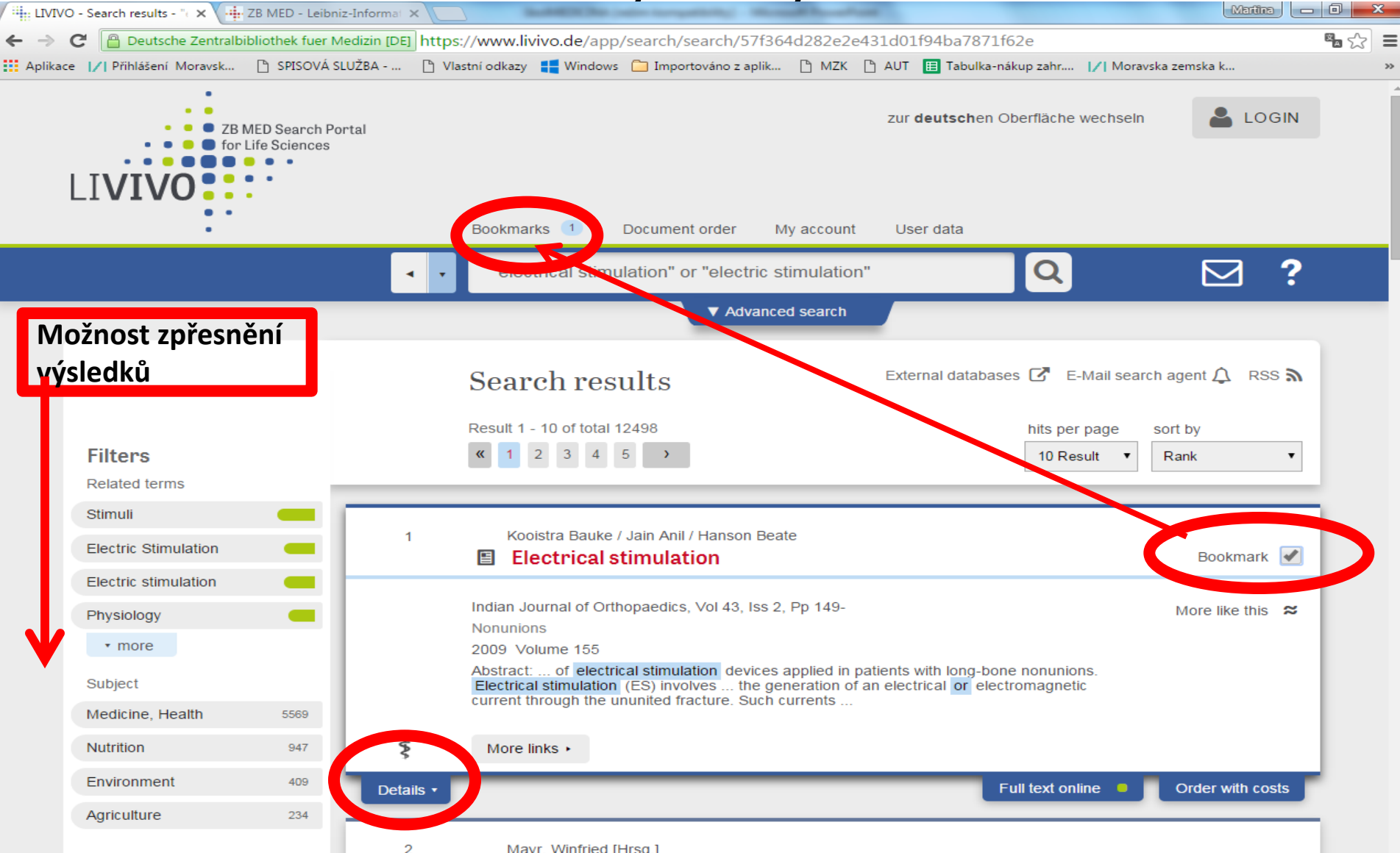

### **LIVIVO** Bibliografický záznam

|          | - Search results - " 🛛 🗙 🕂 | ZB MED - Leibni | z-Informat ×       |                               |                                                                                                    |                     |
|----------|----------------------------|-----------------|--------------------|-------------------------------|----------------------------------------------------------------------------------------------------|---------------------|
| ← → (    | C Deutsche Zentralbi       | bliothek fuer M | edizin [DE] https: | //www.livivo                  | p.de/app/search/search/57f364d282e2e431d01f94ba7871f62e                                                                                                    | <b>₽</b> ☆ <b>=</b> |
| Aplikace | // Přihlášení Moravsk      | 🗅 SPISOVÁ SI    | .UŽBA 🕒 Vlas       | stní odkazy 🚦                 | Windows 🦳 Importováno z aplik 🕒 MZK 📋 AUT 🧮 Tabulka-nákup zahr 📝 Moravska zemska k                                                                                                    | >>                  |
|          |                            |                 | • •                | "electric                     | cal stimulation" or "electric stimulation"                                                                                                    |                     |
| _        | Related terms              | _               |                    |                               | ▼ Advanced search                                                                                                    |                     |
|          | Stimuli                    |                 |                    |                               |                                                                                                    |                     |
|          | Electric Stimulation       | -               | 1                  | Kooistra                      | ra Bauke / Jain Anil / Hanson Beate                                                                                                    | 1                   |
|          | Electric stimulation       |                 |                    |                               |                                                                                                    | <u> </u>            |
|          | Physiology                 | -               |                    | Indian Journ                  | nal of Orthopaedics, Vol 43, Iss 2, Pp 149- More like this                                                                                                    | ~                   |
|          | • more                     |                 |                    | Nonunions                     | no 155                                                                                                    |                     |
|          | Subject                    |                 |                    | Abstract: o<br>Electrical sti | of electrical stimulation devices applied in patients with long-bone nonunions.<br>timulation (ES) involves the generation of an electrical or electromagnetic<br>up the ununited fracture. Such currents                                                                                                    |                     |
|          | Medicine, Health           | 5569            |                    | Abstract                      | The current paper attempts to provide an overview on the currently available fundamental, preclinical,                                                                                                    |                     |
|          | Nutrition                  | 947             |                    |                               | and clinical evidence on the biologic rationale and therapeutic efficacy of electrical stimulation devices applied in patients with long-bone nonunions. Electrical stimulation (ES) involves the generation of an                                                                                            |                     |
|          | Environment                | 409             |                    |                               | electrical or electromagnetic current through the ununited fracture. Such currents, which are present<br>in physiologically healing bone, provide stimuli that favor a healing response to bone cells. These                                                                                                  |                     |
|          | Agriculture                | 234             |                    |                               | stimuli include the enhancement of transmembrane and intracellular calcium-mediated signal transduction and an increased synthesis of paracrine and autocrine growth factors by osteoblasts.                                                                                                    |                     |
|          | Year                       |                 |                    |                               | case series, have prompted the orthopedic community to at least partially, adopt ES for the treatment<br>of long bone nonunions. Nonetheless, randomized controlled trials have not provided definitive<br>evidence of ES causing nonunions to heal more often than sham devices. This impediment is probably |                     |
|          | 2015                       | 115             |                    |                               | formed by small sample sizes, lack of consistency regarding the definition of union and nonunion, and variability in ES current used.                                                                                                    |                     |
|          | 2014                       | 295             |                    | Keywords                      | Electric stimulation ; fractures ; nonunions ; Orthopedic surgery ; RD701-811 ; Surgery ; RD1-811 ;<br>Modising : D : DOA I Surgery : DOA I Medicing (Constraint) : DOA I Health Sciences : Diseases of the                                                                                                   | _                   |
|          | more                       |                 |                    |                               | musculoskeletal system; RC925-935; Specialties of internal medicine; RC581-951; Internal medicine<br>; RC31-1245; DOAJ:Internal medicine                                                                                                    | ŧ                   |
|          | Documenttype               |                 |                    | Subject<br>code               | 610                                                                                                    |                     |
|          | Article                    | 12454           |                    | Language                      | English                                                                                                    | _                   |
|          | Online                     | 2121            |                    | Publishing<br>date            | 2009-01-01T00:00:00Z                                                                                                    |                     |
|          | ▼ more                     |                 |                    | Publisher                     | Medknow Publications                                                                                                    |                     |
|          | Language                   |                 |                    | Publishing country            | org                                                                                                    |                     |
|          | English                    | 12493           |                    | Document                      | Article ; Online                                                                                                    |                     |
|          | French                     | 2               |                    | -57-                          |                                                                                                    |                     |
|          | ▼ more                     |                 | \$                 | More links                    | S •                                                                                                    |                     |

#### Práce s vybranými záznamy

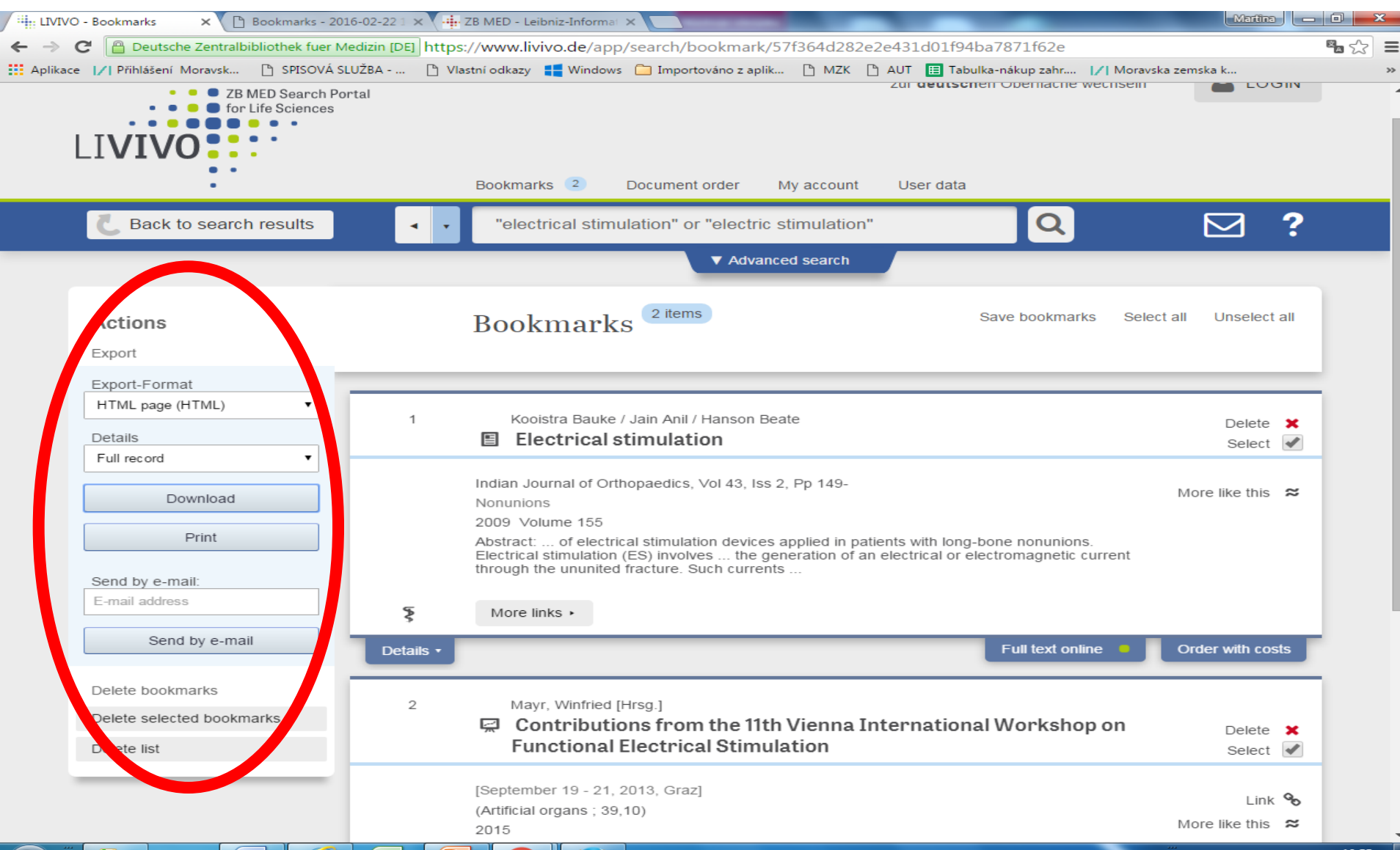

#### Pokročilé vyhledávání

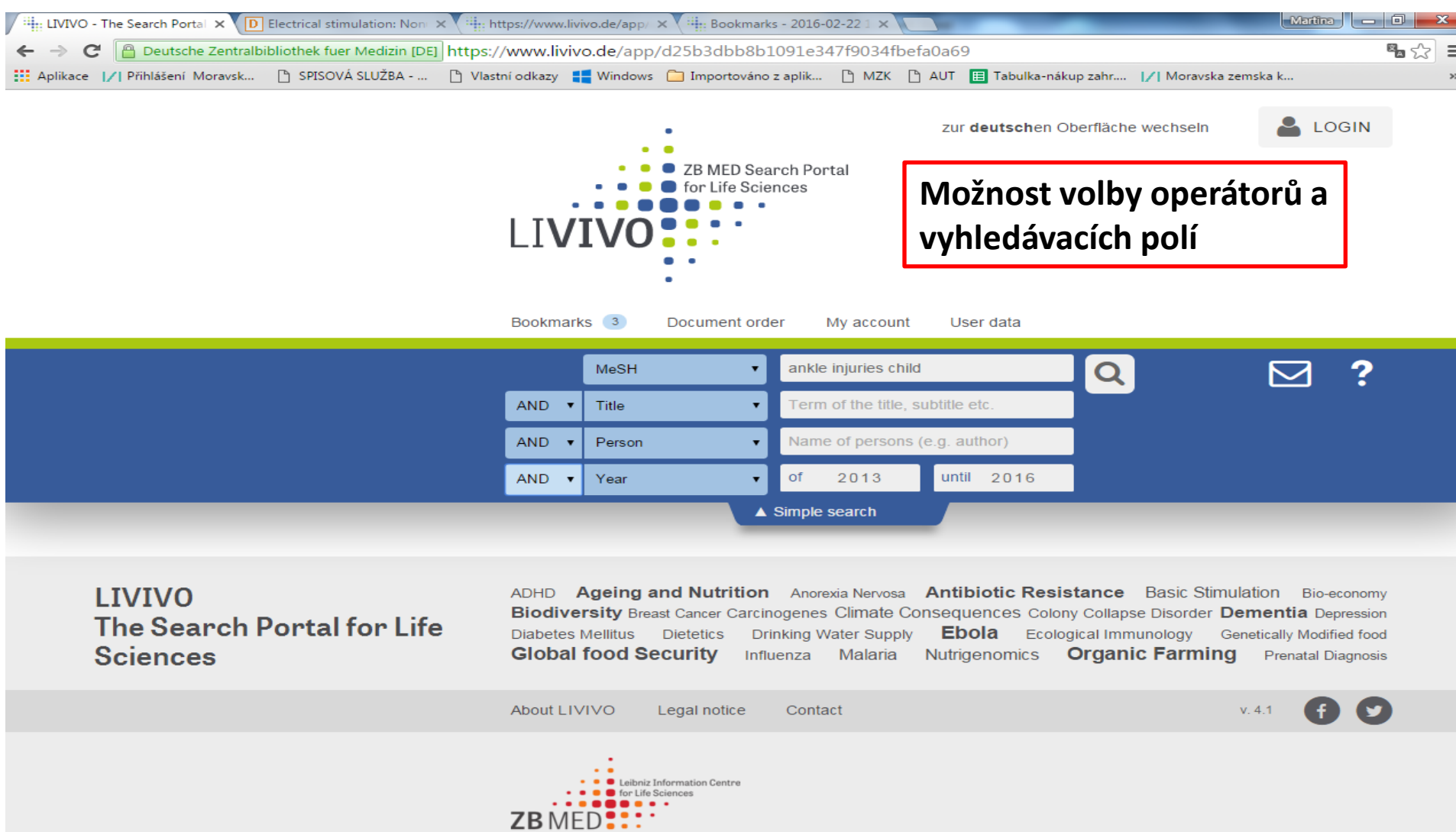

### Expertní vyhledávání

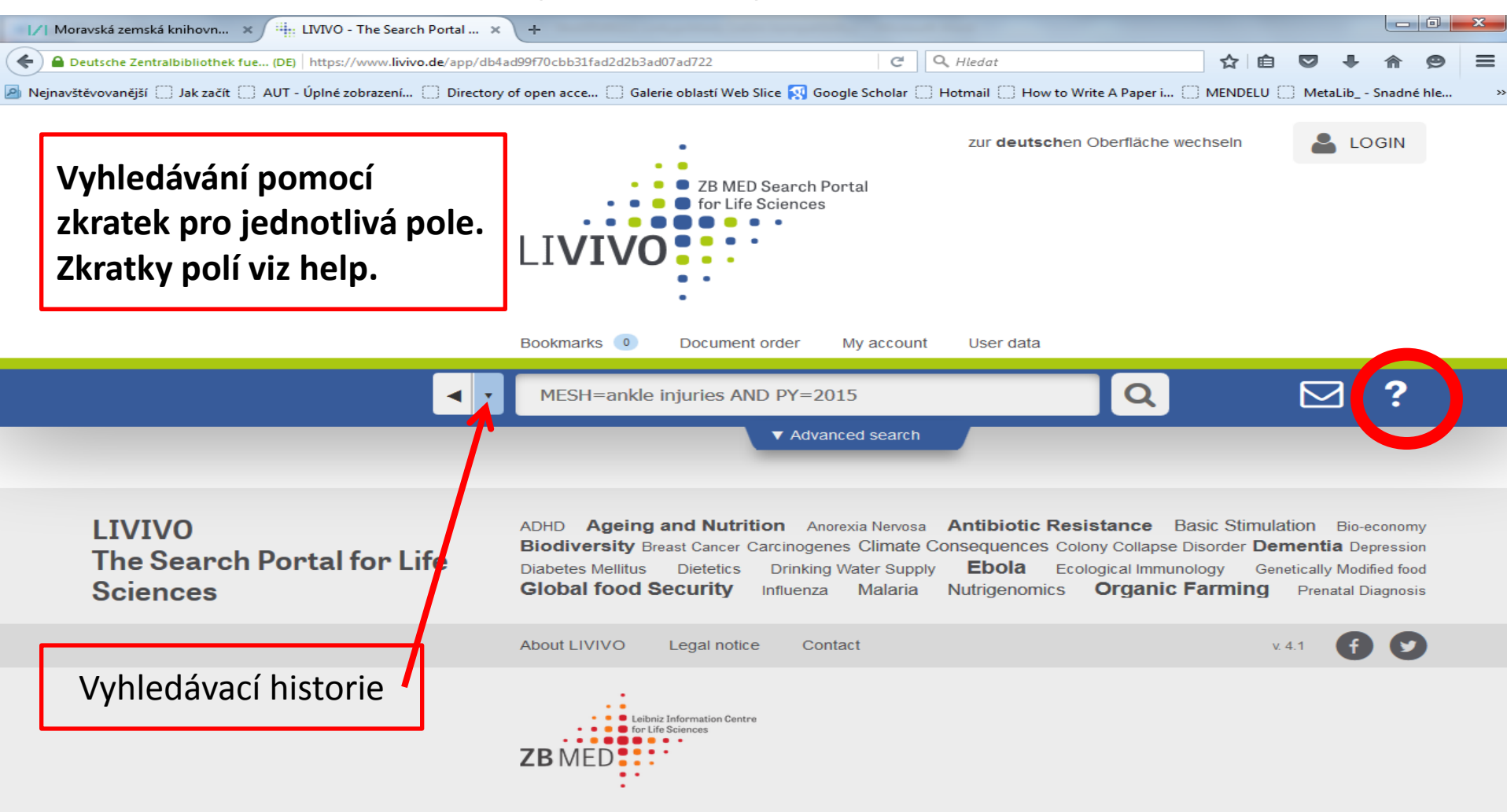

# BioMed Central http://www.biomedcentral.com/

 Bezplatný přístup asi k 300 recenzovaným časopisům s otevřeným přístupem.

 Správce portálu: BioMed Central Ltd v Londýně, je součástí společnosti Springer Nature.

#### Vyhledávání

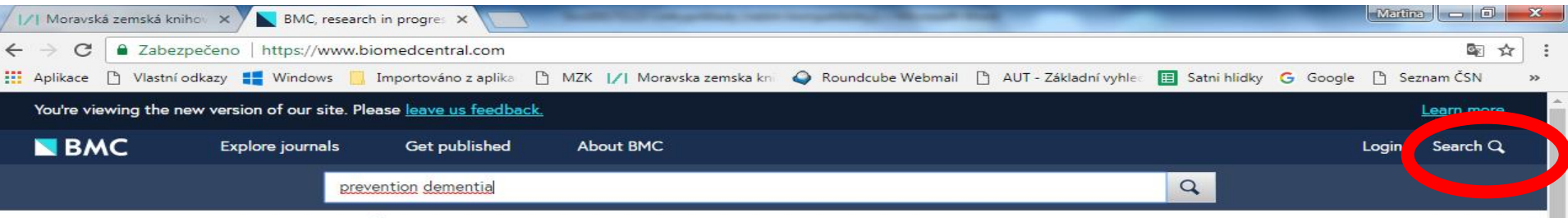

#### BMC, research in progress

A pioneer of open access publishing, BMC has an evolving portfolio of high quality peer-reviewed journals including broad interest titles such as BMC Biology and BMC Medicine, specialist journals such as Malaria Journal and Microbiome, and the BMC series.

At BMC, research is always in progress. We are committed to continual innovation to better support the needs of our communities, ensuring the integrity of the research we publish, and championing the benefits of open research. BMC is part of Springer Nature.

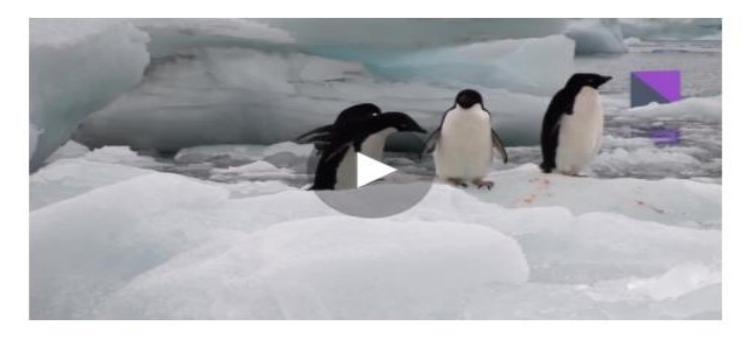

BMC Annual Report 2017

#### Editors' picks

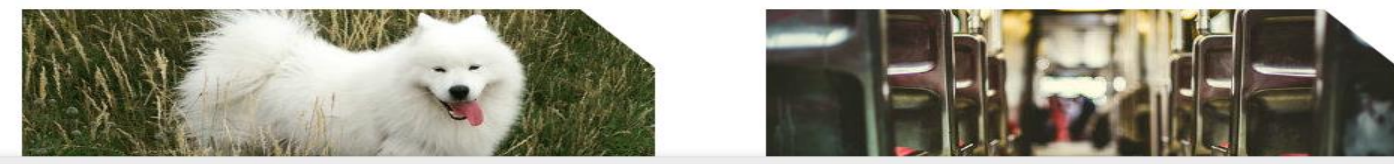

We use cookies to improve your experience with our site. More information

#### Přehledy časopisů: https://www.biomedcentral.com/journals

| I/I Moravská zemská knihov × Journals ×                                                                                                    |                |
|----------------------------------------------------------------------------------------------------|----------------|
| ← → C abezpečeno   https://www.biomedcentral.com/journals                                                                                                    | ፼ ☆ :          |
| 🔛 Aplikace 🗋 Vlastní odkazy 🚦 Windows 📃 Importováno z aplika 🕒 MZK 📝 Moravska zemska kni 🗳 Roundcube Webmail 🕒 AUT - Základní vyhlec 🔲 Satni hlidky G Google 🕒                  | Seznam ČSN 🛛 » |
| Advertisement                                                                                                    |                |
| Discover new opportunities by visiting the Springer<br>Nature Editorial and Publishing careers website.<br>www.springernature.com/editorial-and-publishing-jobs SPRINGER NATURE |                |
| You're viewing the new version of our site. Please <u>leave us feedback.</u>                                                                                                    | Learn more     |
| BMC Explore journals Get published About BMC Login                                                                                                    | Search Q       |

#### Journals

Advertisement

#### Journals By Subject | Journals A - Z

| Biomedicine | Environment              | Pharmacy   |
|-------------|--------------------------|------------|
| Chemistry   | Life Sciences            | Philosophy |
| Dentistry   | Materials Science        | Physics    |
| Education   | Mathematics              | Psychology |
| Engineering | Medicine & Public Health |            |
|             |                          |            |

(i) Browse <u>article collections</u> by subject.

#### **Biomedicine**

| Biomedicine                                        | Back to top                                  |
|----------------------------------------------------|----------------------------------------------|
| Acta Neuropathologica Communications               | Alzheimer's Research & Therapy               |
| Annals of Clinical Microbiology and Antimicrobials | Antimicrobial Resistance & Infection Control |
| Behavioral and Brain Functions                     | Biological Procedures Online                 |
| Biology of Sex Differences                         | Biomarker Research                           |
| BMC Cancer Open Peer Review                        | BMC Immunology                               |

#### Výsledky vyhledávání

| / I/I Morav                                                                                                    | ská zemská knihov 🗙 📐 Search | ×                      |                             |                   |                         |                         | Martina 🗖 🗖  | ×  |
|----------------------------------------------------------------------------------------------------|------------------------------|------------------------|-----------------------------|-------------------|-------------------------|-------------------------|--------------|----|
| ← → C 🔒 Zabezpečeno   https://www.biomedcentral.com/search?query=influenza+vaccination+cancer&searchType=publisherSearch |                              |                        |                             |                   |                         |                         | 🗟 📩          | :  |
| Aplikace                                                                                                    | 🕒 Vlastní odkazy 🚦 Windows   | 📙 Importováno z aplika | 🖺 MZK 📝 Moravska zemska kni | Roundcube Webmail | 🖺 AUT - Základní vyhlec | 🗉 Satni hlidky Ġ Google | 🕒 Seznam ČSN | >> |
|                                                                                                    |                              |                        |                             |                   |                         |                         |              | -  |
| Sea                                                                                                    | arch                         |                        |                             |                   |                         | Advertiseme             | nt           | 1  |
| 609 result(s) for <b>'influenza vaccination cancer'</b><br>within BMC                                                    |                              |                        |                             |                   |                         |                         |              |    |
| ····c·                                                                                                    |                              |                        |                             |                   |                         |                         |              |    |

Sort by Relevance / Date

Page 1 of 31

POSTER PRESENTATION

#### Intradermal influenza vaccination in complete remission cancer patients: molecular insights

Davide Bedognetti, Maria Libera Ascierto, Marimo Sato-Matsushita, Elena Gugiatti, Carlotta Massucco, Simonetta Zupo, Antonio Di Meglio, Chiara Dellepiane, Mario Roberto Sertoli, Omar Racchi, Enrico Balleari, Valeria De Giorgi, Michele Sommariva, Paolo Durando, Manlio Ferrarini, Roberto Cacciani...

Journal for ImmunoTherapy of Cancer 2013 1(Suppl 1):P197 Published on: 7 November 2013

(i) This article is part of a Supplement: Volume 1 Supplement 1

> Full Text > PDF

RESEARCH ARTICLE

Obesity and the receipt of influenza and pneumococcal vaccination: a systematic review and metaanalysis

Obesity is a risk factor for inadequate receipt of recommended preventive care services. The objective of this study was to assess the relationship between increasing body mass index and receipt of influenza a...

John A. Harris, Michelle H. Moniz, Brad lott, Robyn Power and Jennifer J. Griggs

BMC Obesity 2016 3:24 Published on: 3 May 2016

> Full Text > PDF

#### Bibliografický záznam

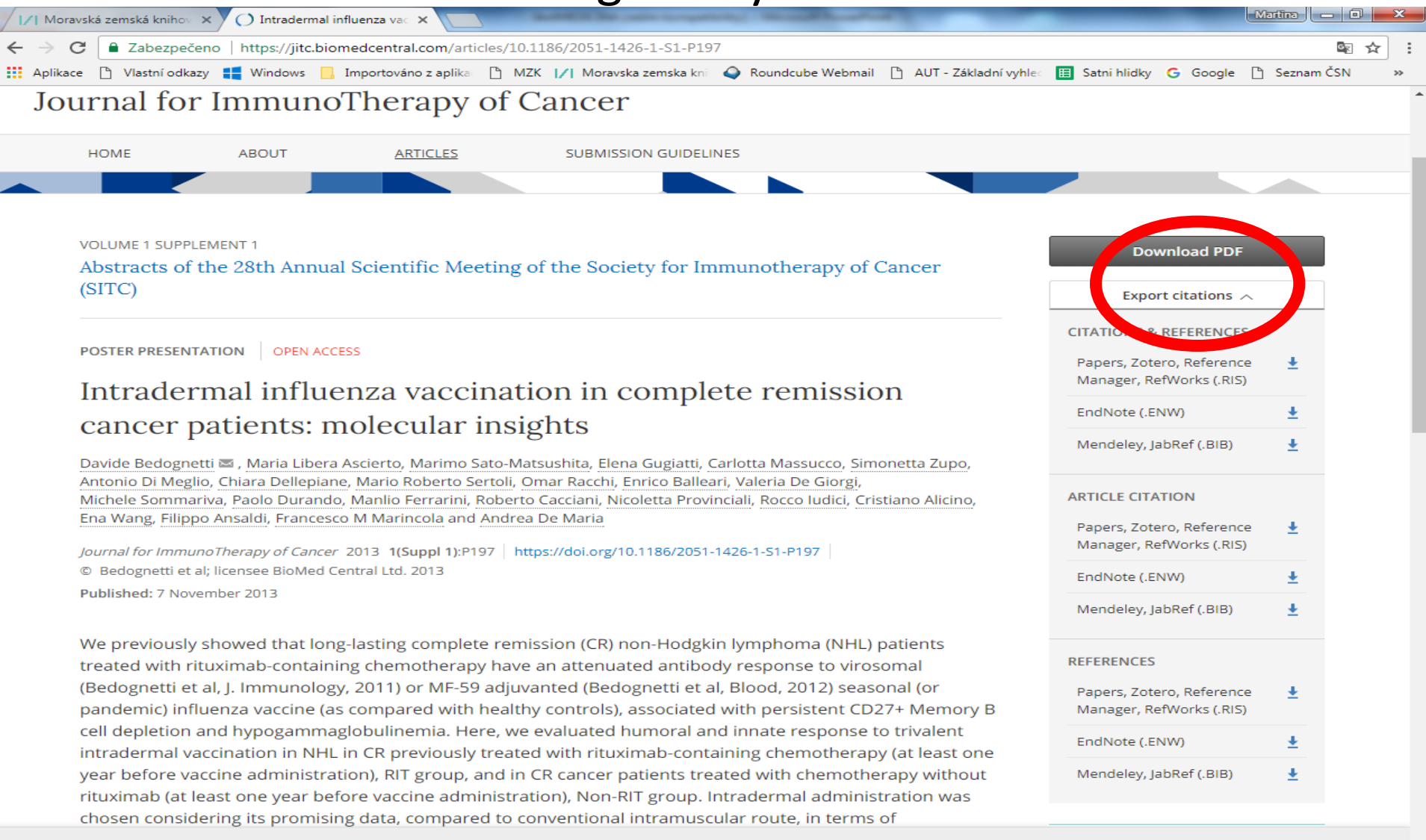

We use cookies to improve your experience with our site. More information

<u>Close</u> ×